# RX3042H

# **User's Manual**

Revision 0.8 May 12, 2005

# **Table of Contents**

| 1 | Introduction                                         | .1  |
|---|------------------------------------------------------|-----|
|   | 1.1 Features                                         | .1  |
|   | 1.2 System Requirements                              | 1   |
|   | 1.3 Using this Document                              | 2   |
|   | 1.3.1 Notational conventions                         | . 2 |
|   | 1.3.2 Typographical conventions                      | . 2 |
|   | 1.3.3 Special messages                               | . 2 |
| 2 | Getting to Know RX3042H                              | .3  |
|   | 2.1 Parts List                                       | 3   |
|   | 2.2 Hardware Features                                | 3   |
|   | 2.3 Software Features                                | 3   |
|   | 2.3.1 NAT Features                                   | . 3 |
|   | 2.3.2 Firewall Features                              | . 4 |
|   | 2.3.2.1 Stateful Packet Inspection                   | . 4 |
|   | 2.3.2.2 Packet Filtering – ACL (Access Control List) | . 4 |
|   | 2.3.2.3 Defense against DoS Attacks                  | . 5 |
|   | 2.3.2.4 Application Level Gateway (ALG)              | . 6 |
|   | 2.3.2.5 Log                                          | . 6 |
|   | 2.4 Finding Your Way Around                          | 7   |
|   | 2.4.1 Front Panel                                    | . 7 |
|   | 2.4.2 Rear Panel                                     | . 8 |
|   | 2.4.3 Bottom View                                    | . 9 |
|   | 2.5 Placement Options                                | 9   |
|   | 2.5.1 Desktop Placement                              | . 9 |
|   | 2.5.2 Wall Mount Instructions:                       | . 9 |
| 3 | Quick Start Guide                                    | 11  |

|   | 3.1 Part 1 — Connecting the Hardware                                                | 11 |
|---|-------------------------------------------------------------------------------------|----|
|   | 3.1.1 Step 1. Connect an ADSL or a cable modem                                      | 11 |
|   | 3.1.2 Step 2. Connect computers or a Network                                        | 12 |
|   | 3.1.3 Step 3. Attach the AC adapter                                                 | 12 |
|   | 3.1.4 Step 4. Power on RX3042H, the ADSL or cable modem and power up your computers | 12 |
|   | 3.2 Part 2 — Configuring Your Computers                                             | 13 |
|   | 3.2.1 Before you begin                                                              | 13 |
|   | 3.2.2 Windows® XP PCs:                                                              | 13 |
|   | 3.2.3 Windows® 2000 PCs:                                                            | 14 |
|   | 3.2.4 Windows® 95, 98, and ME PCs                                                   | 15 |
|   | 3.2.5 Windows® NT 4.0 workstations:                                                 | 16 |
|   | 3.2.6 Assigning static IP addresses to your PCs                                     | 17 |
|   | 3.3 Part 3 — Quick Configuration of the RX3042H                                     | 19 |
|   | 3.3.1 Setting Up the RX3042H                                                        | 19 |
|   | 3.3.2 Testing Your Setup                                                            | 21 |
|   | 3.3.3 Default Router Settings                                                       | 21 |
| 4 | Using the Configuration Manager                                                     | 23 |
|   | 4.1 Log into the Configuration Manager                                              | 23 |
|   | 4.2 Functional Layout                                                               | 24 |
|   | 4.2.1 Menu Navigation                                                               | 25 |
|   | 4.2.2 Commonly Used Buttons and Icons                                               | 25 |
|   | 4.3 Overview of System Configuration                                                | 26 |
| 5 | Router Setup                                                                        | 27 |
|   | 5.1 LAN Configuration                                                               | 27 |
|   | 5.1.1 LAN IP Address                                                                | 27 |
|   | 5.1.2 LAN Configuration Parameters                                                  | 27 |
|   | 5.1.3 Configuring the LAN IP Address                                                | 28 |
|   | 5.2 WAN/DMZ Configuration                                                           | 29 |
|   |                                                                                     |    |

|   | 5.2.1 WAN Connection Mode                                           |                  |
|---|---------------------------------------------------------------------|------------------|
|   | 5.2.2 PPPoE                                                         |                  |
|   | 5.2.2.1 WAN PPPoE Configuration Parar                               | neters31         |
|   | 5.2.2.2 Configuring PPPoE for WAN                                   |                  |
|   | 5.2.3 PPPoE Unnumbered                                              |                  |
|   | 5.2.3.1 WAN PPPoE Unnumbered Config<br>Parameters                   | guration<br>34   |
|   | 5.2.3.2 Configuring PPPoE Unnumbered                                | for WAN 35       |
|   | 5.2.4 Dynamic IP                                                    |                  |
|   | 5.2.4.1 Configuring Dynamic IP for WAN.                             |                  |
|   | 5.2.5 Static IP                                                     |                  |
|   | 5.2.5.1 WAN or DMZ Static IP Configuration                          | on Parameters 37 |
|   | 5.2.5.2 Configuring Static IP for WAN or I                          | DMZ 38           |
|   | 5.2.6 PPTP                                                          | 39               |
|   | 5.2.6.1 WAN PPTP Configuration Parame                               | eters 39         |
|   | 5.2.6.2 Configuring PPTP for WAN                                    | 41               |
|   | 5.3 WAN Load Balancing and Line Back Up                             | 41               |
|   | 5.3.1 WAN Load Balancing and Line Back Up<br>Parameters             | Configuration 42 |
|   | 5.3.2 Setting Up WAN Load Balancing                                 | 43               |
|   | 5.3.3 Setting Up WAN Line Back Up                                   |                  |
| 6 | 6 DHCP Server Configuration                                         | 45               |
|   | 6.1 DHCP (Dynamic Host Control Protocol                             | )45              |
|   | 6.1.1 What is DHCP?                                                 | 45               |
|   | 6.1.2 Why use DHCP?                                                 | 45               |
|   | 6.1.3 Configuring DHCP Server                                       | 46               |
|   | 6.1.4 Viewing Current DHCP Address Assig                            | nments 48        |
|   | 6.1.5 Fixed DHCP Lease                                              | 48               |
|   | 6.1.5.1 Access Fixed DHCP Configuration<br>(Advanced ->DHCP Server) | n Page –<br>48   |

|   | 6.1.5.2 Add a Fixed DHCP Lease                               | 49  |
|---|--------------------------------------------------------------|-----|
|   | 6.1.5.3 Delete a Fixed DHCP Lease                            | 49  |
|   | 6.1.5.4 Viewing Fixed DHCP Lease Table                       | 49  |
|   | 6.2 DNS                                                      | 50  |
|   | 6.2.1 About DNS                                              | 50  |
|   | 6.2.2 Assigning DNS Addresses                                | 50  |
|   | 6.2.3 Configuring DNS Relay                                  | 51  |
| 7 | Routing                                                      | .53 |
|   | 7.1 Overview of IP Routes                                    | 53  |
|   | 7.1.1 Do I need to define static routes?                     | 53  |
|   | 7.2 Dynamic Routing using RIP (Routing Information Protocol) | 54  |
|   | 7.2.1 RIP Configuration Parameters                           | 54  |
|   | 7.2.2 Configuring RIP                                        | 55  |
|   | 7.3 Static Route                                             | 56  |
|   | 7.3.1 Static Route Configuration Parameters                  | 56  |
|   | 7.3.2 Adding Static Routes                                   | 57  |
|   | 7.3.3 Deleting Static Routes                                 | 58  |
|   | 7.3.4 Viewing the Static Routing Table                       | 58  |
| 8 | Configuring DDNS                                             | .59 |
|   | 8.1 DDNS Configuration Parameters                            | 60  |
|   | 8.2 Configuring HTTP DDNS Client                             | 60  |
| 9 | Configuring Firewall and NAT                                 | .63 |
|   | 9.1 Firewall Overview                                        | 63  |
|   | 9.1.1 Stateful Packet Inspection                             | 63  |
|   | 9.1.2 DoS (Denial of Service) Protection                     | 64  |
|   | 9.1.3 Firewall and Access Control List (ACL)                 | 64  |
|   | 9.1.3.1 Priority Order of ACL Rule                           | 64  |
|   | 9.1.3.2 Tracking Connection State                            | 64  |

| 9.1.4 Default ACL Rules                                                                | 64      |
|----------------------------------------------------------------------------------------|---------|
| 9.2 NAT Overview                                                                       | 65      |
| 9.2.1 NAPT (Network Address and Port Translation) or PAT<br>(Port Address Translation) | 65      |
| 9.2.2 Reverse NAPT / Virtual Server                                                    | 67      |
| 9.3 Firewall Settings - (Firewall/NAT ->Settings)                                      | 67      |
| 9.3.1 Firewall Options                                                                 | 67      |
| 9.3.2 DoS Configuration                                                                | 67      |
| 9.3.2.1 DoS Protection Configuration Parameters                                        | 68      |
| 9.3.2.2 Configuring DoS Settings                                                       | 70      |
| 9.4 ACL Rule Configuration Parameters                                                  | 70      |
| 9.4.1 ACL Rule Configuration Parameters                                                | 70      |
| 9.5 Configuring ACL Rules - (Firewall ->ACL)                                           | 74      |
| 9.5.1 Add an ACL Rule                                                                  | 75      |
| 9.5.2 Modify an ACL Rule                                                               | 76      |
| 9.5.3 Delete an ACL Rule                                                               | 77      |
| 9.5.4 Display ACL Rules                                                                | 77      |
| 9.6 Configuring Self-Access ACL Rules –(Firewall/NA<br>->Self-Access ACL)              | T<br>77 |
| 9.6.1 Add a Self-Access Rule                                                           | 78      |
| 9.6.2 Modify a Self-Access Rule                                                        | 79      |
| 9.6.3 Delete a Self-Access Rule                                                        | 79      |
| 9.6.4 View Configured Self-Access Rules                                                | 80      |
| 9.7 Configure Virtual Server                                                           | 80      |
| 9.7.1 Virtual Server Configuration Parameters                                          | 80      |
| 9.7.2 Virtual Server Example 1 – Web Server                                            | 83      |
| 9.7.3 Virtual Server Example 2 – FTP Server                                            | 85      |
| 9.8 Configure Special Application                                                      | 85      |
| 9.8.1 Special Application Configuration Parameters                                     | 86      |

| 9.8.2 Special Application Example                          | 87            |
|------------------------------------------------------------|---------------|
| 10 System Management                                       | 89            |
| 10.1 Configure System Services                             | 89            |
| 10.2 Login Password and System Settings                    | 90            |
| 10.2.1 Changing Password                                   | 90            |
| 10.2.2 Configure System Settings                           | 91            |
| 10.3 Viewing System Information                            | 91            |
| 10.4 Setup Date and Time                                   | 92            |
| 10.4.1 View the System Date and Time                       | 93            |
| 10.5 SNMP Setup                                            | 94            |
| 10.5.1 SNMP Configuration Parameters                       | 94            |
| 10.5.2 Configuring SNMP                                    | 94            |
| 10.6 Log Setup                                             | 95            |
| 10.6.1 Setting Up Remote Logging Using a Syslog            | J Server 95   |
| 10.6.2 View the System Log                                 | 96            |
| 10.7 System Configuration Management                       | 95            |
| 10.7.1 Restore System Configuration to Factory<br>Settings | Default<br>96 |
| 10.7.2 Backup System Configuration                         |               |
| 10.7.3 Restore System Configuration                        |               |
| 10.8 Firmware Upgrade                                      | 101           |
| 10.9 Restart System                                        | 103           |
| 10.10 Logout Configuration Manager                         | 104           |
| 11 IP Addresses, Network Masks, and Sub                    | onets 105     |
| 11.1 IP Addresses                                          | 105           |
| 11.1.1 Structure of an IP address                          | 105           |
| 11.2 Network classes                                       | 106           |
| 11.3 Subnet masks                                          | 107           |

| 12 Troubleshooting                         |     |
|--------------------------------------------|-----|
| 12.1 Diagnosing Problem using IP Utilities | 111 |
| 12.1.1 ping                                | 111 |
| 12.1.2 nslookup                            | 112 |
| 13 Index                                   | 115 |

# List of Figures

| Figure 2.1 | Front Panel LEDs                                          | 7  |
|------------|-----------------------------------------------------------|----|
| Figure 2.2 | Rear Panel Connectors                                     | 8  |
| Figure 3.1 | Overview of Hardware Connections                          | 12 |
| Figure 3.2 | Login Screen                                              | 19 |
| Figure 3.3 | System Status Page                                        | 20 |
| Figure 4.1 | Configuration Manager Login Screen                        | 24 |
| Figure 4.2 | Typical Configuration Manager Page                        | 25 |
| Figure 4.3 | System Status Page                                        | 26 |
| Figure 5.1 | Network Setup Configuration – LAN Configuration           | 28 |
| Figure 5.2 | Network Setup Configuration Page – WAN Configura-<br>tion | 30 |
| Figure 5.3 | WAN – PPPoE Configuration                                 | 30 |
| Figure 5.4 | WAN – PPPoE Unnumbered Configuration                      | 33 |
| Figure 5.5 | WAN - Dynamic IP (DHCP client) Configuration              | 36 |
| Figure 5.6 | WAN – Static IP Configuration                             | 37 |
| Figure 5.7 | WAN – PPTP Configuration                                  | 40 |
| Figure 5.8 | Load Balancing Configuration                              | 43 |
| Figure 6.1 | DHCP Server Configuration Page                            | 46 |
| Figure 6.2 | DHCP Lease Table                                          | 48 |
|            |                                                           |    |

| Figure 7.1 RIP Configuration Page                                                                                             | . 54 |
|----------------------------------------------------------------------------------------------------|------|
| Figure 7.2 Static Route Configuration Page                                                                                    | . 56 |
| Figure 7.3 Static Route Configuration                                                                                         | . 57 |
| Figure 7.4 Sample Routing Table                                                                                               | . 58 |
| Figure 8.1 Network Diagram for HTTP DDNS                                                                                      | . 59 |
| Figure 8.2 HTTP DDNS Configuration Page                                                                                       | . 60 |
| Figure 9.1 NAPT – Map Any Internal PCs to a Single Global IP<br>Address                                                       | . 66 |
| Figure 9.2 Reverse NAPT – Relayed Incoming Packets to the<br>Internal Host Base on the Protocol, Port Number or<br>IP Address | . 66 |
| Figure 9.3 Firewall General Configuration Page                                                                                | . 70 |
| Figure 9.4 ACL Configuration Page                                                                                             | . 75 |
| Figure 9.5 ACL Configuration Example                                                                                          | . 76 |
| Figure 9.6 Sample ACL List Table                                                                                              | . 76 |
| Figure 9.7 Self-Access ACL Configuration Page                                                                                 | . 78 |
| Figure 9.8 Self-Access ACL Configuration Example                                                                              | . 79 |
| Figure 9.9 Virtual Server Configuration Page                                                                                  | . 80 |
| Figure 9.10 Virtual Server Deployment Topology                                                                                | . 83 |
| Figure 9.11 Virtual Server Example 1 – Web Server                                                                             | . 84 |
| Figure 9.12 Adding a New Service                                                                                              | . 84 |
| Figure 9.13 Virtual Server Example 2 – FTP Server                                                                             | . 85 |
| Figure 9.14 Special Application Configuration Page                                                                            | . 87 |
| Figure 10.1 System Services Configuration Page                                                                                | . 89 |
| Figure 10.2 System Administration Configuration Page                                                                          | . 90 |
| Figure 10.3 System Information Page                                                                                           | . 92 |
| Figure 10.4 Time Zone Configuration Page                                                                                      | . 93 |
| Figure 10.5 SNMP Configuration Page                                                                                           | . 95 |
| Figure 10.6 Syslog Server Configuration                                                                                       | . 95 |
| Figure 10.7 Sample Log                                                                                                    | . 96 |

| Figure | 0.8 Factory Reset Page97                                    |
|--------|-------------------------------------------------------------|
| Figure | 0.9 Factory Reset Confirmation97                            |
| Figure | 0.10 Factory Reset Count Down Timer                         |
| Figure | 0.11 Backup System Configuration Page                       |
| Figure | 0.12 Restore System Configuration Page                      |
| Figure | 0.13 Selecting System Configuration from the File Manager   |
| Figure | 0.14 System Configuration Restoration Confirmation 100      |
| Figure | 0.15 System Reboot Counter Timer 101                        |
| Figure | 0.16 Firmware Upgrade Page 101                              |
| Figure | 0.17 Selecting Firmware from the File Manager 102           |
| Figure | 0.18 Firmware Upgrade Confirmation 102                      |
| Figure | 0.19 Firmware Upgrade Progress 102                          |
| Figure | 0.20 System Reboot Count Down Timer for Firmware<br>Upgrade |
| Figure | 0.21 Restart System Page 104                                |
| Figure | 0.22 Configuration Manager Logout Page 104                  |
| Figure | 0.23 Confirmation for Closing Browser (IE) 104              |
| Figure | 2.1 Using the ping Utility111                               |
| Figure | 2.2 Using the nslookup Utility113                           |

# **List of Tables**

| Table 2.1 DoS Attacks                                    | 5    |
|----------------------------------------------------------|------|
| Table 2.2 Front Panel Label and LEDs                     | 7    |
| Table 2.3 Rear Panel Labels and LEDs                     |      |
| Table 3.1 LED Indicators                                 | 13   |
| Table 3.2 Default Settings Summary                       | 21   |
| Table 4.1 Description of Commonly Used Buttons and Icons | s 25 |

\_\_\_\_

| Table 5.1 L | AN Configuration Parameters                                  | 28 |
|-------------|--------------------------------------------------------------|----|
| Table 5.2 V | NAN PPPoE Configuration Parameters                           | 31 |
| Table 5.3 V | NAN PPPoE Unnumbered Configuration Parameters.               | 34 |
| Table 5.4 V | NAN Static IP Configuration Parameters                       | 37 |
| Table 5.5 V | NAN PPTP Configuration Parameters                            | 39 |
| Table 5.6 V | VAN Load Balancing and Line Back Up Configuration Parameters | 42 |
| Table 6.1 E | DHCP Configuration Parameters                                | 47 |
| Table 6.2 F | Fixed DHCP Lease Configuration Parameters                    | 49 |
| Table 7.1 S | Static Route Configuration Parameters                        | 54 |
| Table 7.2 S | Static Route Configuration Parameters                        | 56 |
| Table 8.1 [ | DDNS Configuration Parameters                                | 60 |
| Table 9.1 F | Firewall Options Parameters                                  | 67 |
| Table 9.2 [ | DoS Attack Definition                                        | 68 |
| Table 9.3 A | ACL Rule Configuration Parameters                            | 71 |
| Table 9.4 S | Service Configuration Parameters                             | 73 |
| Table 9.5 \ | Virtual Server Configuration Parameters                      | 81 |
| Table 9.6 F | Port Numbers for Popular Applications                        | 82 |
| Table 9.7 S | Special Application Configuration Parameters                 | 86 |
| Table 9.8 F | Port Numbers for Popular Applications                        | 86 |
| Table 10.1  | SNMP Configuration Parameters                                | 94 |
| Table 11.1  | IP Address Structure 1                                       | 06 |

## Chapter 1 Introduction

Congratulations on becoming the owner of RX3042H. Your LAN (local area network) will now be able to access the Internet using your high-speed broadband connection such as those with ADSL or cable modem.

This User's Manual will show you how to set up the RX3042H, and how to customize its configuration to get the most out of this product.

#### 1.1 Features

- LAN: 4-port Fast Ethernet switch
- WAN: Dual 10/100Base-T Ethernet ports to provide Internet access for all computers on your LAN
- Firewall, and NAT (Network Address Translation) functions to provide secure Internet access for your LAN
- Automatic network address assignment through DHCP Server Services including IP route, DNS and DDNS configuration
- Configuration program accessible via a web browser, such as Microsoft Internet Explorer 6.0 or newer.
- · User configuration dual-WAN or WAN plus DMZ support
- USB storage support (to be supported with firmware upgrade)

#### 1.2 System Requirements

In order to use the RX3042H for Internet access, you must have the following:

- ADSL or cable modem and the corresponding service up and running, with at least one public Internet address assigned to your WAN
- One or more computers each containing an Ethernet 10Base-T or 100Base-T or 1000Base-T network interface card (NIC)
- (Optional) An Ethernet hub/switch, if you want to connect the router to more than four computers on an Ethernet network.

• For system configuration using the web-based GUI: a web browser such as Internet Explorer 6.0 or newer.

#### 1.3 Using this Document

#### 1.3.1 Notational conventions

- · Acronyms are defined the first time they appear in the text.
- For brevity, RX3042H is sometimes referred to as the "router" or the "gateway".
- The terms LAN and network are used interchangeably to refer to a group of Ethernet-connected computers at one site.
- Sequence of mouse actions is denoted by the "->" character.
  For instance, System -> Network Setup means click the
  System menu and then click the Network Setup submenu.

#### 1.3.2 Typographical conventions

• **Boldface** type text is used for items you select from menus and drop-down lists, and text strings you type when prompted by the program.

#### 1.3.3 Special messages

This document uses the following icons to call your attention to specific instructions or explanations.

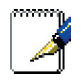

Note: Provides clarification or non-essential information on the current topic.

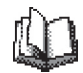

Definition: Explains terms or acronyms that may be unfamiliar to many readers. These terms are also included in the Glossary.

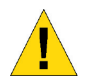

Warning: Provides messages of high importance, including messages relating to personal safety or system integrity.

# Chapter 2 Getting to Know RX3042H

#### 2.1 Parts List

In addition to this document, RX3042H should come with the following:

- The system unit
- · AC adapter
- Ethernet cable ("straight-through" type)

#### 2.2 Hardware Features

LAN

- 4-port Fast Ethernet switch
- · Auto speed negotiation

WAN

- Dual 10/100M Ethernet ports
- Auto MDI/MDIX

### 2.3 Software Features

#### 2.3.1 NAT Features

RX3042H provides NAT to share a single high-speed Internet connection and to save the cost of multiple connections required for the hosts on the LAN segments connected to it. This feature conceals network address and prevents them from becoming public. It maps unregistered IP address of hosts connected to the LAN with valid ones for Internet access. RX3042H also provides reverse NAT capability, which enables users to host various services such as e-mail servers, web servers, etc. The NAT rules drive the translation mechanism. The following types of NAT are supported by RX3042H.

 NAPT (Network Address and Port Translation)– Also called IP Masqueradi ng or ENAT (Enhanced NAT). Maps many internal hosts to only one globally valid IP address. The mapping usually contains a pool of network ports to be used for translation. Every packet is translated with the globally valid IP address; the port number is translated with a free pool from the pool of network ports.

 Reverse NAPT – Also called inbound mapping, port mapping, or virtual server. Any packet coming to the router can be relayed to an internal host based on the protocol, port number and/or IP Address specified in the rule. This is useful when multiple services are hosted on different internal hosts.

#### 2.3.2 Firewall Features

The firewall as implemented in RX3042H provides the following features to protect your network from being attacked and to prevent your network from being used as the springboard for attacks.

- Stateful Packet Inspection
- · Packet Filtering (ACL)
- · Defense against Denial of Service Attacks
- Log

#### 2.3.2.1 Stateful Packet Inspection

The RX3042H Firewall uses "stateful packet inspection" that extracts state-related information required for the security decision from the packet and maintains this information for evaluating subsequent connection attempts. It has awareness of application and creates dynamic sessions that allow dynamic connections so that no ports need to be opened other than the required ones. This provides a solution which is highly secure and that offers scalability and extensibility.

#### 2.3.2.2 Packet Filtering – ACL (Access Control List)

ACL rule is one of the basic building blocks for network security. Firewall monitors each individual packet, decodes the header information of inbound and outbound traffic and then either blocks the packet from passing or allows it to pass based on the contents of the source address, destination address, source port, destination port, and protocol defined in the ACL rules. ACL is a very appropriate measure for providing isolation of one subnet from another. It can be used as the first line of defense in the network to block inbound packets of specific types from ever reaching the protected network.

The RX3042H Firewall's ACL methodology supports:

- Filtering based on destination and source IP address, port number and protocol
- · Use of the wild card for composing filter rules
- · Filter Rule priorities

#### 2.3.2.3 Defense against DoS Attacks

The RX3042H Firewall has an Attack Defense Engine that protects internal networks from known types of Internet attacks. It provides automatic protection from Denial of Service (DoS) attacks such as SYN flooding, IP smurfing, LAND, Ping of Death and all reassembly attacks. For example, the RX3042H Firewall provides protection from "WinNuke", a widely used program to remotely crash unprotected Windows systems in the Internet. The RX3042H Firewall also provides protection from a variety of common Internet attacks such as IP Spoofing, Ping of Death, Land Attack, and Reassembly attacks.

The type of attack protections provided by the RX3042H is listed in Table 2.1.

| Type of Attack           | Name of Attacks                                                                                                   |
|--------------------------|----------------------------------------------------------------------------------------------------|
| Re-assembly Attacks      | Bonk, Boink, Teardrop ( New Tear),<br>Overdrop, Opntear, Syndrop, Jolt, IP<br>fragmentation overlap.              |
| ICMP Attacks             | Ping of Death, Smurf, Twinge                                                                                      |
| Flooders                 | Logging only for ICMP Flooder, UDP Flooder, SYN Flooder                                                           |
| Port Scans               | Logging only for TCP SYN Scan,<br>Attacking packets dropped: TCP<br>XMAS Scan, TCP Null Scan, TCP<br>Stealth Scan |
| Protection with PF Rules | Echo-Chargen, Ascend Kill                                                                                         |
| Miscellaneous Attacks    | IP Spoofing, LAND, Targa, Winnuke                                                                                 |

Table 2.1. DoS Attacks

#### 2.3.2.4 Application Level Gateway (ALG)

Applications such as FTP open connections dynamically based on the respective application parameter. To go through the firewall on the RX3042H, packets pertaining to an application, require a corresponding allow rule. In the absence of such rules, the packets will be dropped by the RX3042H Firewall. As it is not feasible to create policies for numerous applications dynamically (at the same time without compromising security), intelligence in the form of Application Level Gateways (ALG), is built to parse packets for applications and open dynamic associations. The RX3042H NAT provides a number of ALGs for popular applications such as FTP, and Netmeeting.

#### 2.3.2.5 Log

Events in the network, that could be attempts to affect its security, are recorded in the RX3042H system log file. The log maintains a minimum log details such as, time of packet arrival, description of action taken by Firewall and reason for action.

#### 2.4 Finding Your Way Around

#### 2.4.1 Front Panel

The front panel contains LED indicators that show the status of the unit.

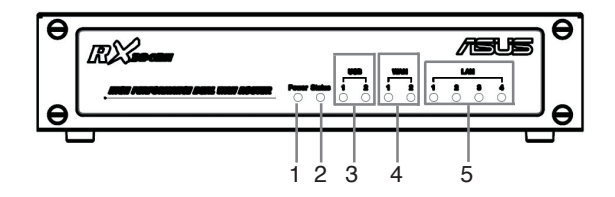

#### Figure 2.1 Front Panel Label and LEDs

|  | Table 2 | .2 Front | Panel | Label | and | LEDs |
|--|---------|----------|-------|-------|-----|------|
|--|---------|----------|-------|-------|-----|------|

|       | LED Label | Color    | Status                       | Indication                    |
|-------|-----------|----------|------------------------------|-------------------------------|
| 4     | 1 Power   | 0        | ON                           | RX3042H is powered on.        |
|       |           | Green    | OFF                          | RX3042H is powered off.       |
| 2     | Status    | Green    |                              |                               |
|       | USB       |          |                              | Identifies the USB port.      |
| 3     | 1.0       | Croop    | OFF                          | USB device is not detected.   |
|       | 1-2       | Green    | ON                           | USB device is detected.       |
|       | WAN       |          |                              | Identifies the WAN port.      |
| 4 1-2 |           | OFF      | No link is detected.         |                               |
|       |           | Green    | ON                           | 100Mbps link is detected.     |
|       | 1-2       |          | Blinking                     | 100Mbps activity is detected. |
|       | Amber     | ON       | 10Mbps link is detected.     |                               |
|       |           | Blinking | 10Mbps activity is detected. |                               |
|       | LAN       |          |                              | Identifies the LAN port.      |
| 5 1   |           |          | OFF                          | No link is detected.          |
|       |           | Green    | ON                           | 100Mbps link is detected.     |
|       | 1-4       |          | Blinking                     | 100Mbps activity is detected. |
|       |           | Amber    | ON                           | 10Mbps link is detected.      |
|       |           |          | Blinking                     | 10Mbps activity is detected.  |

#### 2.4.2 Rear Panel

The rear panel contains the ports for the unit's data and power connections.

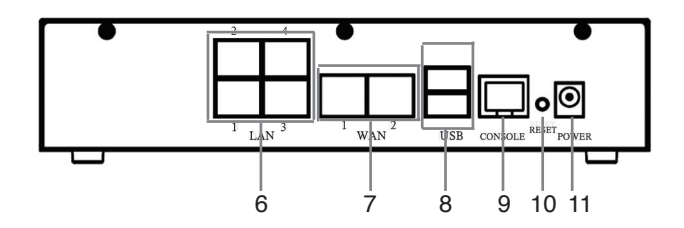

Figure 2.2 Rear Panel Labels and Connectors

| Table 2.3 | Rear  | Panel | Labels | and L | EDs |
|-----------|-------|-------|--------|-------|-----|
| 10010 210 | 11041 |       | =45010 | and   |     |

|          | Label                                                                                     | Indication                                                                                                    |
|----------|-------------------------------------------------------------------------------------------|----------------------------------------------------------------------------------------------------|
| 6        | 14                                                                                        | LAN Ports: connect to your PC's Ethernet<br>port, or to the uplink port on your LAN's<br>hub/switch, using the Ethernet cable. |
| 7        | Dual WAN or<br>WAN + DMZ                                                                  | WAN ports:Connect to your WAN device, such as ADSL or cable modem.                                                             |
| 8        | USB                                                                                       | USB Ports: connect to USB 1.1 OR 2.0 devices                                                                                   |
| 9        | Console                                                                                   |                                                                                                    |
| 10 RESET | Reset Button:                                                                             |                                                                                                    |
|          | 1. Reboot the device                                                                      |                                                                                                    |
|          | 2. Reset the system configuration to factory defaults if pressed for more than 5 seconds. |                                                                                                    |
| 11       | POWER                                                                                     | Power Input Jack: Connect to the supplied AC adapter.                                                                          |

#### 2.4.3 Bottom View

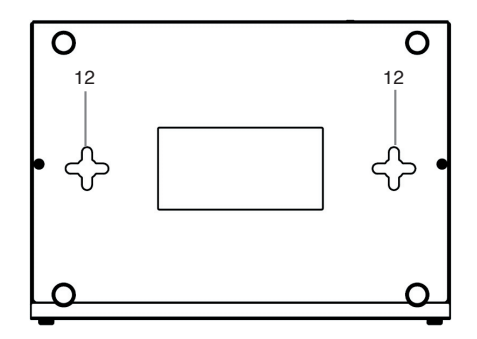

12.Wall Mount Slots: You may use these slots to hang RX3042H on the wall to save space. Depending on your particular requirement by taking into account the location of the power outlet, power cord length, Ethernet cable length and etc., you can hang RX3042H in 4 different orientations: front panel up, rear panel up, left side up or right side up.

#### 2.5 Placement Options

Depending on your environment, you may choose one of the three supported placement options for RX3042H – desktop placement, magnet mount and wall mount.

#### 2.5.1 Desktop Placement

You may place RX3042H on any flat surface. The space-saving design of RX3042H occupies only a small area on your desk.

#### 2.5.2 Wall Mount Instructions:

1. Attach two screws on the wall, separated by 150mm, and make sure that the two screws are leveled.

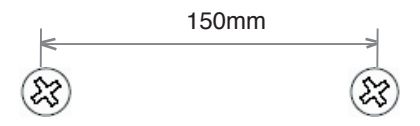

2. Line up the wall mount slots with the screws and maneuver RX3042H so that both screws are inserted into the wall mount slots as indicated in the following figures. The wall mount design supports 4 different orientations: rear side up, rear side down, rear side to the left and rear side to the right.

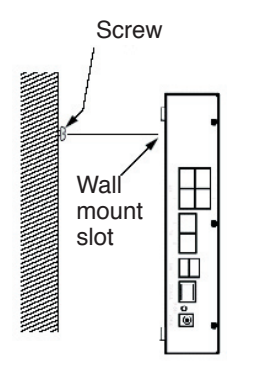

Line up the wall amount slot with both screws.

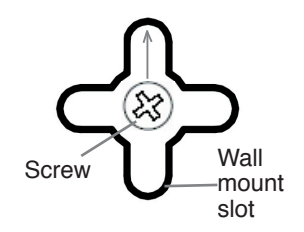

Maneuver the router so that both screws are inserted into the wall mount slots and then slowly push the router downward as shown in the above figure.

# 3 Quick Start Guide

This Quick Start Guide provides basic instructions for connecting the RX3042H to a computer or a network and to the Internet.

- · Part 1 provides instructions to set up the hardware.
- Part 2 describes how to configure Internet properties on your computer(s).
- Part 3 shows you how to configure basic settings on the RX3042H to get your LAN connected to the Internet.

After setting up and configuring the device, you can follow the instructions on page 15 to verify that it is working properly.

This Quick Start Guide assumes that you have already established ADSL or cable modem service with your Internet service provider (ISP). These instructions provide a basic configuration that should be compatible with your home or small office network setup. Refer to the subsequent chapters for additional configuration instructions.

#### 3.1 Part 1 — Connecting the Hardware

In Part 1, you connect the device to an ADSL or a cable modem (which in turn is connected to a phone jack or a cable outlet), the power outlet, and your computer or network.

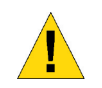

Warning: Before you begin, turn the power off for all devices. These include your computer(s), your LAN hub/ switch (if applicable), and the RX3042H.

Figure 3.1 illustrates the hardware connections. Please follow the steps that follow for specific instructions.

#### 3.1.1 Step 1. Connect an ADSL or a cable modem

For the RX3042H: Connect one end of the Ethernet cable to the port labeled WAN on the rear panel of the device. Connect the other end to the Ethernet port on the ADSL or cable modem.

#### 3.1.2 Step 2. Connect computers or a Network.

If your LAN has no more than 4 computers, you can use an Ethernet cable to connect computers directly to the built-in switch on the device. Note that you should attach one end of the Ethernet cable to any of the port labeled 1 - 4 on the rear panel of the router and connect the other end to the Ethernet port of a computer.

If your LAN has more than 4 computers, you can attach one end of an Ethernet cable to a hub or a switch (probably an uplink port; please refer to the hub or switch documentations for instructions) and the other to the Ethernet switch port (labeled 1 - 4) on the RX3042H.

Note that either the crossover or straight-through Ethernet cable can be used to connect the built-in switch and computers, hubs or switches as the built-in switch is smart enough to make connections with either type of cables.

#### 3.1.3 Step 3. Attach the AC adapter.

Attach the AC adapter to the POWER input jack on the back of the device and plug in the adapter to a wall outlet or a power strip.

# 3.1.4 Step 4. Power on RX3042H, the ADSL or cable modem and power up your computers

Plug the AC adapter to the power input jack of RX3042H. Turn on your ADSL or cable modem. Turn on and boot up your computer(s) and/or any LAN devices such as wireless AP, hubs or switches.

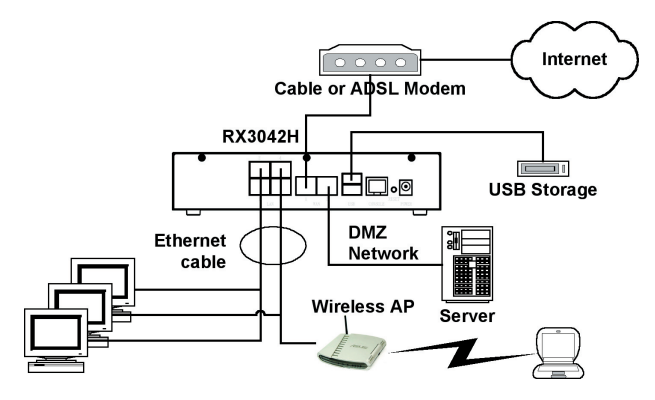

Figure 3.1 Overview of Hardware Connections

You should verify that the LEDs are illuminated as indicated in Table 3.1.

| This LED: | should be:                                                                                                    |
|-----------|----------------------------------------------------------------------------------------------------|
| POWER     | Solid green to indicate that the device is turned<br>on. If this light is not on, check if the AC adapter is<br>attached to the RX3042H and if it is plugged into a<br>power source.    |
| LAN LEDs  | Solid green to indicate that the device can<br>communicate with your LAN or flashing when the<br>device is sending or receiving data to/from your<br>LAN computer(s).                   |
| WAN       | Solid green to indicate that the device has<br>successfully established a connection with your ISP<br>or flashing when the device is sending or receiving<br>data to/from the Internet. |

Table 3.1 LED Indicators

If the LEDs illuminate as expected, the RX3042H is working properly.

#### 3.2 Part 2 — Configuring Your Computers

Part 2 of the Quick Start Guide provides instructions for configuring the network settings on your computers to work with the RX3042H.

#### 3.2.1 Before you begin

By default, the RX3042H automatically assigns all required network settings (e.g. IP address, DNS server IP address, default gateway IP address) to your PCs. You need only to configure your PCs to accept the network settings provided by the RX3042H.

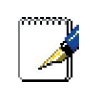

Note: In some cases, you may want to configure network settings manually to some or all of your computers rather than allow the RX3042H to do so. See "Assigning static IP addresses to your PCs" in page 13 for instructions.

• If you have connected your PC via Ethernet to the RX3042H, follow the instructions that correspond to the operating system installed on your PC.

#### 3.2.2 Windows® XP PCs:

- 1. In the Windows task bar, click the **<Start>** button, and then click Control Panel.
- 2. Double-click the Network Connections icon.
- In the LAN or High-Speed Internet window, right-click on icon corresponding to your network interface card (NIC) and select Properties. (Often this icon is labeled Local Area Connection).

The Local Area Connection dialog box displays with a list of currently installed network items.

- 4. Ensure that the check box to the left of the item labeled Internet Protocol TCP/IP is checked, and click <**Properties**> button.
- In the Internet Protocol (TCP/IP) Properties dialog box, click the radio button labeled **Obtain an IP address automatically**. Also click the radio button labeled **Obtain DNS server address** automatically.
- Click <**OK**> button twice to confirm your changes, and close the Control Panel.

#### 3.2.3 Windows® 2000 PCs:

First, check for the IP protocol and, if necessary, install it:

- 1.In the Windows task bar, click the **<Start>** button, point to Settings, and then click **Control Panel**.
- 2. Double-click the Network and Dial-up Connections icon.
- 3. In the Network and Dial-up Connections window, right-click the Local Area Connection icon, and then select Properties.

The Local Area Connection Properties dialog box displays a list of currently installed network components. If the list includes Internet Protocol (TCP/IP), then the protocol has already been enabled. Skip to step 10.

- If Internet Protocol (TCP/IP) does not display as an installed component, click <Install> button.
- In the Select Network Component Type dialog box, select Protocol, and then click < Add> button.
- 6. Select Internet Protocol (TCP/IP) in the Network Protocols list,

and then click <**OK**> button.

You may be prompted to install files from your Windows 2000 installation CD or other media. Follow the instructions to install the files.

If prompted, click <**OK**> button to restart your computer with the new settings.

Next, configure the PCs to accept IP addresses assigned by the RX3042H:

- 8. In the Control Panel, double-click the **Network and Dial-up Connections** icon.
- 9. In Network and Dial-up Connections window, right-click the Local Area Connection icon, and then select Properties.
- 10.In the Local Area Connection Properties dialog box, select Internet Protocol (TCP/IP), and then click <Properties> button.
- 11.In the Internet Protocol (TCP/IP) Properties dialog box, click the radio button labeled **Obtain an IP address automatically**. Also click the radio button labeled **Obtain DNS server address automatically**.
- 12.Click <**OK**> button twice to confirm and save your changes, and then close the Control Panel.

#### 3.2.4 Windows® 95, 98, and ME PCs

- 1. In the Windows task bar, click the **<Start>** button, point to **Settings**, and then click **Control Panel**.
- 2. Double-click the Network icon.

In the Network dialog box, look for an entry started with "**TCP**/ **IP** ->" and the name of your network adapter, and then click <**Properties**> button. You may have to scroll down the list to find this entry. If the list includes such an entry, then the TCP/ IP protocol has already been enabled. Skip to step 8.

- If Internet Protocol (TCP/IP) does not display as an installed component, click < Add> button.
- 4. In the Select Network Component Type dialog box, select

Protocol, and then click **<Add>** button.

 Select Microsoft in the Manufacturers list box, and then click TCP/IP in the Network Protocols list, box and then click <**OK**> button.

You may be prompted to install files from your Windows 95, 98 or Me installation CD or other media. Follow the instructions to install the files.

If prompted, click <OK> button to restart your computer with the new settings.

Next, configure the PCs to accept IP information assigned by the RX3042H:

- 7. In the Control Panel, double-click the Network icon.
- In the Network dialog box, select an entry started with "TCP/ IP ->" and the name of your network adapter, and then click <Properties> button.
- 9. In the TCP/IP Properties dialog box, click the radio button labeled **Obtain an IP address automatically**.
- 10.In the TCP/IP Properties dialog box, click the "Default Gateway" tab. Enter 192.168.1.1 (the default LAN port IP address of the RX3042H) in the "New gateway" address field and click <Add> button to add the default gateway entry.
- 11. Click <**OK**> button twice to confirm and save your changes, and then close the Control Panel.
- 12. If prompted to restart your computer, click <**OK**> button to do so with the new settings.

#### 3.2.5 Windows® NT 4.0 workstations:

First, check for the IP protocol and, if necessary, install it:

- 1. In the Windows NT task bar, click the **<Start>** button, point to **Settings**, and then click **Control Panel**.
- 2. In the Control Panel window, double click the Network icon.
- 3. In the Network dialog box, click the **Protocols** tab.

The Protocols tab displays a list of currently installed network

protocols. If the list includes TCP/IP Protocol, then the protocol has already been enabled. Skip to step 9.

- 4. If TCP/IP does not display as an installed component, click <**Add**> button.
- In the Select Network Protocol dialog box, select TCP/IP, and then click <**OK**> button.

You may be prompted to install files from your Windows NT installation CD or other media. Follow the instructions to install the files.

After all files are installed, a window displays to inform you that a TCP/IP service called DHCP can be set up to dynamically assign IP information.

 Click <Yes> button to continue, and then click <OK> button if prompted to restart your computer.

Next, configure the PCs to accept IP addresses assigned by the RX3042H:

- 7. Open the **Control Panel** window, and then double-click the **Network** icon.
- 8. In the Network dialog box, click the **Protocols** tab.
- 9. In the Protocols tab, select **TCP/IP**, and then click <**Properties**> button.
- 10.In the Microsoft TCP/IP Properties dialog box, click the radio button labeled **Obtain an IP address from a DHCP server**.
- 11. Click <**OK**> button twice to confirm and save your changes, and then close the Control Panel.

#### 3.2.6 Assigning static IP addresses to your PCs

In some cases, you may want to assign IP addresses to some or all of your PCs directly (often called "statically"), rather than allowing the RX3042H to assign them. This option may be desirable (but not required) if:

 You have obtained one or more public IP addresses that you want to always associate with specific computers (for example, if you are using a computer as a public web server).

· You maintain different subnets on your LAN.

However, during the first time configuration of your RX3042H, you must assign an IP address in the 192.168.1.0 network for your PC, say 192.168.1.2, in order to establish connection between the RX3042H and your PC as the default LAN IP on RX3042H is preconfigured as 192.168.1.1. Enter 255.255.255.0 for the subnet mask and 192.168.1.1 for the default gateway. These settings may be changed later to reflect your true network environment.

On each PC to which you want to assign static information, follow the instructions on pages 11 through 12 relating only to checking for and/or installing the IP protocol. Once it is installed, continue to follow the instructions for displaying each of the Internet Protocol (TCP/IP) properties. Instead of enabling dynamic assignment of the IP addresses for the computer, DNS server, and default gateway, click the radio buttons that enable you to enter the information manually.

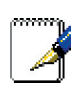

Note: Your PCs must have IP addresses that place them in the same subnet as the RX3042H's LAN port. If you manually assign IP information to all your LAN PCs, you can follow the instructions in Chapter 5 to change the LAN port IP address accordingly.

### 3.3 Part 3 — Quick Configuration of the RX3042H

In Part 3, you log into the Configuration Manager on the RX3042H and configure basic settings for your router. Your ISP should provide you with the necessary information to complete this step. Note the intent here is to quickly get the RX3042H up and running, instructions are concise. You may refer to corresponding chapters for more details.

#### 3.3.1 Setting Up the RX3042H

Follow these instructions to setup the RX3042H:

12.Before accessing the Configuration Manager in RX3042H, make sure that the HTTP proxy setting is disabled in your browser. In IE, click "Tools" -> "Internet Options..." -> "Connections" tab -> "LAN settings..." and then uncheck "Use proxy server for your LAN ..." 13.On any PC connected to one of the four LAN ports on the RX3042H, open your Web browser, and type the following URL in the address/location box, and press <Enter>:

```
http://192.168.1.1
```

This is the predefined IP address for the LAN port on the RX3042H. A login screen displays, as shown in Figure 3.2.

| Connect to 192.1   | 68.1.1 ? 🔀           |
|--------------------|----------------------|
|                    | G CA                 |
| RX3042H            |                      |
| <u>U</u> ser name: | 🔮 admin 💌            |
| <u>P</u> assword:  | ••••                 |
|                    | Remember my password |
|                    |                      |
|                    | OK Cancel            |

Figure 3.2 Login Screen

- If you have problem connecting to the RX3042H, you may want to check if your PC is configured to accept IP address assignment from the RX3042H. Another method is to set the IP address of your PC to any IP address in the 192.168.1.0 network, such as 192.168.1.2.
- 14.Enter your username and password, and then click "OK" to enter the Configuration Manager. The first time you log into this program, use these defaults:

Default Username: admin Default Password: admin

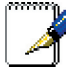

You can change the password at any time (see section 10.2 Login Password and System Settings on page 66).

The System Information page displays each time you log into the Configuration Manager (shown in Figure 3.3).

| High Speed Rauter | ASUS RX3042H                   |
|-------------------|--------------------------------|
| Produ             | Ict Name ASUS RX3042H          |
|                   | + Status                       |
| Status            |                                |
| Firewall          | General Information            |
| Advanced          | System Name: RX3042H           |
| Management        | Firmware Version: 0.53         |
| Logout            | System Time: 18:35:23 5 5 2005 |
|                   | Default Gateway: 172.21.150.1  |
|                   |                                |
|                   | LAN Information                |
|                   | IP Address: 192.168.1.1        |
|                   | Netmask: 255.255.255.0         |
|                   | MAC Address: 00-00-04-05-03    |
|                   | WAN Information                |
|                   | Connection Mode: DHCP          |
|                   | IP Address: 172.21.151.13      |
|                   | Netmask: 255.255.254.0         |
|                   | Gateway: 172.21.150.1          |
|                   | DNS Server1: 172.21.128.8      |
|                   | DNS Server2: 172.21.128.9      |
|                   | MAC Address: 00-01-02-03-10-FF |
|                   |                                |
|                   | DMZ Information                |
|                   | Connection Mode: Static        |
|                   | IP Address: 192.168.3.1        |
|                   | Netmask: 255.255.255.0         |
|                   | DNS Server1: 192 168 3 254     |
|                   | DNS Server1: 122.100.3.234     |
|                   | MAC Address: 00-00-06-07-07    |
|                   | 116 Hulless, 00 00 00 07 07    |

Figure 3.3 System Status Page

15. Follow the instructions described in Chapter 5 "Router Setup" to set up the LAN and WAN settings for RX3042H.

After completing the basic configuration for RX3042H, read the following section to determine if you can access the Internet.

#### 3.3.2 Testing Your Setup

At this point, the RX3042H should enable any computers on your LAN to use the RX3042H's ADSL or cable modem connection to access the Internet.

To test the Internet connection, open your web browser, and type the URL of any external website (such as *http://www.asus.com*). The LED labeled WAN should be blinking rapidly and may appear solid as the device connects to the site. You should also be able to browse the web site through your web browser.

If the LEDs do not illuminate as expected or the web page does not display, see Appendix 12 for troubleshooting suggestions.

#### 3.3.3 Default Router Settings

In addition to handling the DSL connection to your ISP, the RX3042H can provide a variety of services to your network. The device is pre-configured with default settings for use with a typical home or small office network.

Table 3.2 lists some of the most important default settings; these and other features are described fully in the subsequent chapters. If you are familiar with network configuration settings, review the settings in Table 3.2 to verify that they meet the needs of your network. Follow the instructions to change them if necessary. If you are unfamiliar with these settings, try using the device without modification, or contact your ISP for assistance.

Before you modifying any settings, review Chapter 4 for general information about accessing and using the Configuration Manager program. We strongly recommend that you contact your ISP prior to changing the default configuration.

| Option                                              | Default<br>Setting                                                                                                 | Explanation/Instruction                                                                                                    |
|-----------------------------------------------------|----------------------------------------------------------------------------------------------------|----------------------------------------------------------------------------------------------------|
| DHCP<br>(Dynamic Host<br>Configuration<br>Protocol) | DHCP server<br>enabled with<br>the following<br>pool of<br>addresses:<br>192.168.1.100<br>through<br>192.168.1.200 | The RX3042H maintains a<br>pool of private IP addresses for<br>dynamic assignment to your LAN<br>computers. To use this service,<br>you must have set up your<br>computers to accept IP information<br>dynamically, as described in Part<br>2 of the Quick Start Guide. See<br>section 6.1 for an explanation of<br>the DHCP service. |
| LAN Port IP<br>Address                              | Static IP<br>address:<br>192.168.1.1<br>subnet mask:<br>255.255.255.0                                              | This is the IP address of the<br>LAN port on the RX3042H. The<br>LAN port connects the device to<br>your Ethernet network. Typically,<br>you will not need to change this<br>address. See section 5.1 LAN<br>Configuration LAN IP Address<br>for instructions.                                                                        |

Table 3.2 Default Settings Summary

### 4 Using the Configuration Manager

The RX3042H includes a preinstalled program called the Configuration Manager, which provides an interface to the software installed on the device. It enables you to configure the device settings to meet the needs of your network. You access it through your web browser from any PC connected to the RX3042H via the LAN or the WAN ports.

This chapter describes the general guides for using the Configuration Manager.

#### 4.1 Log into the Configuration Manager

The Configuration Manager program is preinstalled on the RX3042H. To access the program, you need the following:

- A computer connected to the LAN or WAN port on the RX3042H as described in the Quick Start Guide chapter.
- A web browser installed on the computer. The program is designed to work best with Microsoft Internet Explorer® 6.0 or later.

You may access the program from any computer connected to the RX3042H via the LAN or WAN ports. However, the instructions provided here are for computers connected via the LAN ports.

 From a LAN computer, open your web browser, type the following in the web address (or location) box, and press <Enter>:

http://192.168.1.1

This is the predefined IP address for the LAN port on the RX3042H. A login screen displays, as shown in Figure 4.1.

| Connect to 192.10  | 58.1.1 ? 🛛           |
|--------------------|----------------------|
|                    | E.                   |
| RX3042H            |                      |
| <u>U</u> ser name: | 🖸 admin 🛛 🔽          |
| <u>P</u> assword:  | •••••                |
|                    | Remember my password |
|                    | OK Cancel            |

Figure 4.1 Configuration Manager Login Screen

2. Enter your username and password, and then click .

The first time you log into the program, use these defaults:

Default Username: admin

Default Password: admin

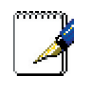

*Note: You can change the password at any time (see section 10.2 Login Password and System Settings on page 66).* 

The System Information page displays every time you log into the Configuration Manager (shown in Figure 4.3 on page 20).

#### 4.2 Functional Layout

Typical Typical Configuration page consists of several elements – banner, menu, menu navigation tips, configuration, and on-line help. You can click on any menu item to expand/contract any menu groups or to access a specific configuration page. The configuration pane is where you interact with the Configuration Manager to configure the settings for RX3042H. Menu navigation tips show how the current configuration can be accessed via the menus.
| High Speed Router                                                                                                    | ASUS RX3042H                                                                                                    |                                                                                                    |
|----------------------------------------------------------------------------------------------------|----------------------------------------------------------------------------------------------------|----------------------------------------------------------------------------------------------------|
| Parkis<br>Parkis<br>Parkis | et Name 300 BXX00421<br>C Advanced / DHCP Server<br>DHCP Server Configuration<br>Enable:<br>Primary UNS Server 19<br>Primary UNS Server 19<br>Primary 19<br>Primary 19<br>Prim | <ul> <li>Begin/End IP Address for Address pol.</li> <li>Lass Time<br/>The duration that an IP address pol.</li> <li>Lass Time<br/>The duration that an IP address of address pol.</li> <li>Diffault Cateway<br/>Confault Cateway<br/>Confault Catewa</li></ul> |

Figure 4.2 Typical Configuration Manager Page

### 4.2.1 Menu Navigation

- To expand a group of related menus, double click the menu or the icon: 📦
- $\cdot$  To contract a group of related menus, double click the menu or the icon:  $_{=}$
- $\cdot$  To open a specific configuration page, double click the menu or the icon: $\rightarrow$

#### 4.2.2 Commonly Used Buttons and Icons

The following buttons or icons are used throughout the application. The following table describes the function for each button or icon.

| Table 4.1 | 1 Description | of Commonly | <b>Used Bottons</b> | and Icons |
|-----------|---------------|-------------|---------------------|-----------|
|-----------|---------------|-------------|---------------------|-----------|

| Button | Function                                                                                               |
|--------|----------------------------------------------------------------------------------------------------|
| Apply  | Stores any changes you have made on the current page.                                                  |
| Add    | Adds the existing configuration to the system, e.g. a static route or a firewall ACL rule and etc.     |
| Modify | Modifies the existing configuration in the system, e.g. a static route or a firewall ACL rule and etc. |
| Reload | Redisplays the current page with updated statistics or settings.                                       |
| Ø      | Selects the item for editing.                                                                          |
|        | Deletes the selected item.                                                                             |

# 4.3 Overview of System Configuration

To view the overall system configuration, log into the Configuration Manager, or click the Status menu if you have already logged on. Figure 4.3 shows sample information available in the System Status page.

| High Speed Router | ASUS RX3042H                    |
|-------------------|---------------------------------|
|                   | Product Name ASUS RX3042H       |
|                   | Status                          |
| Status            |                                 |
| Router Setup      | General Information             |
| Advanced          | System Name: RX3042H            |
| Management        | Firmware Version: 0.53          |
| Logout            | System Time: 18:35:23 5 5 2005  |
|                   | Default Gatemax: 172 21 150 1   |
|                   |                                 |
|                   | LAN Information                 |
|                   | IP Address: 192.168.1.1         |
|                   | Netmask: 255.255.255.0          |
|                   | MAC Address: 00-00-00-04-05-03  |
|                   |                                 |
|                   | WAN Information                 |
|                   | Connection Mode: DHCP           |
|                   | IP Address: 172.21.151.13       |
|                   | Netmask: 255.255.254.0          |
|                   | Gateway: 172.21.150.1           |
|                   | DNS Server1: 172.21.128.8       |
|                   | DNS Server2: 172.21.128.9       |
|                   | MAC Address: 00-01-02-03-10-FF  |
|                   | DM7 Information                 |
|                   | Connection Mode: Static         |
|                   | TD Address: 192168.3.1          |
|                   | Netmask: 255.255.0              |
|                   | Gatemax: 192.168.3.254          |
|                   | DNS Server1: 192.168.3.254      |
|                   | DNS Server2: 0.0.0.0            |
|                   | MAC Address: 00-00-06-07-07     |
|                   | THE Hull (35, 00 00 00 00 07 07 |

Figure 4.3 System Status Page

# 5 Router Setup

This chapter describes how to configure the basic settings for your router so that the computers on your LAN can communicate with each other and have access to the Internet. Network setup consists of LAN and WAN configurations.

# 5.1 LAN Configuration

# 5.1.1 LAN IP Address

If you are using RX3042H with multiple PCs on your LAN, you must connect your LAN to the Ethernet ports on the built-in Ethernet switch. You must assign a unique IP address to each device residing on your LAN. The LAN IP address that identifies the RX3042H as a node on your network must be in the same subnet as the PCs on your LAN. The default LAN IP address for the RX3042H is 192.168.1.1.

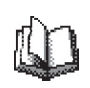

Definition: A network node can be thought of as any interface where a device connects to the network, such as the RX3042H's LAN port and the network interface cards on your PCs. See Appendix 11 for an explanation of subnets.

You can change the default IP address to reflect the true IP address that you want to use with your network.

#### 5.1.2 LAN Configuration Parameters

Table 5.1 describes the configuration parameters available for LAN IP configuration.

| Settings    | Description                                                                                                    |
|-------------|----------------------------------------------------------------------------------------------------|
| Host Name   | For identification only.                                                                                                    |
| IP Address  | The LAN IP address of the RX3042H. This IP address is used by your computers to identify the RX3042H's LAN port. Note that the public IP address assigned to you by your ISP is not your LAN IP address. The public IP address identifies the WAN port on the RX3042H to the Internet. |
| Subnet Mask | The LAN subnet mask identifies which parts of<br>the LAN IP Address refer to your network as a<br>whole and which parts refer specifically to nodes<br>on the network. Your device is preconfigured with<br>a default subnet mask of 255.255.255.0.                                    |

Table 5.1 LAN Configuration Parameters

# 5.1.3 Configuring the LAN IP Address

Follow these steps to change the default LAN IP address.

1. Open the Connection configuration page, as shown in Figure 5.1 by clicking the **Router Setup -> Connection** menu.

| SUS Product               | Name ASUS RX3042H                |
|---------------------------|----------------------------------|
| Status<br>Router Setup    | A Router Setup / Connection      |
| →LAN/WAN<br>→Load Balance | LAN Configuration                |
| Firewall     Advanced     | System Name: RX3042H             |
| Management<br>Logout      | IP Address: 192.168.1.1          |
|                           | Subnet Mask: [255.255.0<br>Apply |

Figure 5.1 Network Setup Configuration- LAN Configuration

- 2. (Optional) Enter the host name for RX3042H. Note that host name is used for identification only and is not used for any other purpose.
- 3. Enter the LAN IP address and subnet mask for the RX3042H in the space provided.
- 4. Proceed to the WAN Configuration section for instructions on setting up the WAN port if you have not yet done so.

- 5. Click "**Apply**" to save the settings. If you were using an Ethernet connection for the current session, and changed the IP address or subnet mask, the connection will be terminated.
- 6. You will see the following message displayed as shown below.

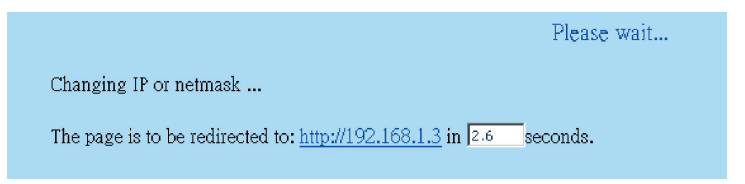

7. You will be prompted to log back into the Configuration Manager once the timer elapses.

# 5.2 WAN/DMZ Configuration

This section describes how to configure WAN/DMZ settings for the WAN interface on the RX3042H that communicates with your ISP. You'll learn to configure IP address, DHCP and DNS server for your WAN in this section.

DMZ (short for demilitarized zone) is a host or a small network that sits between a trusted internal network, such as a corporate private LAN, and an untrusted external network, such as the Internet. Typically, the DMZ contains devices accessible to the Internet traffic, such as Web servers, FTP servers, SMTP (e-mail) servers and DNS servers. The DMZ contains no corporate confidential information. In the event that the DMZ is compromised, no other company information will be exposed.

Note: Only static IP connection mode is supported for DMZ.

#### 5.2.1 WAN Connection Mode

Five modes of WAN connection are supported by the RX3042H – static IP, dynamic IP, PPPoE (multi-session), PPPoE unnumbered, and PPTP. You may select one of the WAN connection modes required by your ISP from the Connection Mode drop-down list in Network Setup Configuration page as shown in Figure 5.2.

| WAN/DMZ Configuration                  |                  |  |  |  |
|----------------------------------------|------------------|--|--|--|
| Dual WAN/DMZ Setting: C Dual WAN C DMZ |                  |  |  |  |
|                                        |                  |  |  |  |
| Link: WANI -                           |                  |  |  |  |
|                                        |                  |  |  |  |
| Connection Mode:                       | Dynamic (DHCP) 💽 |  |  |  |
|                                        | Static           |  |  |  |
| MTU (546-1492):                        | Dynamic (DHCP)   |  |  |  |
| Status                                 | PPPoE unnumbered |  |  |  |
| Status.                                | PPTP             |  |  |  |
| Manual:                                | Disconnect       |  |  |  |
|                                        |                  |  |  |  |
|                                        |                  |  |  |  |
| мрріу                                  |                  |  |  |  |

| Figure 5.2 Network Setur | Configuration | Page-WAN  | Configuration |
|--------------------------|---------------|-----------|---------------|
| rigure 3.2 Metwork Setup | oonngaraaon   | 1 age-MAN | Conniguration |

#### 5.2.2 PPPoE

PPPoE connection is most often used by ADSL service providers.

| WAN/DMZ Configuration                  |                    |  |  |  |
|----------------------------------------|--------------------|--|--|--|
| Dual WAN/DMZ Setting: 🕑 Dual WAN 🔿 DMZ |                    |  |  |  |
| Link:                                  | WAN1 -             |  |  |  |
| Connection Mode:                       | PPPoE 💽            |  |  |  |
| PPPoE Session:                         | PPPoE 1 🔽 🔽 Enable |  |  |  |
| User Name:                             | userName           |  |  |  |
| Password:                              | ****               |  |  |  |
| Service Name:                          | (Optional)         |  |  |  |
| AC Name:                               | (Optional)         |  |  |  |
| IP Address:                            | 0.0.0.0 (Optional) |  |  |  |
| Primary DNS Server:                    | 0.0.0.0 (Optional) |  |  |  |
| Secondary DNS Server:                  | 0.0.0.0 (Optional) |  |  |  |
| MTU (546-1492):                        | 1492               |  |  |  |
| Connect on Demand:                     | C Enable 🖲 Disable |  |  |  |
| Disconnect after Idle(min):            | 0                  |  |  |  |
| Status:                                | OFF                |  |  |  |
| Manual:                                | Disconnect         |  |  |  |
| ( Apply )                              |                    |  |  |  |

Figure 5.3. WAN – PPPoE Configuration

#### 5.2.2.1 WAN PPPoE Configuration Parameters

Table 5.2 describes the configuration parameters available for PPPoE connection mode.

| Setting                                 | Description                                                                                                    |
|-----------------------------------------|----------------------------------------------------------------------------------------------------|
| Link                                    | Select a port to configure. Available options are WAN1, WAN2 or DMZ.                                                                                                    |
| Connection<br>Mode                      | Select PPPoE from the connection mode drop-down list.                                                                                                    |
| PPPoE<br>Session                        | Select the PPPoE session ID for this PPPoE session. Note that only two simultaneous PPPoE sessions are supported.                                                                                                    |
| Enable                                  | Check or uncheck this box to activate or de-activate this PPPoE session.                                                                                                    |
| User<br>Name and<br>Password            | Enter the username and password you use to log into your ISP. (Note: this is different from the information you used to log into Configuration Manager.)                                                                                                    |
| Service<br>Name                         | Enter the service name provided by your ISP. Service name is optional but may be required by some ISP.                                                                                                    |
| AC Name                                 | Enter the access concentrator name provided by your ISP. Access concentrator name is optional but may be required by some ISPs.                                                                                                    |
| IP Address                              | If your ISP allows you to always obtain the same IP address for your WAN, enter it here.                                                                                                    |
| Primary /<br>Secondary<br>DNS<br>Server | IP address of the primary and/or secondary DNS<br>are optional as PPPoE will automatically detect the<br>DNS IP addresses configured at your ISP. However,<br>if there are other DNS servers you would rather use,<br>enter the IP addresses here.                           |
| MTU                                     | You may specify the maximum size of the transmitted packet. For PPPoE, the range of MTU is from 546 to 1492. The default value is 1492.                                                                                                    |
| Disconnect<br>after idle<br>(min.)      | Enter the inactivity timeout period at which you want<br>to disconnect the Internet connection when there<br>is no traffic. A value of 0 means no activity time<br>out. Note that SNTP service may interfere with this<br>function if there are activities from the service. |

#### Table 5.2. WAN PPPoE Configuration Parameters

| Setting                          | Description                                                                                         |
|----------------------------------|----------------------------------------------------------------------------------------------------|
| Connect on<br>Demand             | Click on the Enable or Disable radio button to enable or disable this option.                       |
| Status                           | On: PPPoE connection is active.                                                                     |
|                                  | Off: No PPPoE connection is active.                                                                 |
|                                  | Connecting: RX3042H is trying to connect to your<br>ISP using PPPoE connection mode.                |
| Manual<br>Disconnect/<br>Connect | Click the Disconnect or Connect button to disconnect<br>or connect using the PPPoE connection mode. |

#### 5.2.2.2 Configuring PPPoE for WAN

Follow the instructions below to configure PPPoE settings:

- 1. Open the Network Setup configuration page by clicking the **Router Setup -> Connection** menu.
- 2. Select which WAN port (WAN1/WAN2) to configure for PPPoE connection mode.
- Select **PPPoE** from the WAN Connection Mode drop-down list as shown in Figure 5.3.
- Select **PPPoE session ID** from the PPPoE session ID dropdown list. Currently, two sessions are supported for each WAN port.
- 5. Enter the service name if required by your ISP.
- 6. (Optional) Enter the service name and/or AC name if required by your ISP.
- (Optional) If your ISP allows you to always obtain the same IP address for your WAN, enter it in the IP Address field; otherwise, skip this step.
- (Optional) Enter the IP addresses for the primary and/or secondary DNS servers if you want to use your preferred DNS servers; otherwise, skip this step.
- 9. (Optional) Change the MTU value if necessary. If you do not know what value to enter, leave it as is. For dynamic IP

connection mode, the range of MTU is from 546 to 1492. The default value is 1492.

- 10.Enter appropriate connection settings for "Disconnect after Idle (min)" and "Connect on Demand".
- 11.Click "Apply" to save the settings.

#### 5.2.3 PPPoE Unnumbered

Some of the ADSL service providers may offer PPPoE unnumbered service. Choose this connection mode if your ISP provides such service.

| WAN/DMZ Configuration                  |                    |            |  |  |
|----------------------------------------|--------------------|------------|--|--|
| Dual WAN/DMZ Setting: O Dual WAN C DMZ |                    |            |  |  |
| Link:                                  | WAN1 -             |            |  |  |
| Connection Mode:                       | PPPoE unnumbered 🔽 | ]          |  |  |
| Enable NAPT:                           | <b>V</b>           |            |  |  |
| User Name:                             | userName           | ]          |  |  |
| Password:                              | ******             | ]          |  |  |
| Service Name:                          |                    | (Optional) |  |  |
| AC Name:                               |                    | (Optional) |  |  |
| IP Address:                            | 0.0.0.0            |            |  |  |
| Unnumbered network address:            | 0.0.0              |            |  |  |
| Unnumbered netmask:                    | 0.0.0              |            |  |  |
| Primary DNS Server:                    | 0.0.0.0 (Op        | tional)    |  |  |
| Secondary DNS Server:                  | 0.0.0.0 (Op        | tional)    |  |  |
| MTU (546-1492):                        | 1492               |            |  |  |
| Connect on Demand:                     | C Enable 🖲 Disable |            |  |  |
| Disconnect after Idle(min):            | 0                  |            |  |  |
| Status:                                | OFF                |            |  |  |
| Manual:                                | Disconnect         |            |  |  |
| (Apply )                               |                    |            |  |  |

Figure 5.4. WAN – PPPoE Unnumbered Configuration

#### 5.2.3.1 WAN PPPoE Unnumbered Configuration Parameters

Table 5.3 describes the configuration parameters available for PPPoE Unnumbered connection mode.

| Table 5.5. WAN FFFOE UTITUTIBLEU COTTIgutation Parameters | Table 5.3. | WAN PPPoE | Unnumbered | Configuration | Parameters |
|-----------------------------------------------------------|------------|-----------|------------|---------------|------------|
|-----------------------------------------------------------|------------|-----------|------------|---------------|------------|

| Setting                              | Description                                                                                                    |
|--------------------------------------|----------------------------------------------------------------------------------------------------|
| Link                                 | Select a port to configure. Available options are WAN1, WAN2 or DMZ.                                                                                                    |
| Connection<br>Mode                   | Select PPPoE Unnumbered from the connection<br>mode drop-down list. Traditionally, each network<br>interface must have a unique IP address. However,<br>an unnumbered interface does not have to have a<br>unique IP address. This means that when this option<br>is selected, the WAN and the LAN use the same IP<br>address. Network resources are therefore conserved<br>because fewer network IP addresses are used and<br>routing table is smaller. |
| Enable NAPT                          | Check or uncheck this box to enable NAPT for this connection.                                                                                                    |
| User Name<br>and Password            | Enter the username and password you use to log into<br>your ISP. (Note: this is different from the information<br>you used to log into Configuration Manager.)                                                                                                    |
| Service Name                         | Enter the service name provided by your ISP. Service name is optional but may be required by some ISPs.                                                                                                    |
| AC Name                              | Enter the access concentrator name provided by your ISP. Access concentrator name is optional but may be required by some ISPs.                                                                                                    |
| IP Address                           | Enter a static IP address here for the PPPoE<br>unnumbered connection. This IP address must be<br>provided by your service provider.                                                                                                    |
| Unnumbered<br>Network<br>Address     | Enter the network address provided by your ISP.                                                                                                    |
| Primary /<br>Secondary<br>DNS Server | IP address of the primary and/or secondary DNS<br>are optional as PPPoE will automatically detect<br>the DNS IP addresses configured at your ISP.<br>However, if there are other DNS servers you<br>would rather use, enter the IP addresses here.                                                                                                    |

| Setting                            | Description                                                                                                    |
|------------------------------------|----------------------------------------------------------------------------------------------------|
| MTU                                | You may specify the maximum size of the transmitted packet. For PPPoE, the range of MTU is from 546 to 1492. The default value is 1492.                                                                                                    |
| Disconnect<br>after Idle<br>(min.) | Enter the inactivity timeout period at which you<br>want to disconnect the Internet connection when<br>there is no traffic. A value of 0 means no activity<br>time out. Note that SNTP service may interfere<br>with this function if there are activities from the<br>service. |
| Connect on<br>Demand               | Click on the Enable or Disable radio button to enable or disable this option.                                                                                                    |
| Status                             | On: PPPoE unnumbered connection is active.                                                                                                    |
|                                    | Off: No PPPoE unnumbered connection is active.                                                                                                    |
|                                    | Connecting: RX3042H is trying to connect to your ISP using PPPoE unnumbered connection mode.                                                                                                    |
| Manual<br>Disconnect/<br>Connect   | Click the Disconnect or Connect button to disconnect or connect using the PPPoE unnumbered connection mode.                                                                                                    |

#### 5.2.3.2 Configuring PPPoE Unnumbered for WAN

Follow the instructions below to configure PPPoE unnumbered settings:

- 1. Open the Network Setup configuration page by clicking the **Router Setup -> Connection** menu.
- 2. Select which WAN port (WAN1/WAN2) to configure for PPPoE unnumbered connection mode.
- 3. Select **PPPoE Unnumbered** from the WAN Connection Mode drop-down list as shown in Figure 5.4.
- 4. Check **NAPT** box if NAT is to be used for this connection.
- 5. Enter user name and password provided by your ISP
- 6. (Optional) Enter the service name and/or AC name if required by your ISP.
- 7. Enter the IP address, unnumbered network address, and unnumbered netmask provided by your ISP.
- 8. (Optional) Enter the IP addresses for the primary and/or

secondary DNS servers if you want to use your preferred DNS servers; otherwise, skip this step.

- (Optional) Change the MTU value if necessary. If you do not know what value to enter, leave it as is. For dynamic IP connection mode, the range of MTU is from 546 to 1492. The default value is 1492.
- 10.Enter appropriate connection settings for **Disconnect after Idle** (min) and **Connect on Demand**.
- 11.Click Apply to save the settings.

#### 5.2.4 Dynamic IP

Dynamic IP is most often used by the cable modem service providers.

| WAN/DMZ Configuration                  |                  |  |
|----------------------------------------|------------------|--|
| Dual WAN/DMZ Setting: O Dual WAN O DMZ |                  |  |
| Link:                                  | WAN1             |  |
| Connection Mode:                       | Dynamic (DHCP) 💽 |  |
| MTU (546-1492):                        | 1492             |  |
| Status:                                | OFF              |  |
| Manual:                                | Disconnect       |  |
| Apply                                  |                  |  |

Figure 5.5. WAN – Dynamic IP (DHCP client) Configuration

#### 5.2.4.1 Configuring Dynamic IP for WAN

Follow the instructions below to configure dynamic IP settings:

- 1. Open the **Network Setup** configuration page by clicking the **Router Setup -> Connection** menu.
- Select which WAN port (WAN1/WAN2) to configure for dynamic connection mode.
- Select Dynamic from the Connection Mode drop-down list as shown in Figure 5.5. Note that the IP addresses for the primary and/or the secondary DNS servers are automatically assigned

by the DHCP server of your ISP.

- (Optional) Change the MTU value if necessary. If you do not know what value to enter, leave it as is. For dynamic IP connection mode, the range of MTU is from 546 to 1500. The default value is 1500.
- 5. Click **Apply**"to save the settings.

#### 5.2.5 Static IP

| WAN/DMZ Configuration                  |                    |  |  |  |  |
|----------------------------------------|--------------------|--|--|--|--|
| Dual WAN/DMZ Setting: 💿 Dual WAN 💭 DMZ |                    |  |  |  |  |
|                                        |                    |  |  |  |  |
| Link:                                  | WAN1 -             |  |  |  |  |
| Connection Mode:                       | Static             |  |  |  |  |
| IP Address:                            | 160.128.1.100      |  |  |  |  |
| Subnet Mask:                           | 255.255.255.0      |  |  |  |  |
| Gateway Address:                       | 160.128.1.254      |  |  |  |  |
| Primary DNS Server:                    | 160.128.1.254      |  |  |  |  |
| Secondary DNS Server:                  | 0.0.0.0 (Optional) |  |  |  |  |
| MTU (546-1492):                        | 1492               |  |  |  |  |
| (Apply)                                |                    |  |  |  |  |

Figure 5.6. WAN – Static IP Configuration

#### 5.2.5.1 WAN or DMZ Static IP Configuration Parameters

Table 5.4 describes the configuration parameters available for static IP connection mode.

| Setting            | Description                                                                               |
|--------------------|-------------------------------------------------------------------------------------------|
| Link               | Select a port to configure. Available options are WAN1/WAN2 or WAN/DMZ.                   |
| Connection<br>Mode | Select Static from the connection mode drop-<br>down list.                                |
| IP Address         | WAN IP address provided by your ISP. For DMZ mode, typically, it is a private IP address. |

| Table 5.4          | WAN Static | IP   | Configuration | Parameters        |
|--------------------|------------|------|---------------|-------------------|
| <i>I ADIE 3.4.</i> | WAN Static | IF . | Connyuration  | rai ai i i cici s |

| Setting                             | Description                                                                                                    |
|-------------------------------------|----------------------------------------------------------------------------------------------------|
| Subnet Mask                         | WAN subnet mask provided by your ISP.<br>Typically, it is set as 255.255.255.0.                                                                        |
| Gateway<br>Address                  | Gateway IP address provided by your ISP. It must be in the same subnet as the WAN on the RX3042H.                                                      |
| Primary/<br>Secondary DNS<br>Server | You must at least enter the IP address of the primary DNS server. Secondary DNS server is optional                                                     |
| MTU                                 | You may specify the maximum size of the transmitted packet. For static IP connection, the range of MTU is from 546 to 1500. The default value is 1500. |

#### 5.2.5.2 Configuring Static IP for WAN or DMZ

Follow the instructions below to configure static IP settings:

- 1. Open the **Network Setup** configuration page by clicking the **Router Setup -> Connection** menu.
- Select which WAN port (WAN1/WAN2) or DMZ port to configure for static connection mode.
- 3. Select **Static** from the Connection Mode drop-down list as shown in Figure 5.6.
- 4. Enter WAN IP address in the IP Address field. This information should be provided by your ISP.
- 5. Enter Subnet Mask for the WAN. This information should be provided by your ISP. Typically, it is 255.255.255.0.
- 6. Enter gateway address provided by your ISP in the space provided.
- Enter the IP address of the primary DNS server. This information should be provided by your ISP. Secondary and third DNS servers are optional.
- (Optional) Change the MTU value if necessary. If you do not know what value to enter, leave it as is. For dynamic IP connection mode, the range of MTU is from 546 to 1500. The default value is 1500.

9. Click Apply to save the settings

#### 5.2.6 PPTP

Some of the service providers require user to login using PPTP connection.

#### 5.2.6.1 WAN PPTP Configuration Parameters

Table 5.5 describes the configuration parameters available for PPTP connection mode.

| Setting      | Description                                                    |
|--------------|----------------------------------------------------------------|
| Link         | Select a port to configure. Available options are WAN1,        |
|              | WAN2 or DMZ.                                                   |
| Connection   | Select PPTP from the connection mode drop-down list.           |
| Mode         |                                                                |
| WAN          | Select how WAN IP address is to be configured - static         |
| Interface IP | (manually set the IP address) or dynamic (obtained             |
|              | automatically from the DHCP server).                           |
| Static       | Choose this connection mode if the WAN IP is a fixed IP        |
|              | provided by your ISP.                                          |
| IP Address   | Enter the WAN IP address provided by your ISP.                 |
| Subnet Mask  | Enter the subnet mask for the WAN IP provided by your ISP.     |
| Gateway      | Enter the gateway IP address for the WAN provided by your      |
| Address      | ISP.                                                           |
| Dynamic      | Select this connection mode if your WAN IP address is          |
| (DHCP)       | obtained automatically from your ISP's DHCP server.            |
| User         | Enter the username and password you use to log into your       |
| Name and     | ISP. (Note: this is different from the information you used to |
| Password     | log into Configuration Manager.)                               |
| Server IP    | Enter the PPTP server IP address provided by your ISP.         |
| Address      |                                                                |
| MTU          | You may specify the maximum size of the transmitted packet.    |
|              | For PPTP, the range of MTU is from 546 to 1460. The default    |
|              | value is 1460.                                                 |
| MPPE         | MPPE stands for Microsoft Point-to-Point Encryption            |
|              | protocol. Check this box, if the packet is to be encrypted w/  |
|              | this protocol.                                                 |

Table 5.5. WAN PPTP Configuration Parameters

| Setting     | Description                                                       |
|-------------|-------------------------------------------------------------------|
| Connect on  | Click on the Enable or Disable radio button to enable or          |
| Demand      | disable this option.                                              |
| Disconnect  | Enter the inactivity timeout period at which you want to          |
| after Idle  | disconnect the Internet connection when there is no traffic. A    |
| (min)       | value of 0 means no activity time out. Note that SNTP service     |
|             | may interfere with this function if there are activities from the |
|             | service.                                                          |
| Status      | On: PPTP connection is active.                                    |
|             | Off: No PPTP connection is active.                                |
|             | Connecting: RX3042H is trying to connect to your ISP using        |
|             | PPTP connection mode.                                             |
| Manual      | Click the Disconnect or Connect button to disconnect or           |
| Disconnect/ | connect using the PPTP connection mode.                           |
| Connect     |                                                                   |

| WAN/DMZ C                              | onfiguration       |  |
|----------------------------------------|--------------------|--|
| Dual WAN/DMZ Setting: O Dual WAN O DMZ |                    |  |
|                                        |                    |  |
| Link:                                  | WAN1 -             |  |
| Connection Mode:                       | PPTP 💌             |  |
| WAN Interface                          |                    |  |
| Settings                               |                    |  |
| WAN Interface IP:                      | Static             |  |
| IP Address:                            | 160.128.1.100      |  |
| Subnet Mask:                           | 255.255.255.0      |  |
| Gateway Address:                       | 160.128.1.254      |  |
| , ··                                   | ,                  |  |
| Settings                               |                    |  |
| User Name:                             | userName           |  |
| Password:                              | ****               |  |
| Server IP Address:                     | 160.128.1.10       |  |
| MTU (546-1492):                        | 1492               |  |
| MPPE:                                  |                    |  |
| Connect on Demand:                     | C Enable 🖲 Disable |  |
| Disconnect after Idle(min):            | 0                  |  |
| Status:                                | OFF                |  |
|                                        | Discourse          |  |
| manual:                                | Disconnect         |  |
| ( Ar                                   | oply)              |  |

Figure 5.7. WAN – PPTP Configuration

#### 5.2.6.2 Configuring PPTP for WAN

Follow the instructions below to configure PPTP settings:

- 1. Open the Network Setup configuration page by clicking the **Router Setup ->Connection** menu.
- 2. Select which WAN port (WAN1/WAN2) to configure for PPTP connection mode.
- Select **PPTP** from the **WAN Connection Mode** drop-down list as shown in Figure 5.7.
- Select how WAN IP is to be obtained static or dynamic. If your ISP provides a fixed IP address, select **Static** in the WAN Interface IP drop-down list. Consult with your ISP if you have no idea.
- 5. Enter IP address, subnet mask and gateway IP address for your WAN if your WAN IP is to be set manually.
- 6. Enter user name and password provided by your ISP.
- 7. Enter PPTP server IP address provided by your ISP.
- (Optional) Change the MTU value if necessary. If you do not know what value to enter, leave it as is. For PPTP connection mode, the range of MTU is from 546 to 1460. The default value is 1460.
- 9. Check MPPE box if the packet is to be encrypted with this protocol.
- 10.Enter appropriate connection settings for **Disconnect after Idle** (min) and **Connect on Demand**.
- 11.Click Apply to save the settings.

# 5.3 WAN Load Balancing and Line Back Up

RX3042H supports load balancing and line back up on the WAN connection. This function is available only when "Dual-WAN" is selected in the Router Connection configuration page (accessible by clicking the Router Setup ->Connection menu).

WAN load balancing distributes communication activities across the two WANs on RX3042H based on the preconfigured bandwidth

requirement on the WANs. Another feature supported is fail-over for the WAN ports. If one of the WAN links is down, RX3042H will direct the traffic destined for the downed WAN port to the still active WAN port.

The line back up function is another feature supported to ensure uninterrupted Internet access. When the primary WAN link is down, the Internet access is automatically switched to the backup WAN link.

# 5.3.1 WAN Load Balancing and Line Back Up

#### **Configuration Parameters**

Table 5.6 describes the configuration parameters available for WAN load balancing and line back up.

| Setting                | Description                                                                                                    |
|------------------------|----------------------------------------------------------------------------------------------------|
| Load Balance           | Select one of the three available options:                                                                                                    |
|                        | Disable: disable both the WAN load balancing and line back up functionalities.                                                                                                    |
|                        | Auto Mode: select this option if load balancing is desired.<br>The algorithm used for the load balancing is weighted<br>round robin.                                                                                                    |
|                        | Line Backup: select this option if line backup is needed. In<br>the existing implementation, the primary link is always set<br>to WAN1 and the backup link is always set to WAN2.                                                                                                    |
| WAN1/WAN2<br>Bandwidth | Enter the ratio of the traffic amount that you want to distribute between the WANs. The number should be between 0 to 100%. For example, 80% for WAN1 and 20% for WAN2 means 80% of the traffic is directed to WAN1 and 20% of the traffic is directed to WAN2.                                                                                                    |
| Connectivity           | Click Enable or Disable radio button to enable or disable                                                                                                    |
| Check                  | this feature. Connectivity check is used to monitor the<br>link status for the WAN ports. If this option is disabled,<br>RX3042H will not perform fail-over; this means that if<br>one of the WAN links is down, the traffic directed to the<br>downed link will not be re-directed to the active link. It is<br>recommended that you keep this option enabled. However,<br>if the gateway or the specific network device that will be<br>checked for connectivity does not respond to ping, you |

 Table 5.6. WAN Load Balancing and Line Back Up

 Configuration Parameters

| Setting        | Description                                                      |
|----------------|------------------------------------------------------------------|
| Connectivity   | will need to disable this feature. Otherwise, RX3042H will       |
| Check (Cont.)  | make incorrect judgment regarding the WAN link status            |
|                | and thus affect the behavior of the load balancing or line       |
|                | back up.                                                         |
| Connectivity   | The interval that RX3042H will check for the WAN link            |
| Check Interval | status. The allowable value is 1 to 60 seconds.                  |
| Connectivity   | Enter the IP address of the specific network device that         |
| Check IP       | the traffic will pass through. This field is optional. Normally, |
| Address        | you don't need to provide any IP address here, unless you        |
| (WAN1)         | know the traffic must pass a specific network device.            |
| Connectivity   | Enter the IP address of the specific network device that         |
| Check IP       | the traffic will pass through. This field is optional. Normally, |
| Address        | you don't need to provide any IP address here, unless you        |
| (WAN2)         | know the traffic must pass a specific network device.            |

# 5.3.2 Setting Up WAN Load Balancing and Line Back Up

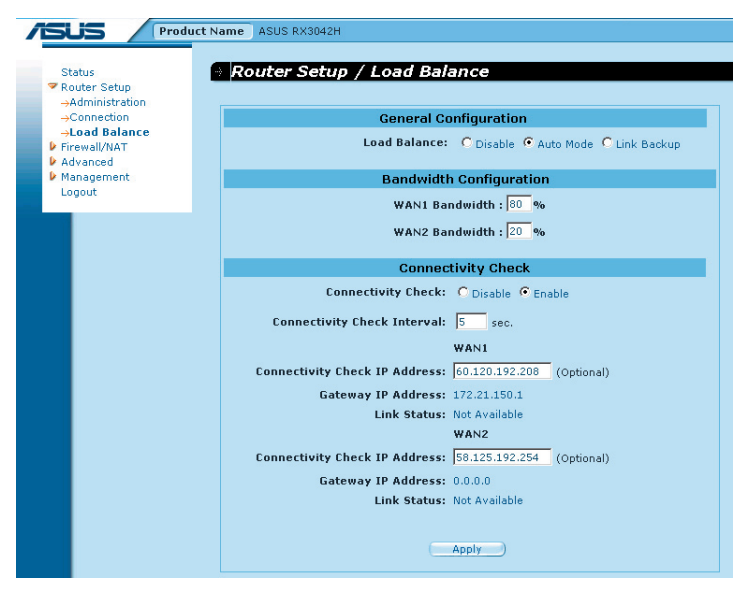

Figure 5.8. Load Balancing Configuration

Follow the instructions below to set up WAN load balancing:

- 1. Open the Load Balancing configuration page by clicking the **Router Setup ->Load Balance** menu.
- 2. Select Auto Mode in the Load Balance field.
- Enter the ratio of the traffic amount that you want to distribute between the two WANs. The allowable value is from 0 to 100%. The sum of the two numbers is 100%.
- 4. Select whether you need to enable or disable connectivity check. If this option is enabled, please also enter the following:
- a) Enter the connectivity check interval.
- b) (Optional) Enter the connectivity check IP address for WAN1 and/or WAN2.
- 5. Click Apply to save the settings.

#### 5.3.3 Setting Up WAN Line Back Up

Follow the instructions below to set up line backup:

- 1. Open the Load Balancing configuration page by clicking the **Router Setup ->Load Balance** menu.
- 2. Select "Line Backup" in the Load Balance field.
- 3. Select whether you need to enable or disable connectivity check. If this option is enabled, please also enter the following:
  - a) Enter the connectivity check interval.
  - b) (Optional) Enter the connectivity check IP address for WAN1 and/or WAN2.
- 4. Click **Apply** to save the settings.

# 6 DHCP Server Configuration

# 6.1 DHCP (Dynamic Host Control Protocol)

#### 6.1.1 What is DHCP?

DHCP is a protocol that enables network administrators to centrally manage the assignment and distribution of IP information to computers on a network.

When you enable DHCP on a network, you allow a device — such as the RX3042H — to assign temporary IP addresses to your computers whenever they connect to your network. The assigning device is called a DHCP server, and the receiving device is a DHCP client.

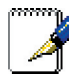

Note: If you followed the Quick Start Guide instructions, you either configured each LAN PC with an IP address, or you specified that it will receive IP information dynamically (automatically). If you chose to have the information assigned dynamically, then you configured your PCs as DHCP clients that will accept IP addresses assigned from a DCHP server such as the RX3042H.

The DHCP server draws from a defined pool of IP addresses and "leases" them for a specified amount of time to your computers when they request an Internet session. It monitors, collects, and redistributes the addresses as needed.

On a DHCP-enabled network, the IP information is assigned dynamically rather than statically. A DHCP client can be assigned a different address from the pool each time it reconnects to the network.

# 6.1.2 Why use DHCP?

DHCP allows you to manage and distribute IP addresses throughout your network from the RX3042H. Without DHCP, you would have to configure each computer separately with IP address and related information. DHCP is commonly used with large networks and those that are frequently expanded or otherwise updated.

### 6.1.3 Configuring DHCP Server

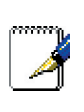

Note: By default, the RX3042H is configured as a DHCP server on the LAN side, with a predefined IP address pool of 192.168.1.100 through 192.168.1.149 (subnet mask 255.255.255.0). To change this range of addresses, follow the procedures described in this section.

First, you must configure your PCs to accept DHCP information assigned by a DHCP server:

1. Open the DHCP Server Configuration page, shown in Figure 6.1, by clicking Advanced -> DHCP Server menu.

| Produ                                                              | ct Name ASUS RX3042H                                                                                            |
|--------------------------------------------------------------------|----------------------------------------------------------------------------------------------------|
| Status<br>Router Setup<br>Friewal/NAT<br>Advanced<br>→DDNS service | Advanced / DHCP Server DHCP Server Configuration Enable:                                                        |
| →Log<br>→RIP<br>→Static Route<br>Management<br>Logout              | IP Address Pool:<br>End 192.168.1.100<br>Lease Time: 3600                                                       |
|                                                                    | Default Gateway: 192.168.1.1<br>Primary DNS Server IP<br>Address: 192.168.1.1 (Optional)                        |
|                                                                    | Secondary DNS Server IP<br>Address: 0.0.0.0 (Optional)<br>Primary WINS Server IP<br>Address: 0.0.0.0 (Optional) |
|                                                                    | Secondary WINS Server IP<br>Address: 0.0.0.0 (Optional)                                                         |

Figure 6.1. DHCP Server Configuration Page

2. Enter the information for the IP Address Pool (Begin/End Address), Subnet Mask, Lease Time and Default Gateway IP Address, fields; others, such as Primary/Secondary DNS Server IP Address and Primary/Secondary WINS Server IP Address are optional. However, it is recommended that you enter the primary DNS server IP address in the space provided. You may enter the LAN IP or your ISP's DNS IP in the primary DNS Server IP Address field. Table 6.1 describes the DHCP configuration parameters in detail.

| Field                                                            | Description                                                                                                    |
|------------------------------------------------------------------|----------------------------------------------------------------------------------------------------|
| Enable                                                           | Check or uncheck this box to enable or disable DHCP server service for your LAN.                                                                                                    |
| IP Address<br>Pool Begin/<br>End                                 | Specify the lowest and highest addresses in the DHCP address pool.                                                                                                    |
| Lease Time                                                       | The amount of time in seconds the assigned address will be used by a device connected on the LAN.                                                                                                    |
| Default<br>Gateway IP<br>Address                                 | The address of the default gateway for computers<br>that receive IP addresses from this pool. The<br>default gateway is the device that the DHCP client<br>computers first contacted to communicate with the<br>Internet. Typically, it is the RX3042H's LAN port IP<br>address.                                                                                                    |
| Primary/<br>Secondary<br>DNS Server<br>IP Address                | The IP address of the Domain Name System server<br>to be used by computers that receive IP addresses<br>from this pool. The DNS server translates common<br>Internet names that you type into your web browser<br>into their equivalent numeric IP addresses. Typically,<br>the server(s) are located with your ISP. However,<br>you may enter LAN IP address of the RX3042H as<br>it will serve as DNS proxy for the LAN computers<br>and forward the DNS request from the LAN to<br>DNS servers and relay the results back to the<br>LAN computers. Note that both the primary and<br>secondary DNS servers are optional. |
| Primary/<br>Secondary<br>WINS Server<br>IP Address<br>(optional) | The IP address of the WINS servers to be used<br>by computers that receive IP addresses from the<br>DHCP IP address pool. You don't need to enter<br>this information unless your network has WINS<br>servers.                                                                                                    |

#### Table 6.1. DHCP Configuration Parameters

3. Click Apply to save the DHCP server configurations.

### 6.1.4 Viewing Current DHCP Address Assignments

When the RX3042H functions as a DHCP server for your LAN, it keeps a record of any addresses it has leased to your computers. To view a table of all current IP address assignments, just open the DHCP Server Configuration page and click on the link "Current DHCP Lease Table" located at the bottom of the configuration page. A page displays similar to that shown in Figure 6.2.

The DHCP lease table lists any IP addresses leased and the corresponding MAC addresses.

| ÷  |               |                   |                       |                       |               |
|----|---------------|-------------------|-----------------------|-----------------------|---------------|
| No | IP Address    | MAC Address       | Start Time            | End Time              | Client Name   |
| 1  | 192.168.1.100 | 00:08:a1:18:a5:9b | 6 2005/04/23 19:54:07 | 6 2005/04/23 20:54:07 | cc_hsiao_oapc |
| 2  | 192.168.1.101 | 00:0c:29:88:f2:90 | 6 2005/04/23 19:54:45 | 6 2005/04/23 20:54:45 | ac2000        |
|    |               |                   |                       |                       |               |
|    |               |                   |                       |                       |               |
|    |               |                   |                       |                       |               |
|    |               |                   |                       |                       |               |
|    |               |                   |                       |                       |               |
|    |               |                   |                       |                       |               |
|    |               |                   |                       |                       |               |
|    |               |                   | Reload                |                       |               |

Figure 6.2. DHCP Lease Table

# 6.1.5 Fixed DHCP Lease

Fixed DHCP lease is used in situation when a fixed DHCP address is desired for a host that gets IP from the DHCP server. First, you should configure your PCs to accept DHCP information assigned by a DHCP server:

# 6.1.5.1 Access Fixed DHCP Configuration Page – (Advanced ->DHCP Server)

Open the Fixed DHCP Lease configuration page, as shown in Figure 6.3, by clicking Advanced ->DHCP Server menu.

Note that when you open the Fixed DHCP Lease configuration page, a list of existing lease is also displayed at the bottom half of the configuration page such as those shown in Figure 6.3.

|   |    | Fixed DHCP Leas      | e Configuration     |
|---|----|----------------------|---------------------|
|   |    | MAC:                 |                     |
|   |    | Leased IP:           |                     |
|   |    | (Ad                  | d)                  |
|   |    |                      |                     |
|   | No | Fixed DHCP Lease MAC | Fixed DHCP Lease IP |
| Ē | 1  | 192.168.1.68         | 00:50:56:c0:00:68   |

Figure 6.3. Fixed DHCP Lease Configuration Page

#### 6.1.5.2 Add a Fixed DHCP Lease

To add a fixed DHCP lease, follow the instructions below:

- 1. Open the Fixed DHCP Lease configuration page, as shown in Figure 6.3, by clicking Advanced ->DHCP Server menu.
- 2. Enter the MAC address and the desired IP address of the host requiring a fixed IP address. Table 6.2 describes the fixed DHCP lease configuration parameters in detail.

Table 6.2. Fixed DHCP Lease Configuration Parameters

| Field                   | Description                                                                                                    |
|-------------------------|----------------------------------------------------------------------------------------------------|
| Fixed DHCP Lease<br>MAC | A hardware ID of the device that needs a fixed IP address from the DHCP server.                                                    |
| Fixed DHCP Lease<br>IP  | The IP address leased from the DHCP server.<br>Note that it is recommended that this IP<br>address be outside of the DHCP IP pool. |

3. Click on the Add button to add the new fixed DHCP lease entry.

#### 6.1.5.3 Delete a Fixed DHCP Lease

To delete a fixed DHCP lease, click on the  $\overline{m}$  in front of the specific fixed DHCP lease to be deleted.

#### 6.1.5.4 Viewing Fixed DHCP Lease Table

To see existing inbound fixed DHCP lease, just open the Fixed

DHCP Lease configuration page by clicking Advanced ->DHCP Server menu

#### 6.2 DNS

#### 6.2.1 About DNS

Domain Name System (DNS) servers map the user-friendly domain names that users type into their Web browsers (e.g., "yahoo.com") to the equivalent numerical IP addresses that are used for Internet routing.

When a PC user types a domain name into a browser, the PC must first send a request to a DNS server to obtain the equivalent IP address. The DNS server will attempt to look up the domain name in its own database, and will communicate with higher-level DNS servers when the name cannot be found locally. When the address is found, it is sent back to the requesting PC and is referenced in IP packets for the remainder of the communication.

# 6.2.2 Assigning DNS Addresses

Multiple DNS addresses are useful to provide alternatives when one of the servers is down or is encountering heavy traffic. ISPs typically provide primary and secondary DNS addresses, and may provide additional addresses. Your LAN PCs learn these DNS addresses in one of the following ways:

- Statically: If your ISP provides you with their DNS server addresses, you can assign them to each PC by modifying the PCs' IP properties.
- Dynamically from a DHCP Server: You can configure the DNS addresses in the DHCP server in the RX3042H and allow the DHCP server to distribute the DNS addresses to the PCs. Refer to the section 6.1.3 "Configuring DHCP Server" for instructions on configuring DHCP server.

In either case, you can specify the actual addresses of the ISP's DNS servers (on the PC or in the DHCP Server configuration page), or you can specify the address of the LAN port on the RX3042H (e.g., 192.168.1.1). When you specify the LAN port IP address, the device performs DNS relay, as described in the following section.

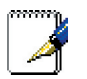

Note: If you specify the actual DNS addresses on the PCs or in the DHCP pool, the DNS relay feature is not used.

# 6.2.3 Configuring DNS Relay

When you specify the device's LAN port IP address as the DNS address, then the Internet Security Router automatically performs "DNS relay"; i.e., because the device itself is not a DNS server, it forwards domain name lookup requests from the LAN PCs to a DNS server at the ISP. It then relays the DNS server's response to the PC.

When performing DNS relay, the RX3042H must maintain the IP addresses of the DNS servers it contacts. It can learn these addresses in either or both of the following ways:

- Learned through PPPoE or Dynamic IP Connection: If the RX3042H uses a PPPoE (see section 5.2.2 PPPoE or 5.2.3 PPPoE Unnumbered) or Dynamic IP (see section 5.2.4 Dynamic IP) connection to the ISP, the primary and secondary DNS addresses can be learned via the PPPoE protocol. Using this option provides the advantage that you will not need to reconfigure the PCs or the RX3042H if the ISP changes their DNS addresses.
- Configured on the RX3042H: You can also specify the ISP's DNS addresses in the WAN configuration page as shown in Figure 5.3, Figure 5.4 or Figure 5.5 or Figure 5.6.

Follow these steps to configure DNS relay:

- 1. Enter LAN IP in the DNS Server IP Address field in DHCP configuration page as shown in Figure 6.1.
- Configure the LAN PCs to use the IP addresses assigned by the DHCP server on the Internet Security Router, or enter the Internet Security Router's LAN IP address as their DNS server address manually for each PC on your LAN.

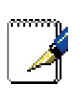

Note: DNS addresses that are assigned to LAN PCs prior to enabling DNS relay will remain in effect until the PC is rebooted. DNS relay will only take effect when a PC's DNS address is the LAN IP address.

Similarly, if after enabling DNS relay, you specify a

DNS address (other than the LAN IP address) in a DHCP pool or statically on a PC, then that address will be used instead of the DNS relay address.

# 7 Routing

You can use Configuration Manager to define specific routes for your Internet and network data communication. This chapter describes basic routing concepts and provides instructions for creating static routes. Note that most users do not need to define static routes.

# 7.1 Overview of IP Routes

The essential challenge of a router is: when it receives data intended for a particular destination, which next device should it send that data to? When you define IP routes, you provide the rules that the RX3042H uses to make these decisions.

#### 7.1.1 Do I need to define static routes?

Most users do not need to define static routes. On a typical small home or office network, the existing routes that set up the default gateways for your LAN computers and for the RX3042H provide the most appropriate path for all your Internet traffic.

- On your LAN computers, a default gateway directs all Internet traffic to the LAN port on the RX3042H. Your LAN computers know their default gateway either because you assigned it to them when you modified their TCP/IP properties, or because you configured them to receive the information dynamically from a server whenever they access the Internet. (Each of these processes is described in the Quick Start Guide instructions, Part 2.)
- On the RX3042H itself, a default gateway is defined to direct all outbound Internet traffic to a router at your ISP. This default gateway is assigned automatically by your ISP whenever the device negotiates an Internet connection. (The process for adding a default route is described in section 7.3.2 Adding Static Routes.)

You may need to define static routes if your home setup includes two or more networks or subnets, if you connect to two or more ISP services, or if you connect to a remote corporate LAN.

# 7.2 Dynamic Routing using RIP (Routing Information Protocol)

RIP enables routing information exchange between routers; thus, routes are updated automatically without human intervention. It is recommended that you enable RIP in the System Services Configuration Page as shown in Figure 10.1.

| Status                        | Advanced /               | RIP               |
|-------------------------------|--------------------------|-------------------|
| Router Setup                  |                          |                   |
| Firewall/NAT                  |                          |                   |
| Advanced                      |                          | RIP Configuration |
| →DDNS Service<br>→DHCP Server | Interface                | LAN               |
| →Log<br>→RIP                  | RIP                      | Enable C Disable  |
| →Static Route                 | Passive Mode             | Enable C Disable  |
| Management<br>Logout          | RIP Version<br>(Send)    | Both              |
|                               | RIP Version<br>(Receive) | Both              |
|                               | Authentication           | Enable C Disable  |
|                               | Authentication<br>Mode   | Clear Text 💌      |
|                               | Authentication<br>Key    |                   |
|                               |                          | Apply             |

Figure 7.1. RIP Configuration Page

# 7.2.1 RIP Configuration Parameters

The following table defines the available configuration parameters for static routing configuration.

| FieldDescriptionInterfaceSelect an interface through which the routing<br>information is exchanged. Available options are<br>LAN, WAN1, WAN2, PPPoE1, PPPoE2, PPPoE3<br>and PPPoE4.RIPClick the "Enable" or "Disable" radio button to<br>enable or disable "RIP" for the interface selected.<br>Note that you must enable RIP service first in the<br>Management / System Services configuration<br>page first. |           |                                                                                                    |
|----------------------------------------------------------------------------------------------------|-----------|----------------------------------------------------------------------------------------------------|
| InterfaceSelect an interface through which the routing<br>information is exchanged. Available options are<br>LAN, WAN1, WAN2, PPPoE1, PPPoE2, PPPoE3<br>and PPPoE4.RIPClick the "Enable" or "Disable" radio button to<br>enable or disable "RIP" for the interface selected.<br>Note that you must enable RIP service first in the<br>Management / System Services configuration<br>page first.                 | Field     | Description                                                                                                    |
| RIP Click the "Enable" or "Disable" radio button to<br>enable or disable "RIP" for the interface selected.<br>Note that you must enable RIP service first in the<br>Management / System Services configuration<br>page first.                                                                                                    | Interface | Select an interface through which the routing<br>information is exchanged. Available options are<br>LAN, WAN1, WAN2, PPPoE1, PPPoE2, PPPoE3<br>and PPPoE4.                                                                |
|                                                                                                    | RIP       | Click the "Enable" or "Disable" radio button to<br>enable or disable "RIP" for the interface selected.<br>Note that you must enable RIP service first in the<br>Management / System Services configuration<br>page first. |

Table 7.1. Static Route Configuration Parameters

| Field                    | Description                                                                                                    |
|--------------------------|----------------------------------------------------------------------------------------------------|
| Passive Mode             | Enable this mode if RIP configured for this interface<br>will only receive routing information from other<br>routers and not send routing information to other<br>routers. Disable this mode if you want this interface<br>to send and receive routing information to/from<br>other routers. |
| RIP Version<br>(Send)    | Select the RIP version for sending the routing information. Three options are available: Version 1. Version 2 and Both.                                                                                                    |
| RIP Version<br>(Receive) | Select the RIP version for receiving the routing information. Three options are available: Version 1. Version 2 and Both.                                                                                                    |
| Authentication           | Click on "Enable" or "Disable" radio button to<br>enable/disable authentication for exchanging<br>the routing information. Note that all the routers<br>exchanging routing information must use the<br>same authentication key.                                                              |
| Authentication<br>Mode   | Select RIP authentication mode from the drop<br>down list. Two modes are supported - Clear Text<br>and MD5.                                                                                                    |
| Authentication<br>Key    | Enter the authentication key shared by all the routers exchanging the routing information.                                                                                                    |

# 7.2.2 Configuring RIP

Follow these instructions to enable or disable RIP:

- 1. In the **System Services Configuration** page (as shown in Figure 10.1), click the **Enable** or **Disable** radio button depending on whether you want to enable or disable RIP.
- 2. Select an interface from the drop-down list for routing information exchange.
- 3. Click the **Enable** radio button to enable RIP for the particular interface selected.
- 4. Decide whether the RIP is operated in passive mode or not by clicking the **Enable** or **Disable** radio button.
- 5. Choose RIP version for sending and receiving the routing

information. Available options are Version 1, Version 2 and Both.

- 6. Choose whether authentication is required by clicking the **Enable** or **Disable** radio button.
- 7. (Optional) If authentication is enable, you must also select authentication mode and the desired authentication key.
- 8. Click **Apply** to save the settings.

# 7.3 Static Route

| Status<br>Router Setup<br>Firewall/NAT<br>Advanced | Adv. | anced / Static Rou                               | te            |                      |                                                                          |                                          |
|----------------------------------------------------|------|--------------------------------------------------|---------------|----------------------|--------------------------------------------------------------------------|------------------------------------------|
| ->DDNS Service                                     | No   | Destination Address                              | Subnet Mask   | Gateway              | Interface                                                                | Metric                                   |
| -DHCP Server                                       | 1    | 192.168.1.0                                      | 255.255.255.0 | 0.0.0                | eth0                                                                     | 0                                        |
| ORIP     Static Route     Management     Logout    |      |                                                  | Reload        |                      |                                                                          |                                          |
|                                                    |      | Routing Con                                      | figuration    | • D                  | estination Add                                                           | ress                                     |
|                                                    |      |                                                  |               |                      | ter the IP addre                                                         | and the states                           |
|                                                    |      | Destination Address:                             |               | Er<br>ho             | ost or network.                                                          | iss of the dest                          |
|                                                    |      | Destination Address:  <br>Subnet Mask:           |               | ho<br>Se             | ost or network.<br>u <b>bnet Mask</b>                                    | ess or the dest                          |
|                                                    |      | Destination Address:<br>Subnet Mask:<br>Gateway: |               | er<br>ho<br>Er<br>de | ost or network.<br>ubnet Mask<br>iter the subnet n<br>istination host or | nask of the<br>nask of the<br>r network. |

Figure 7.2. Static Route Configuration Page

# 7.3.1 Static Route Configuration Parameters

The following table defines the available configuration parameters for static routing configuration.

| Table 7.2. Statio | c Route | Configuration | Parameters |
|-------------------|---------|---------------|------------|
|-------------------|---------|---------------|------------|

| Field                  | Description                                                                                                    |
|------------------------|----------------------------------------------------------------------------------------------------|
| Destination<br>Address | Specifies the IP address of the destination computer or<br>an entire destination network. It can also be specified<br>as all zeros to indicate that this route should be used for<br>all destinations for which no other route is defined (this<br>is the route that creates the default gateway). Note that<br>destination IP must be a network ID. The default route uses<br>a destination IP of 0.0.0.0. Refer to Appendix 11 for an<br>explanation of network ID. |

| Field          | Description                                                                                                    |
|----------------|----------------------------------------------------------------------------------------------------|
| Subnet<br>Mask | Indicates which parts of the destination address refer to the network and which parts refer to a computer on the network. Refer to Appendix 11, for an explanation of network masks. The default route uses a 0.0.0.0 for subnet mask.                                                                                                   |
| Gateway        | Gateway IP address                                                                                                    |
| Interface      | Available option include AUTO, Eth0 (LAN), Eth1 (WAN),<br>PPPoE:0 (unnumbered), PPPoE:1 (1st PPPoE session),<br>PPPoE:2 (2nd PPPoE session). These options are<br>selectable from the drop-down list. If AUTO is selected, the<br>router will automatically assign an interface to route the<br>packets based on the gateway IP address. |

#### 7.3.2 Adding Static Routes

| Routing Configuration |  |  |  |  |
|-----------------------|--|--|--|--|
| Destination Address:  |  |  |  |  |
| Subnet Mask:          |  |  |  |  |
| Gateway:              |  |  |  |  |
| Interface: AUTO       |  |  |  |  |
| Add                   |  |  |  |  |

Figure 7.3. Static Route Configuration

Follow these instructions to add a static route to the routing table.

- 1. Open the **Static Route** configuration page by clicking the **Advanced ->Static Route** menu.
- 2. Enter static routes information such as destination IP address, destination subnet mask, gateway IP address and the interface in the corresponding fields.

For a description of these fields, refer to Table 7.2. Static Route Configuration Parameters.

To create a route that defines the default gateway for your LAN, enter 0.0.0.0 in both the Destination IP Address and Subnet Mask fields.

3. Click **Add** to add a new route.

# 7.3.3 Deleting Static Routes

| ç |    |                     |               |         |           |        |
|---|----|---------------------|---------------|---------|-----------|--------|
|   | No | Destination Address | Subnet Mask   | Gateway | Interface | Metric |
| 亩 | 1  | 192.168.1.0         | 255.255.255.0 | 0.0.0.0 | eth0      | 0      |
| 亩 | 2  | 127.0.0.0           | 255.0.0.0     | 0.0.0.0 | lo        | 0      |
|   |    |                     |               |         |           |        |
|   |    |                     |               |         |           |        |
|   |    |                     |               |         |           |        |
|   |    |                     |               |         |           |        |
|   |    |                     |               |         |           |        |
|   |    |                     |               |         |           |        |
|   |    |                     |               |         |           |        |
|   |    |                     | (Reload )     |         |           |        |
|   |    |                     |               |         |           |        |

Figure 7.4. Sample Routing Table

Follow these instructions to delete a static route from the routing table.

- 1. Open the Static Route configuration page by clicking the Advanced ->Static Route menu.
- Click on the minimizer icon of the route to be deleted in the Routing Table.

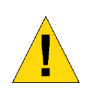

WARNING Do not remove the route for default gateway unless you know what you are doing. Removing the default route will render the Internet unreachable.

# 7.3.4 Viewing the Static Routing Table

All IP-enabled computers and routers maintain a table of IP addresses that are commonly accessed by their users. For each of these destination IP addresses, the table lists the IP address of the first hop the data should take. This table is known as the device's routing table.

To view the RX3042H's routing table, click the **Advanced ->Static Route** menu. The Routing Table displays at the upper half of the Static Route Configuration page, as shown in Figure 7.2:

The Routing Table displays a row for each existing route containing the IP address of the destination network, subnet mask of destination network and the IP of the gateway that forwards the traffic.

# 8 Configuring DDNS

Dynamic DNS (DDNS) is a service that allows computers to use the same domain name, even when the IP address changes from time to time (during reboot or when the ISP's DHCP server resets IP leases). RX3042H connects to a DDNS service provider whenever the WAN IP address changes. It supports setting up the web services such as Web server, FTP server using a domain name instead of the IP address. DDNS supports the DDNS clients with the following features:

- Update DNS records (addition) when an external interface comes up
- · Force DNS update

#### **HTTP DDNS Client**

HTTP DDNS client uses the mechanism provided by the popular DDNS service providers for updating the DNS records dynamically. In this case, the service provider updates DNS records in the DNS. RX3042H uses HTTP to trigger this update. RX3042H supports HTTP DDNS update with the following service provider:

• www.dyndns.org

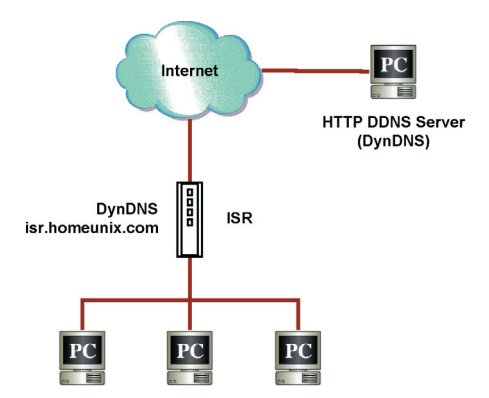

Figure 8.1. Network Diagram for HTTP DDNS

Whenever IP address of the configured DDNS interface changes, DDNS update is sent to the specified DDNS service provider. RX3042H should be configured with the DDNS username and password that are obtained from your DDNS service provider.

# 8.1 DDNS Configuration Parameters

Table 8.1 describes the configuration parameters available for DDNS service.

| Field          | Description                                                                                                    |  |
|----------------|----------------------------------------------------------------------------------------------------|--|
| Interface      | Select the interface that the DDNS service is to be used.                                                                                                    |  |
| Status         | Shows the state of DDNS.                                                                                                    |  |
| Enable<br>DDNS | <ul><li>Check this box to enable DDNS service; otherwise, keep th</li><li>box unchecked.</li></ul>                                                                                                    |  |
| Domain<br>Name | Enter the registered domain name into this field. For example,<br>If the host name of your RX3042H is "host1" and the domain<br>name is "yourdomain.com", The fully qualify domain name<br>(FQDN) is "host1.yourdomain.com". |  |
| Username       | Enter the username provided by your DDNS service provider in this field.                                                                                                    |  |
| Password       | Enter the password provided by your DDNS service provider in this field.                                                                                                    |  |

#### Table 8.1. DDNS Configuration Parameters

# 8.2 Configuring HTTP DDNS Client

| Status<br>Router Setup                            | Advanced / DDNS Service               |
|---------------------------------------------------|---------------------------------------|
| ✓ Firewall/NAT ✓ Advanced →DDNS →DHCP Server >DED | DDNS Interface: eth1(WAN1) •          |
| →Static Route<br>Management<br>Logout             | Status: Not Updated                   |
|                                                   | User Name: userName Password: ******* |
|                                                   | (Apply)                               |

Figure 8.2. HTTP DDNS Configuration Page
Follow these instructions to configure the HTTP DDNS:

- 1. First, you should have already registered a domain name to the DDNS service provider, dyndns. If you have not done so, please visit www.dyndns.org for more details.
- Open the DDNS configuration page by clicking Advanced -> DDNS Service menu.
- 3. Select the interface that the DDNS service is to be used.
- 4. Check **Enable DDNS** checkbox to enable the DDNS service.
- 5. Enter the registered domain name in the **Domain Name** field.
- 6. Enter the username and password provided by your DDNS service provider.
- Click on Apply button to send a DNS update request to your DDNS service provider. Note that DNS update request will also be sent to your DDNS service provider automatically whenever the WAN port status is changed.

# 9 Configuring Firewall and NAT

The RX3042H provides built-in firewall/NAT functions, enabling you to protect the system against denial of service (DoS) attacks and other types of malicious accesses to your LAN while providing Internet access sharing at the same time. You can also specify how to monitor attempted attacks, and who should be automatically notified.

This chapter describes how to create/modify/delete ACL (Access Control List) rules to control the data passing through your network. You will use firewall configuration pages to:

- · Configure firewall global and DoS settings
- Create, modify, delete and view ACL rules.

**Note**: When you define an ACL rule, you instruct the RX3042H to examine each data packet it receives to determine whether it meets criteria set forth in the rule. The criteria can include the network or internet protocol it is carrying, the direction in which it is traveling (for example, from the LAN to the Internet or vice versa), the IP address of the sending computer, the destination IP address, and other characteristics of the packet data.

If the packet matches the criteria established in a rule, the packet can either be accepted (forwarded towards its destination), or denied (discarded), depending on the action specified in the rule.

## 9.1 Firewall Overview

## 9.1.1 Stateful Packet Inspection

The stateful packet inspection engine in the RX3042H maintains a state table that is used to keep track of connection states of all the packets passing through the firewall. The firewall will open a "hole" to allow the packet to pass through if the state of the packet that belongs to an already established connection matches the state maintained by the stateful packet inspection engine. Otherwise, the packet will be dropped. This "hole" will be closed when the connection session terminates. No configuration is required for stateful packet inspection; it is enabled by default when the firewall is enabled. Please refer to section 9.3.1 "Firewall " to enable or disable firewall service on the RX3042H.

## 9.1.2 DoS (Denial of Service) Protection

Both DoS protection and stateful packet inspection provide first line of defense for your network. No configuration is required for both protections on your network as long as firewall is enabled for the RX3042H. By default, the firewall is enabled at the factory. Please refer to section 9.3.1 "Firewall " to enable or disable firewall service on the RX3042H.

## 9.1.3 Firewall and Access Control List (ACL)

### 9.1.3.1 Priority Order of ACL Rule

All ACL rules have a rule ID assigned – the smaller the rule ID, the higher the priority. Firewall monitors the traffic by extracting header information from the packet and then either drops or forwards the packet by looking for a match in the ACL rule table based on the header information. Note that the ACL rule checking starts from the rule with the smallest rule ID until a match is found or all the ACL rules are examined. If no match is found, the packet is dropped; otherwise, the packet is either dropped or forwarded based on the action defined in the matched ACL rule.

#### 9.1.3.2 Tracking Connection State

The stateful packet inspection engine in the firewall keeps track of the state, or progress, of a network connection. By storing information about each connection in a state table, RX3042H is able to quickly determine if a packet passing through the firewall belongs to an already established connection. If it does, it is passed through the firewall without going through ACL rule evaluation.

For example, an ACL rule allows outbound ICMP packet from 192.168.1.1 to 192.168.2.1. When 192.168.1.1 send an ICMP echo request (i.e. a ping packet) to 192.168.2.1, 192.168.2.1 will send an ICMP echo reply to 192.168.1.1. In the RX3042H, you don't need to create another inbound ACL rule because stateful packet inspection engine will remember the connection state and allows the ICMP echo reply to pass through the firewall

## 9.1.4 Default ACL Rules

The RX3042H supports two types of access rules:

- ACL Rules: for controlling all access to the computers on the LAN and DMZ and for controlling access to external networks for hosts on the LAN and DMZ.
- · Self-Access Rules: for controlling access to the RX3042H itself.

#### Default Access Rules

- All traffic from external hosts to the hosts on the LAN and DMZ is denied.
- All traffic originated from the LAN is forwarded to the external network using NAT.

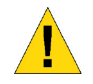

WARNING: It is not necessary to remove the default ACL rule from the ACL rule table! It is better to create higher priority ACL rules to override the default rule.

## 9.2 NAT Overview

Network Address Translation allows use of a single device, such as the RX3042H, to act as an agent between the Internet (public network) and a local (private) network. This means that a NAT IP address can represent an entire group of computers to any entity outside a network. Network Address Translation (NAT) is a mechanism for conserving registered IP addresses in large networks and simplifying IP addressing management tasks. Because of the translation of IP addresses, NAT also conceals true network address from privy eyes and provide a certain degree security to the local network.

The NAT modes supported are static NAT, dynamic NAT, NAPT, reverse static NAT and reverse NAPT.

#### 9.2.1 NAPT (Network Address and Port Translation) or PAT (Port Address Translation)

Also called IP Masquerading, this feature maps many internal hosts to one globally valid Internet address. The mapping contains a pool of network ports to be used for translation. Every packet is translated with the globally valid Internet address and the port number is translated with an un-used port from the pool of network ports. Figure 9.1 shows that all the hosts on the local network gain access to the Internet by mapping to only one globally valid IP address and different port numbers from a free pool of network ports.

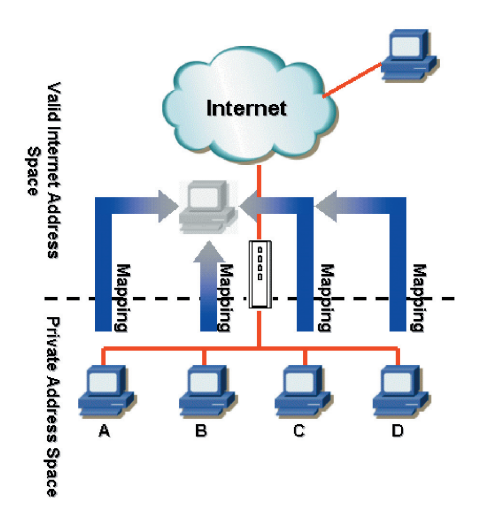

Figure 9.1 NAPT – Map Any Internal PCs to a Single Global IP Address

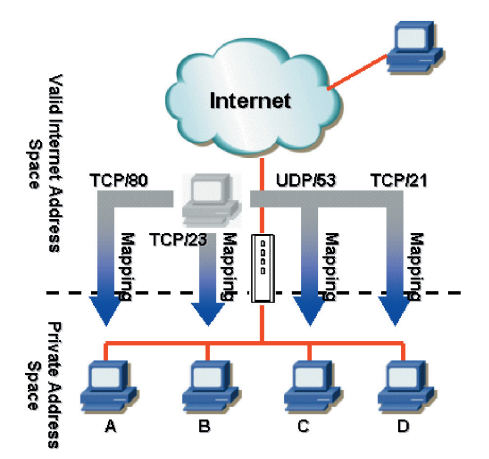

Figure 9.2 Reverse NAPT – Relayed Incoming Packets to the Internal Host Base on the Protocol, Port Number or IP Address

## 9.2.2 Reverse NAPT / Virtual Server

Reverse NAPT is also called inbound mapping, port mapping, or virtual server. Any packet coming to the RX3042H can be relayed to the internal host based on the protocol, port number and/or IP address specified in the ACL rule. This is useful when multiple services are hosted on different internal hosts. Figure 9.2shows that web server (TCP/80) is hosted on PC A, telnet server (TCP/23) on PC B, DNS server (UDP/53) on PC C and FTP server (TCP/21) on PC D. This means that the inbound traffic of these four services will be directed to respective host hosting these services.

## 9.3 Firewall Settings – (Firewall/NAT ->Settings)

### 9.3.1 Firewall Options

Table 9.1 lists the firewall options parameters.

| Field            | Description                                                                                                    |
|------------------|----------------------------------------------------------------------------------------------------|
| DoS Check        | Check or uncheck this box to enable or disable DoS check. When DoS check is disabled, the following functionalities are disabled: |
|                  | Stateful packet inspection                                                                                                    |
|                  | Skip all DoS attack check                                                                                                    |
| Default NAT      |                                                                                                    |
| Log Port Probing | Connection attempt to closed ports will be logged if this option is enabled.                                                      |
| Stealth Mode     | If enabled, RX3042H will not respond to remote peer's attempt to connect to the closed TCP/UDP ports.                             |

Table 9.1. Firewall Options Parameters

To configure firewall settings, follow the instructions below:

- 1. Open the **Firewall Settings** configuration page as shown in Figure 9.3 by clicking on **Firewall/NAT ->Settings** menu.
- 2. Check or uncheck individual check box for each firewall option.
- 3. Click **Apply** to save the settings.

## 9.3.2 DoS Configuration

The RX3042H has an Attack Defense Engine that protects internal networks from Denial of Service (DoS) attacks such as SYN flooding, IP smurfing, LAND, Ping of Death and all re-assembly attacks. It can drop ICMP redirects and IP loose/strict source routing packets. For example, a security device with the RX3042H Firewall provides protection from "WinNuke", a widely used program to remotely crash unprotected Windows systems in the Internet. The RX3042H Firewall also provides protection from a variety of common Internet attacks such as IP Spoofing, Ping of Death, Land Attack, and Reassembly attacks. For a complete list of DoS protection provided by the RX3042H, please see Table 2.1.

#### 9.3.2.1 DoS Protection Configuration Parameters

Table 9.2 provides explanation for each type of DoS attacks. You may check or uncheck the check box to enable or disable the protection for each type DoS attacks.

| Field           | Description                                                                                                    |
|-----------------|----------------------------------------------------------------------------------------------------|
| IP Source Route | Intruder uses "source routing" in order to break into the target system.                                                                                                    |
| IP Spoofing     | Spoofing is the creation of TCP/IP packets using<br>somebody else's IP address. IP spoofing is an integral<br>part of many network attacks that do not need to see<br>responses.                                                                                                    |
| Land            | Attacker sends out packets to the system with the same source and destination IP address being that of the target system and causes the target system trying to resolve an infinite series of connections to itself. This can cause the target system to slow down drastically.                                                                                                    |
| Ping of Death   | An attacker sends out larger than 64KB packets to cause certain operating system to crash.                                                                                                    |
| Smurf           | An attacker issues ICMP echo requests to some<br>broadcast addresses. Each datagram has a spoofed<br>IP source address to be that of a real target-host. Most<br>of the addressed hosts will respond with an ICMP<br>echo reply, but not to the real initiating host, instead all<br>replies carry the IP address of the previously spoofed<br>host as their current destination and cause the victim<br>host or network to slow down drastically. |

#### Table 9.2. DoS Attack Definition

| Field                       | Description                                                                                                    |
|-----------------------------|----------------------------------------------------------------------------------------------------|
| SYN/ ICMP/ UDP<br>Flooding  | Check or un-check this option to enable or disable the logging for SYN/ICMP/UDP flooding attacks. These attacks involve sending lots of TCP SYN/ICMP/UDP to a host in a very short period. RX3042H will not drop the flooding packets to avoid affecting the normal traffic.                                                                                                    |
| TCP XMAS/<br>NULL/ FIN Scan | A hacker may be scanning your system by sending<br>these specially formatted packets to see what services<br>are available. Sometimes this is done in preparation for<br>a future attack, or sometimes it is done to see if your<br>system might have a service, which is susceptible to<br>attack.                                                                                                    |
|                             | <b>XMAS scan:</b> A TCP packet has been seen with a sequence number of zero and the FIN, URG, and PUSH bits are all set.                                                                                                    |
|                             | <b>NULL scan:</b> A TCP packet has been seen with a sequence number of zero and all control bits are set to zero.                                                                                                    |
|                             | <b>FIN scan:</b> A hacker is scanning the target system using a "stealth" method. The goal of the hacker is to find out if they can connect to the system without really connecting using the "FIN" scanning. It attempts to close a non-existent connection on the server. Either way, it is an error, but systems sometimes respond with different error results depending upon whether the desired service is available or not. |
| Re-assembly                 | In the teardrop attack, the attacker's IP puts a confusing offset value in the second or later fragment. If the receiving operating system does not have a plan for this situation, it can cause the system to crash.                                                                                                    |
| WinNUKE                     | Check or un-check this option to enable or disable<br>protection against Winnuke attacks. Some older<br>versions of the Microsoft Windows OS are vulnerable<br>to this attack. If the computers in the LAN are not<br>updated with recent versions/patches, you are advised<br>to enable this protection by checking this check box.                                                                                               |

#### 9.3.2.2 Configuring DoS Settings

To configure DoS settings, follow the instructions below:

- 1. Open the Firewall General configuration page as shown in Figure 9.3 by clicking on Firewall ->Security menu.
- 2. Check or uncheck individual check box for each type DoS protection.
- 3. Click Apply to save the settings.

| Produ                 | ct Name | ASUS RX3042H                  |                  |
|-----------------------|---------|-------------------------------|------------------|
| Status                | ⇒ Fii   | rewall/NAT / Sett             | ings             |
| Firewall/NAT          |         |                               |                  |
| →Settings             |         | Opti                          | ions             |
| →ACL                  |         |                               | -                |
| →Self-Access ACL      |         | Firewall:                     |                  |
| →Virtual Server       |         | Log Port Probing:             |                  |
| ->Special Application |         |                               |                  |
| Mapagement            |         | Stealth Mode:                 |                  |
| Logout                |         |                               |                  |
|                       |         | DoS Attacks Filt              | er Configuration |
|                       |         | SYN Flooding:                 |                  |
|                       |         | ICMP Flooding:                |                  |
|                       |         | UDP Flooding:                 |                  |
|                       |         | Ping-of-Death:                |                  |
|                       |         | LAND:                         |                  |
|                       |         | Re-assembly:                  |                  |
|                       |         | IP Source Route:              |                  |
|                       |         | IP Spoofing:                  |                  |
|                       |         | TCP XMAS/NULL/SYNFIN<br>Scan: |                  |
|                       |         | Smurf:                        |                  |
|                       |         | WinNUKE:                      |                  |
|                       |         | (Ap                           | ply              |

Figure 9.3. Firewall General Configuration Page

## 9.4 ACL Rule Configuration Parameters

#### 9.4.1 ACL Rule Configuration Parameters

Table 9.3 describes the configuration parameters firewall inbound, outbound and self-access ACL rules.

| Field                                                                                                    | Description                                                                                                    |  |  |
|----------------------------------------------------------------------------------------------------|----------------------------------------------------------------------------------------------------|--|--|
| Filter Direction – choose the available option from the drop-down<br>list to configure the ACL.<br>For dual-WAN configuration, two options are available – LAN ->WAN and<br>WAN ->LAN.<br>For WAN + DMZ configuration, six options are available – LAN ->WAN<br>WAN ->LAN. LAN ->DMZ. DMZ->LAN. WAN ->DMZ and DMZ ->WAN. |                                                                                                    |  |  |
| ID                                                                                                    |                                                                                                    |  |  |
| Add New                                                                                                    | Click on this option to add a new ACL rule.                                                                                                    |  |  |
| Rule Number                                                                                                    | Select a rule from the drop-down list, to modify its settings.                                                                                                    |  |  |
| Move to<br>This option allows<br>acts on packets ba<br>a number for its pos                                                                                                    | you to set a priority for this rule. The RX3042H Firewall sed on the priority of the rules. Set a priority by specifying sition in the list of rules:                                                                                                    |  |  |
| 1 (First)                                                                                                    | This number marks the highest priority.                                                                                                    |  |  |
| Other<br>numbers                                                                                                    | Select other numbers to indicate the priority you wish to assign to the rule.                                                                                                    |  |  |
| Log<br>Click on the "Enable" or "Disable" radio button to enable or disable logging for<br>this ACL rule.                                                                                                    |                                                                                                    |  |  |
| Action                                                                                                    | 1                                                                                                    |  |  |
| Allow                                                                                                    | Select this button to configure the rule as an allow rule.<br>This rule when bound to the Firewall will allow matching<br>packets to pass through.                                                                                                    |  |  |
| Deny                                                                                                    | Select this button to configure the rule as a deny rule.                                                                                                    |  |  |
|                                                                                                    | This rule when bound to the Firewall will not allow matching packets to pass through.                                                                                                    |  |  |
| Route to<br>– keep the setting to<br>Available options<br>unnumbered), PF<br>(WAN1-PPPoE2)<br>interface is set to<br>These options are<br>the router will root<br>table.                                                                                                    | o "AUTO" unless packets are routed to specific interface.<br>include AUTO, eth1 (WAN1), eth2 (WAN2), PPP1 (WAN1-<br>PP1 (WAN2-unnumbered), PPP3 (WAN1-PPPoE1), PPP4<br>, PPP5 (WAN2-PPPoE1), PPP6 (WAN2-PPPoE2). If WAN<br>o DMZ mode, only AUTO, eth1, PPP1/3/4 are available.<br>e selectable from the drop-down list. If AUTO is selected,<br>ute the packets based on the information in the routing |  |  |

| Field                                                                                                    | Description                                                                                                    |  |
|----------------------------------------------------------------------------------------------------|----------------------------------------------------------------------------------------------------|--|
| NAT                                                                                                    |                                                                                                    |  |
| None                                                                                                    | Select this option if you don't intend to use NAT in this ACL rule.                                                                                                    |  |
| IP Address                                                                                                    | Select this option to specify the IP address of the you want the outgoing traffic to use as the source IP address. Note this option is called.                                                                    |  |
| Auto                                                                                                    | RX3042H automatically uses the IP address of the interface that the traffic is to be forwarded as the source IP address. It is recommended that you select this option if NAT is to be used for out going traffic |  |
| Source<br>This option allows you to set the source network to which this ru<br>should apply. Use the drop-down list to select one of the followir<br>options:                     |                                                                                                    |  |
| Any                                                                                                    | This option allows you to apply this rule to all the computers in the source network, such as those on the Internet for the inbound traffic or all the computers in the local network for outbound traffic.       |  |
| IP Address                                                                                                    | This option allows you to specify an IP address on whic this rule will be applied.                                                                                                    |  |
| IP Address                                                                                                    | Specify the appropriate network address                                                                                                    |  |
| Subnet                                                                                                    | This option allows you to include all the computers the<br>are connected in an IP subnet. When this option<br>selected, the following fields become available:                                                    |  |
| Field                                                                                                    | Description                                                                                                    |  |
| Address                                                                                                    | Enter the appropriate IP address.                                                                                                    |  |
| Mask                                                                                                    | Enter the corresponding subnet mask.                                                                                                    |  |
| MAC Address                                                                                                    | This option allows you to specify a MAC address on which this rule will be applied.                                                                                                    |  |
| MAC                                                                                                    | Enter the desired MAC address.                                                                                                    |  |
| <b>Destination</b><br>This option allows you to set the destination network to which<br>this rule should apply. Use the drop-down list to select one of the<br>following options: |                                                                                                    |  |
| Any                                                                                                    | This option allows you to apply this rule to all the computers in the local network for inbound traffic or any computer in the Internet for outbound traffic.                                                     |  |

| IP Address,<br>Subnet                                                                                                    | Select any of these options and enter details as described in the Source IP section above. |  |  |
|----------------------------------------------------------------------------------------------------|--------------------------------------------------------------------------------------------|--|--|
| Service<br>Select a service, from the drop-down list, to which this rule<br>should apply. If the desired service is not listed, click on the |                                                                                            |  |  |
| Time<br>Select a time s                                                                                                    | lot during which this rule should apply.                                                   |  |  |
| Enable                                                                                                    | Check this box if you want to activate the ACL rule at the time specified.                 |  |  |
| Date and Time                                                                                                    | Chck the desired dates and time for this ACL rule.                                         |  |  |

#### Table 9.4. Service Configuration Parameters

| Field                                                  | Description                                                                                                    |  |
|--------------------------------------------------------|----------------------------------------------------------------------------------------------------|--|
| Service Name<br>Enter a distinctive                    | name identifying the new service.                                                                                                    |  |
| Protocol<br>Select a protocol<br>TCP, UDP, ICMP, I     | type from the drop-down list. Available options are All, GMP, AH ESP and TCP/UDP.                                                                                           |  |
| Port Range<br>This option allows<br>apply. Use the dro | you to set the destination port to which this rule should<br>p-down list to select one of the following options:                                                            |  |
| Any                                                    | Select this option if you want this rule to apply to all applications with an arbitrary source port number.                                                                 |  |
| Single                                                 | This option allows you to apply this rule to an application with a specific source port number.                                                                             |  |
| Port Number                                            | Enter the source port number                                                                                                    |  |
| Range                                                  | Select this option if you want this rule to apply to<br>applications with this port range. The following fields<br>become available for entry when this option is selected. |  |
| Start Port                                             | Enter the starting port number of the range                                                                                                    |  |
| End Port                                               | Enter the ending port number of the range                                                                                                    |  |

| Field                                                                                                    | Description                                                                                                    |  |  |
|----------------------------------------------------------------------------------------------------|----------------------------------------------------------------------------------------------------|--|--|
| This option allows y supported ICMP me                                                                                            | This option allows you to select the ICMP message type for the service. The<br>supported ICMP message types are: |  |  |
| <ul> <li>Any (default)</li> <li>0: Echo reply</li> <li>1: Type 1</li> <li>2: Type 2</li> </ul>                                    | ,                                                                                                    |  |  |
| 3: Dst unread     4: Src quencil                                                                                                  | ch: destination unreachable<br>h: source quench                                                                  |  |  |
| <ul> <li>S. Redirect</li> <li>6: Type 6</li> <li>7: Type 7</li> </ul>                                                             |                                                                                                    |  |  |
| <ul> <li>8: Ecno req:</li> <li>9: Router advertisement</li> <li>10: Router solicitation</li> </ul>                                |                                                                                                    |  |  |
| <ul> <li>11: Time exce</li> <li>12: Paramete</li> <li>13: Timestan</li> </ul>                                                     | eed: time exceeded<br>er problem<br>np request                                                                   |  |  |
| <ul> <li>14: Timestamp reply</li> <li>15: Info request: information request</li> <li>16: Info reply: information reply</li> </ul> |                                                                                                    |  |  |
| <ul> <li>17: Addr mas</li> <li>18: Addr mas</li> </ul>                                                                            | sk req: address mask request<br>sk reply: address mask reply                                                     |  |  |

## 9.5 Configuring ACL Rules – (Firewall ->ACL)

By creating ACL rules in the ACL configuration page as shown in Figure 9.4, you can perform access control (allow or deny) to both the trusted and un-trusted networks.

Options in this configuration page allow you to:

- · Add a rule, and set parameters for it
- · Modify an existing rule
- · Delete an existing rule
- View configured ACL rules

| Product                                     | Name ASUS RX3042H                      |                              |             |      |                                     |
|---------------------------------------------|----------------------------------------|------------------------------|-------------|------|-------------------------------------|
| Status<br>Router Setup                      | ⇒ Firewall/NAT / I                     | ACL                          |             |      |                                     |
| →Settings                                   |                                        | ACL Configuration            |             |      | <ul> <li>Ou<br/>Tra</li> </ul>      |
| →ACL<br>→Self-Access ACL<br>→Virtual Server | Traff                                  | ic Direction: LAN -> WAN •   |             |      | reç<br>De                           |
| →Special Application  Advanced  Management  | ID: Add New 💌                          | Move to: 1                   | Log: 🗖      |      | Tra<br>Tra                          |
| Logout                                      | Action: Allow 💌                        | Route to: AUTO               | -           |      | De                                  |
|                                             | NAT: Interface                         | Interface: AUTO              | •           |      | <ul> <li>Se</li> <li>Tra</li> </ul> |
|                                             |                                        |                              |             |      | fro                                 |
|                                             | Source: Ty                             | pe Any                       |             |      | sel                                 |
|                                             | Destination: Ty                        | e Any                        |             |      | der                                 |
|                                             | Service: Tr                            | e ANY Edit                   |             |      |                                     |
|                                             | Time                                   |                              |             |      |                                     |
|                                             |                                        |                              | Eri Esat    |      |                                     |
|                                             | h                                      | h:mm 00 ;00 ~ 23 ;59         |             |      |                                     |
|                                             |                                        | Add Modify                   |             |      |                                     |
|                                             | Existing LAN->WAN                      | ACL 🗸                        |             |      |                                     |
|                                             | ID Action Service                      | Source                       | Destination | NAT  | Route                               |
|                                             | / 1 Deny FTP                           | 192.168.1.10/255.255.255.128 | Any         | AUTO | AUTO                                |
|                                             | / III 2 Deny HTTP<br>/ III 3 Allow ANY | 192.168.1.129<br>Any         | Any<br>Any  | AUTO | AUTO                                |

Figure 9.4. ACL Configuration Page

#### 9.5.1 Add an ACL Rule

To add an ACL rule, follow the instructions below:

- 1. Open the ACL Rule configuration page, as shown in Figure 9.4, by clicking **Firewall ->ACL** menu.
- Select an option from the "Filter Direction" drop-down list. For example, if you want to create an ACL to filter traffic originated from LAN and destined to WAN, then choose LAN ->WAN option.
- 3. Select Add New from the "ID" drop-down list.
- 4. Set desired action (Allow or Deny) from the Action drop-down list.
- Select from the Route To drop-down list if you intend to direct the traffic to a specific interface. Choose AUTO if you want to have RX3042H route the traffic automatically.
- 6. Choose NAT type and enter the required information for the selected NAT type.
- Make changes to any or all of the following fields: source/ destination IP, service, time and log. Please see Table 9.3 for

explanation of these fields.

- 8. Assign a priority for this rule by selecting a number from the Move to drop-down list. Note that the number indicates the priority of the rule with 1 being the highest. Higher priority rules will be examined prior to the lower priority rules by the firewall.
- Click on the Add button to create the new ACL rule. The new ACL rule will then be displayed in the inbound access control list table at the bottom half of the Inbound ACL Configuration page.

Figure 9.5 illustrates how to create a rule to deny outbound HTTP traffic originated from the host w/ IP address 192.168.1.129.

| ACL Configuration                                     |
|-------------------------------------------------------|
| Traffic Direction: LAN -> WAN 💌                       |
| ID: Add New 💌 Move to: 2 💌 Log: 🗖                     |
| Action: Deny 💌 Route to: AUTO                         |
| NAT: Interface VInterface: AUTO                       |
| Source: Type IP Address 💌<br>IP Address 192.168.1.129 |
| Destination: Type Any                                 |
| Service: Type HTTP Edit                               |
| Time: 🗖 Enable                                        |
| 🗖 Sun 🗖 Mon 🗖 Tue 🗖 Wed 🗖 Thu 🗖 Fri 🗖 Sat             |
| hh:mm 00 :00 ~ 23 :59                                 |
| Add Modify                                            |

Figure 9.5. ACL Configuration Example

| Еx       | Existing LAN->WAN ACL 🗸 |    |        |         |                              |             |      |       |
|----------|-------------------------|----|--------|---------|------------------------------|-------------|------|-------|
| <u>.</u> |                         |    |        |         |                              |             |      |       |
|          |                         | ID | Action | Service | Source                       | Destination | NAT  | Route |
| s        | $\square$               | 1  | Deny   | FTP     | 192.168.1.10/255.255.255.128 | Any         | AUTO | AUTO  |
| ø        | $\square$               | 2  | Deny   | HTTP    | 192.168.1.129                | Any         | AUTO | AUTO  |
| Ø        |                         | 3  | Allow  | ANY     | Any                          | Any         | AUTO | AUTO  |

Figure 9.6. Sample ACL List Table

## 9.5.2 Modify an ACL Rule

To modify an inbound ACL rule, follow the instructions below:

- 1. Open the Outbound ACL Rule Configuration Page by clicking **Firewall/NAT ->ACL** menu.
- 2. Click on the *icon* of the rule to be modified in the inbound ACL table or select the rule number from the **ID** drop-down list.
- 3. Make desired changes to any or all of the following fields: action, source/destination IP, service, time and log. Please see Table 9.3 for explanation of these fields.
- 4. Click on the **Modify** button to modify this ACL rule. The new settings for this ACL rule will then be displayed in the inbound access control list table at the bottom half of the Inbound ACL Configuration page.

## 9.5.3 Delete an ACL Rule

To delete an inbound ACL rule, click on the  $\overline{\mathbf{m}}$  in front of the rule to be deleted.

## 9.5.4 Display ACL Rules

To see existing ACL rules, just open the ACL Rule Configuration page by clicking **Firewall/NAT ->ACL** menu and then select a traffic direction from the Traffic Direction drop-down list.

## 9.6 Configuring Self-Access ACL Rules –(Firewall/NAT ->Self-Access ACL)

Self-Access rules control access to/from the RX3042H itself. You may use Self-Access Rule Configuration page, as illustrated in Figure 9.7, to:

- · Add a Self-Access rule
- · Modify an existing Self-Access rule
- · Delete an existing Self-Access rule
- · View existing Self-Access rules

|               | JS Product                 | Name Ast | 15 KA30  | +211        |               |             |             |
|---------------|----------------------------|----------|----------|-------------|---------------|-------------|-------------|
|               |                            |          |          |             |               |             |             |
| S             | tatus                      | 🚽 Firew  | all/N    | IAT / Sel   | f-Access AC   | Ľ           |             |
| 🕨 R           | outer Setup                |          |          |             |               |             |             |
| 💎 Fi          | rewall/NAT                 | -        |          |             |               |             |             |
| →             | Settings                   |          |          |             | ACL Configura | tion        |             |
| $\rightarrow$ | ACL                        |          | TD.      | Add Now     | Astion All    |             | Lass E      |
| $\rightarrow$ | Self-Access ACL            |          | 10:1     | Add New •   | ACCION: TAN   | 010         |             |
| $\rightarrow$ | Virtual Server             | Mo       | ve to:   | 1 -         | Route to: AL  | ITO         | <b>•</b>    |
| →             | Special Application        |          |          |             |               |             |             |
| ▶ A           | dvanced                    |          |          | _           |               |             |             |
| ▶ M           | anagement                  |          | Sour     | ce IP: Type | Any 🔽         |             |             |
| Lo            | ogout                      |          |          |             |               |             |             |
|               |                            | De       | estinati | on IP: Type | Any 💌         |             |             |
|               |                            |          | Fo       |             | AND/          | E dit       |             |
|               |                            |          | 36       | Twice. Type | ANI 🔟         | Luic        |             |
|               |                            |          |          | Time: 🗖 Ei  | nable         |             |             |
|               |                            |          |          |             |               |             |             |
|               |                            |          |          | L SL        | IN MON I IUE  | wed I inu I | i Fri 🚺 Sat |
|               |                            |          |          | hh:m        | m 00 :00 ~ 23 | : 59        |             |
|               |                            |          |          |             |               |             |             |
|               |                            |          |          |             |               |             |             |
|               |                            |          |          |             | Add ) M       | odify )     |             |
|               |                            |          |          |             |               |             |             |
|               |                            |          |          |             |               |             |             |
|               | Evisting Self-Access ACL - |          |          |             |               |             |             |
|               |                            | Existing | Dell     | Access Ac   | <b>L</b> •    |             |             |
|               |                            |          | ID       | Action      | Service       | Source      | Dectination |
|               |                            | A        | 10       | Allan       | 3014108       | Source      | Cost autom  |
|               |                            |          | 1        | ANOW        | MINT          | Ally        | 361         |
|               |                            | / 11     | 2        | Allow       | TELNET        | Any         | Self        |
|               |                            |          |          |             |               |             |             |

Figure 9.7. Self-Access ACL Configuration Page

### 9.6.1 Add a Self-Access Rule

To add a Self-Access rule, follow the instructions below:

- 1. Open the Self-Access Rule Configuration page by clicking Firewall/NAT ->Self-Access ACL menu.
- 2. Select "Add New" from the "ID" drop-down list.
- 3. Set desired action (Allow or Deny) from the "Action" drop-down list.
- 4. Assign a priority for this rule by selecting a number from the "Move to" drop-down list. Note that the number indicates the priority of the rule with 1 being the highest. Higher priority rules will be examined prior to the lower priority rules by the firewall.
- Make desired changes to any or all of the following fields: source/destination IP, service, time and log. Please see Table 9.3 for explanation of these fields.
- Click on the "Add" button to create the new Self-Access rule. The new rule will then be displayed in the Existing Self-Access ACL list table at the bottom half of the Self-Access ACL configuration page.

#### Example

Figure 9.8 shows a sample self-access ACL configuration to allow HTTP traffic from any one to RX3042H.

| ACL Configuration    |                       |                     |  |  |  |
|----------------------|-----------------------|---------------------|--|--|--|
| ID: Add New 💌        | Action: Allow 💌       | Log: 🗖              |  |  |  |
| Move to: 1 💌         | Route to: AUTO        | ¥                   |  |  |  |
|                      |                       |                     |  |  |  |
| Source IP: Type      | Any 💌                 |                     |  |  |  |
| Destination IP: Type | Self                  |                     |  |  |  |
| Service: Type        | HTTP Edit             |                     |  |  |  |
| Time: 🔽              | Enable                |                     |  |  |  |
| □ :                  | Sun 🔽 Mon 🔽 Tue 🔽 Wea | d 🗹 Thu 🔽 Fri 🗖 Sat |  |  |  |
| bh:                  | mm 08 :00 ~ 18 :00    |                     |  |  |  |
|                      |                       |                     |  |  |  |
|                      | Add Modify            | $\supset$           |  |  |  |

Figure 9.8. Self-Access ACL Configuration Example

### 9.6.2 Modify a Self-Access Rule

To modify a Self-Access rule, follow the instructions below:

- 1. Open the Self-Access ACL configuration page by clicking Firewall/NAT ->Self-Access ACL menu.
- 2. Click on the icon of the Self-Access rule to be modified in the **Existing Self-Access ACL** table or select the Self-Access ACL from the **ID** drop-down list.
- 3. Make desired changes to any or all of the following fields: action, source/destination IP, service, time and log. Please see Table 9.3 for explanation of these fields.
- 4. Click on the "Modifiy" button to save the changes. The new settings for this Self-Access rule will then be displayed in the Existing Self-Access ACL table located at the bottom half of the Self-Access ACL configuration page.

#### 9.6.3 Delete a Self-Access Rule

To delete a Self-Access rule, click on the icon of the rule to be deleted.

## 9.6.4 View Configured Self-Access Rules

To see existing Self-Access Rules, just open the Self-Access ACL configuration page by clicking **Firewall/NAT** ->**Self-Access ACL** menu.

| Exis | Existing Self-Access ACL • |    |        |         |        |             |      |
|------|----------------------------|----|--------|---------|--------|-------------|------|
|      |                            | ID | Action | Service | Source | Destination | 1974 |
| Ø    | Ē                          | 1  | Allow  | HTTP    | Any    | Self        |      |
| Ø    | Ē                          | 2  | Allow  | TELNET  | Any    | Self        |      |

# 9.7 Configure Virtual Server

Virtual server allows you to configure up to ten public servers, such as a Web, E-mail, FTP server and etc. accessible by external users of the Internet. Each service is provided by a dedicated server configured with a fixed IP Address. Although the internal service addresses are not directly accessible to the external users the router is able to identify the service requested by the service port number and redirects the request to the appropriate internal server.

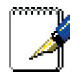

*Note: RX3042H supports only one server of any particular type at a time.* 

| Status<br>Status<br>Reuter Se<br>Firewall/N<br>-Status<br>-Soft-Acc<br>-Soft-Acc<br>-Soft-A | Product<br>tup<br>AT<br>ess ACL<br>Server<br>Application<br>ent | Name ASUS RX3042H |                                                   |                                     |             | to: 1 x                       | • | Virtual<br>Interne<br>service<br>intend<br>Interne<br>Note th<br>this for<br>NetMee<br>connec<br>remote<br>into yo |
|----------------------------------------------------------------------------------------------------|-----------------------------------------------------------------|-------------------|---------------------------------------------------|-------------------------------------|-------------|-------------------------------|---|----------------------------------------------------------------------------------------------------|
|                                                                                                    |                                                                 | Existin           | Bypass ACL<br>g Virtual S<br>ID Service<br>1 HTTP | erver Rule •<br>Destination<br>eth1 | Redirect to | Redirect Service<br>HTTP_8080 |   |                                                                                                    |

Figure 9.9. Virtual Server Configuration Page

## 9.7.1 Virtual Server Configuration Parameters

Table 9.5 describes the configuration parameters available for

virtual server configuration.

| Table 9.5. | Virtual | Server | Configuration | Parameters |
|------------|---------|--------|---------------|------------|
|------------|---------|--------|---------------|------------|

\_\_\_\_

| Setting                                                              | Description                                                                                                    |
|----------------------------------------------------------------------|----------------------------------------------------------------------------------------------------|
| ID                                                                   |                                                                                                    |
| Add New                                                              | Click on this option to add a new virtual server.                                                                                                    |
| Number                                                               | Select the ID of a virtual server from the drop-down list to modify its settings.                                                                                                    |
| Move to<br>This option allo<br>does the IP and<br>priority by specif | ws you to set a priority for virtual server rule check. NAT<br>d/or port mapping based on the priority of the rules. Set a<br>ying a number for its position in the list of rules                                                |
| 1 (First)                                                            | This number marks the highest priority.                                                                                                    |
| Other<br>numbers                                                     | Select other numbers to indicate the priority you wish to assign to the rule.                                                                                                    |
| Destination IP                                                       |                                                                                                    |
| This option allo<br>should apply. Us                                 | ws you to set the destination network to which this rule<br>se the drop-down list to select one of the following options:                                                                                                    |
| Any                                                                  |                                                                                                    |
| IP Address                                                           | Enter the IP address of the virtual server if the virtual server has a known public IP address.                                                                                                    |
| Interface                                                            | Use the IP address of the selected interface as the destination IP address. Available options are:                                                                                                    |
|                                                                      | eth1 (WAN1)<br>eth2 (WAN2)<br>ppp1 (WAN1 – unnumbered)<br>ppp2 (WAN2 – unnumbered)<br>ppp3 (WAN1 – PPPoE 1)<br>ppp4 (WAN1 – PPPoE 2)<br>ppp5 (WAN2 – PPPoE 1)<br>ppp6 (WAN2 – PPPoE 2)                                           |
| Service                                                              | Select a service, from the drop-down list, to which this rule should apply. If the desired service is not listed, click on the <b>Edit</b> button to create a new service.                                                       |
| Redirect IP                                                          | Enter the IP address of the computer (usually a server in your LAN) that you want the incoming traffic to be directed. For example, if IP address of the web server on your LAN is 192.168.1.28, please enter 192.168.1.28 here. |

| Setting             | Description                                                                                                    |
|---------------------|----------------------------------------------------------------------------------------------------|
| Redirect<br>Service | Select a service, from the drop-down list, to which this rule should apply. If the desired service is not listed, click on the " <b>Edit</b> " button to create a new service.                                                                                                    |
| Bypass ACL          | Check this option if you do not want firewall to perform<br>access control on this virtual server. This means that<br>the virtual server allows anyone to access the service<br>provided. If you want to control who has access to this<br>virtual server, un-check this option and create a proper<br>ACL rule to control access to the virtual server. |

| Application              | Service Port Numbers    |
|--------------------------|-------------------------|
| AOE II (Server)          | 2300-2400               |
| AUTH                     | 113                     |
| Baldurs Gate II          | 2300-2400               |
| Battle Isle              | 3004-3004               |
| Counter Strike           | 27005-27015             |
| Cu See Me                | 7648-7648, 56800, 24032 |
| Diablo II                | 4000-4000               |
| DNS                      | UDP 53-53               |
| FTP                      | TCP 21-21               |
| FTP                      | TCP 20(ALG)-21          |
| GOPHER                   | TCP 70-70               |
| HTTP                     | TCP 80-80               |
| THHP8080                 | TCP 8080-80880          |
| HTTPS                    | TCP 443-443             |
| I-phone 5.0              | TCP/UDP 22555-22555     |
| ISAKMP                   | UDP 500-500             |
| mirc                     | 66011-700               |
| MSN Messenger            | 1863 ALG                |
| Need for Speed 5         | 9400-9400               |
| Netmeeting Audio         | TCPP 1731-1731          |
| Netmeeting Call          | TCP 1720-1720           |
| Netmeeting Conference    | UDP 495000-49700        |
| Netmeeting File Transfer | TCP 15031503            |

#### Table 9.6. Port Numbers for Popular Applications

| Application        | Service Port Numbers |
|--------------------|----------------------|
| Netmeeting or VoIP | 1503-1503, 1720(ALG) |
| NEWS               | TCP 119-119          |
| PC Anywhere        | TCP 5631             |
| PC Anywhere        | TCP 5631, UDP 5632   |
| POP3               | TCP 110-110          |
| Powwow Chat        | 13233-13233          |
| Red Alert II       | 1234-1237            |
| SMTP               | TCP 25-25            |
| Sudden Strike      | 2300-2400            |
| TELNET             | TCP 23-23            |
| Win VNC            | UDP 5800-5800        |

### 9.7.2 Virtual Server Example 1 – Web Server

Figure 9.10 illustrates the network topology for the web server deployment. This web server provides HTTP service using TCP port 8080.

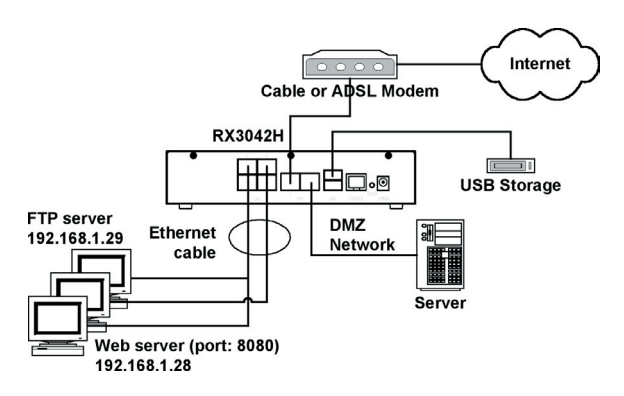

#### Figure 9.10. Virtual Server Deployment Topology

Following describes the procedure to setup the web server as illustrated in Figure 9.10.

- 1. Open the Virtual Server configuration page, as shown in Figure 9.9, by clicking the **Firewall/NAT ->Virtual Server** menu.
- 2. Select destination IP type and service type as shown in Figure 9.11.

|                   | Virtual    | Server Confi | guration |             |
|-------------------|------------|--------------|----------|-------------|
| ID: 1             | •          |              | M        | ove to: 1 💌 |
|                   |            |              |          |             |
|                   | Туре       | Interface 💌  |          |             |
| Destination IP:   | Interface: | eth1 (WAN1)  |          | •           |
| Service:          | Туре НТТ   | P F          | dit      |             |
|                   |            |              |          |             |
| Redirect IP:      | 192.168.1  | L.28         |          |             |
| Redirect Service: | Туре НТТ   | P 8080 - E   | dit      |             |
| Bunace ACL        |            |              |          |             |
| Dypass Acc.       |            |              |          |             |
|                   |            |              |          |             |
|                   | <u> </u>   | Add (M       | odify)   |             |

Figure 9.11. Virtual Server Example 1 – Web Server

- 3. Enter the IP address of the web server, which is 192.168.1.28, in **Redirect IP** field.
- 4. Since the web server is not using the standard TCP port, which is 80, for providing the http service, a new service type must be created for http service using TCP port 80. Click on the Edit button on the redirect service field to create a new service type. In the popped up Service configuration page, enter the service name, protocol and port number as shown in Figure 9.12 and then click on the Add to list to create the new service type, HTTP\_8080. Finally, click the Save & Exit button to save the new service.

| Service<br>Name : | HTTP_8080                     | ANY                                 |
|-------------------|-------------------------------|-------------------------------------|
| Protocol :        | ТСР                           | AH<br>BIT_TORRENT<br>CIFS           |
| Port :            | Type Single  Port Number 8080 | DNS<br>ESP<br>FINGER<br>FTP<br>HTTP |
| ICMP :            | Any                           | HTTP_PROXY<br>HTTPS                 |
|                   | Add to list Delete            | Save & Exit                         |

Figure 9.12. Adding a New Service

- 5. Select the service, HTTP\_8080, from the Redirect Service dropdown list.
- 6. Click Add to save the virtual server settings.

### 9.7.3 Virtual Server Example 2 – FTP Server

Figure 9.10 illustrates the network topology for the FTP server deployment. This FTP server provides FTP service using standard FTP port.

Following describes the procedure to setup the FTP server as illustrated in Figure 9.10.

- 1. Open the Virtual Server configuration page, as shown in Figure 9.9, by clicking the **Firewall/NAT ->Virtual Server** menu.
- 2. Enter the needed information as shown in Figure 9.13.
- 3. Click Add to save the virtual server settings.

|                   | Virtual Server Configuration | on           |
|-------------------|------------------------------|--------------|
| ID: 1             |                              | Move to: 1 - |
|                   |                              |              |
|                   | Type Interface 💽             |              |
| Destination IP:   | Interface: eth1 (WAN1)       | •            |
| Service:          | Type FTP Fdit                |              |
|                   |                              |              |
| Redirect IP:      | 192.168.1.29                 |              |
| Redirect Service: |                              |              |
| Redirect Schriet. |                              |              |
| Bypass ACL:       |                              |              |
|                   |                              |              |
|                   | Add Modify                   | )            |

Figure 9.13. Virtual Server Example 2 – FTP Server

## 9.8 Configure Special Application

Some applications use multiple TCP/UDP ports to transmit data. Due to NAT, these applications cannot work with the router. Special Application setting allows some of these applications to work properly.

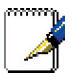

Note: Only one PC can use one particular special application at a time..

### 9.8.1 Special Application Configuration Parameters

Table 9.7 describes the configuration parameters available for virtual server configuration.

| Setting                    | Description                                                                                                    |
|----------------------------|----------------------------------------------------------------------------------------------------|
| Enabled                    | Check this box to activate the policy.                                                                                                    |
| Trigger Protocol           | Select the protocol type from the drop-down list. The available options are TCP, UDP and TCP/UDP.                                                                                                    |
| Outgoing<br>(Trigger) Port | The port range this application uses when it sends<br>outbound packets. The outgoing port numbers act<br>as the trigger. When the router detects the outgoing<br>packets with these port numbers, it will allow the<br>corresponding inbound packets with the incoming port<br>numbers specified in the <b>Incoming Port Range</b> field to<br>pass through the router. For a list of port numbers used<br>by some popular applications, please refer to Table 9.8 |
| Incoming<br>Protocol       | The protocol that the corresponding inbound packet<br>used. The available options are TCP, UDP and TCP/<br>UDP.                                                                                                    |
| Incoming Port              | The port range that the corresponding inbound packet used. For a list of port numbers used by some popular applications, please refer to Table 9.8. Note that port range is indicated by a pair of numbers w/ a dash separating the numbers, e.g. 100-200. Multiple port ranges is separated by a comma, e.g. 100-200, 700-800.                                                                                                    |
| Comment                    | You may enter a description for the application here, e.g. a name identifying the application.                                                                                                    |

Table 9.7. Special Application Configuration Parameters

#### Table 9.8. Port Numbers for Popular Applications

| Application | Outgoing Port<br>Number | Incoming Port Range |
|-------------|-------------------------|---------------------|
| Battle.net  | 6112                    | 6112                |
| DialPad     | 7175                    | 51200, 51201, 51210 |

| Application     | Outgoing Port<br>Number | Incoming Port Range                            |
|-----------------|-------------------------|------------------------------------------------|
| ICU II          | 2019                    | 2000-2038, 2050-2051,<br>2069, 2085, 3010-3030 |
| MSN Gaming Zone | 47624                   | 2300-2400, 28800-29000                         |
| PC to Phone     | 12053                   | 12120, 12122, 150-24220                        |
| Quick Time 4    | 554                     | 6970-6999                                      |
| wowcall         | 8000                    | 4000-4020                                      |
| Yahoo Messenger | 5050                    | 5000-5101                                      |

## 9.8.2 Special Application Example

| Status                           | - Fi | rewali  | /NAT              | 1:      | Special App                | olication          | 2      |                        |         |
|----------------------------------|------|---------|-------------------|---------|----------------------------|--------------------|--------|------------------------|---------|
| Router Setup                     |      |         |                   |         |                            |                    |        |                        |         |
| Settings                         |      |         |                   |         |                            |                    |        |                        |         |
| →ACL<br>→Self-Access ACI         | No.  | Enabled | Trigge<br>Protoce | r<br>əl | Outgoing<br>(Trigger) Port | Incomin<br>Protoco | g<br>I | Incoming Port          | Commer  |
| →Virtual Server                  | 1.   |         | TCP/UDP           | •       | 47624 ~ 47624              | TCP/UDP            | -      | 2300-2400, 28800-29000 | MSN Gam |
| Special Application     Advanced | 2.   |         | TCP               | •       | ~                          | TCP                | •      | [                      |         |
| Management                       | з.   |         | ТСР               | -       | ~                          | TCP                | •      |                        |         |
| Logout                           | 4.   |         | TCP               | •       | ~                          | TCP                | •      |                        |         |
|                                  | 5.   |         | TCP               | •       | ~                          | ТСР                | •      | [                      |         |
|                                  | 6.   |         | ТСР               | -       | ~                          | TCP                | -      |                        |         |
|                                  | 7.   |         | TCP               | •       | ~                          | ТСР                | •      | [                      |         |
|                                  | 8.   |         | TCP               | *       | ~                          | TCP                | •      |                        |         |
|                                  | 9.   |         | TCP               | -       | ~                          | TCP                | -      |                        |         |
|                                  | 10.  |         | TCP               |         | ~                          | TCP                | •      |                        |         |

#### Figure 9.14. Special Application Configuration Page

Following describes the procedure to setup a special application for MSN Gaming Zone.

- Open the Special Application configuration page, as shown in Figure 9.14, by clicking the Firewall/NAT ->Special Application menu.
- 2. Check Enabled checkbox.
- Select TCP/UDP from the trigger protocol drop-down list. If you are not sure whether the application uses TCP or UDP protocol, you may select TCP/UDP in this field.
- 4. Enter outgoing port range, in this case: 47624 ~ 47624.

- Select TCP/UDP from the incoming protocol drop-down list. If you are not sure whether the application uses TCP or UDP protocol, you may select TCP/UDP in this field.
- 6. Enter incoming port range, in this case: 2300-2400 and 28800-29000
- 7. In the **Comment** field, enter the name identifying this application, which is MSN Gaming Zone in this instance.
- 8. Click **Apply** to save the settings.

# 10 System Management

This chapter describes the following administrative tasks that you can perform using the Configuration Manager:

- · Configure available system services
- · Modify password and configure system settings
- · View system information
- · Modify system date and time
- · Configure SNMP
- · Reset system configuration to factory default settings
- · Backup and restore system configuration
- Restart system
- Update firmware

### 10.1 Configure System Services

As shown in Figure 10.1, you can use the System Services configuration page to enable or disable services supported by the RX3042H. All services, except DDNS, SNTP, UPnP and RIP, are all enabled at the factory. To disable or enable individual service, follow the steps below:

- 1. Open the System Services configuration page by clicking Management ->System Services menu.
- 2. Click on the corresponding **Enable** or **Disable** radio button to enable or disable the desired service.
- 3. Click on Apply button to save the changes.

| Produ                                                                                                    | ICT Name ASUS RX3042H                            |                                                                                                    |
|----------------------------------------------------------------------------------------------------|--------------------------------------------------|----------------------------------------------------------------------------------------------------|
| Status<br>Router Setup<br>Firewall/NAT<br>Advanced                                                                                                    | → Management                                     | / System Services                                                                                                    |
| <ul> <li>✔ Management</li> <li>★System Services</li> <li>→SNMP</li> <li>→Time Zone</li> <li>→Configuration</li> <li>→Firmware Upgrade</li> <li>→Restart System</li> <li>Logout</li> </ul> | DNS Proxy<br>DDNS<br>DHCP Server<br>SNTP<br>UPnP | <ul> <li>⑦ Enable</li> <li>⑦ Disable</li> <li>⑦ Enable</li> <li>⑦ Disable</li> <li>⑦ Enable</li> <li>⑦ Disable</li> <li>⑦ Enable</li> <li>⑦ Disable</li> <li>⑦ Enable</li> <li>⑦ Disable</li> <li>⑦ Enable</li> <li>⑦ Disable</li> </ul> |
|                                                                                                    | RIP<br>SNMP                                      | C Enable C Disable<br>C Enable C Disable                                                                                                    |

Figure 10.1. System Services Configuration Page

## 10.2 Login Password and System Settings

#### 10.2.1 Changing Password

The first time you log into the Configuration Manager, the default username and password (admin and admin) are used. For security reasons, it is advised that you change this password to avoid router configuration from unauthorized changes.

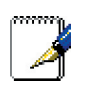

Note: This username and password is only used for logging into the Configuration Manager; it is not the same login password that you use to connect to your ISP.

| Product N              | Name ASUS RX3042H                        |
|------------------------|------------------------------------------|
|                        |                                          |
| Status<br>Router Setup | Router Setup / Administration            |
| →Administration        |                                          |
| →LAN/WAN               | Administrator Password                   |
| Firewall               | New Password: *****                      |
| Advanced               | Confirm Password: *****                  |
| Management<br>Logout   |                                          |
|                        | Apply                                    |
|                        | System Settings                          |
|                        |                                          |
|                        |                                          |
|                        | WAN MAC: 00 ,00 ,05 ,06 ,05              |
|                        | DMZ MAC: 00 .00 .06 .07 .07              |
|                        | Clone WAN MAC: dis .00 .00 .05 .06 .05   |
|                        | Clone DMZ MAC: dis .00 .00 .06 .07 .07   |
|                        |                                          |
|                        |                                          |
|                        | Allow Ping Interfaces: 🔽 LAN 🗹 WAN 🗖 DMZ |
|                        | ( Analy )                                |
|                        | MHAI)                                    |

Figure 10.2. System Administration Configuration Page

Follow the steps below to change password:

- Open the System Administration configuration page, as shown in Figure 10.2, by clicking the Router Setup ->Administration menu.
- 2. Changing login password
  - a) Type the new password in the New Password text field and again in the Confirm Password text field. The password can be up to 16 characters long. When logging in, you must type the

new password in the same upper and lower case characters that you enter here.

3. Click on **Apply** button to save the new password.

### 10.2.2 Configure System Settings

Follow the steps below to modify system settings:

- 1. Open the System Administration configuration page, as shown in Figure 10.2, by clicking the **Router Setup ->Administration** menu.
- 2. Clone the MAC address for WAN
- a) If you had previously registered a specific MAC address with your ISP for Internet access, check the Clone WAN MAC check box and enter the registered MAC address here.
- 3. Allow Administration from WAN: check or uncheck the check box to enable or disable remote management via WAN port.
- 4. Allow Ping Interface: This option allows user to control access to the router using ping via the LAN or WAN ports. Check the respective check box to enable ping from the respective interface.
- 5. Click on Apply button to save the settings.

#### 10.3 Viewing System Information

System Information page displays whenever you log into RX3042H. You may also click on the Status menu to see the system information. This page shows information of the overall system settings.

|              | Product Name | ASUS RX3042H      |                   |
|--------------|--------------|-------------------|-------------------|
|              | - Sta        | atus              |                   |
| Status       |              |                   |                   |
| Router Setup |              | Concept In        | formation         |
| Advanced     |              | General In        |                   |
| Management   |              | System Name:      | RX3042H           |
| Logout       |              | Firmware Version: | 0.53              |
|              |              | System Time:      | 18:35:23 5 5 2005 |
|              |              | Default Gateway:  | 172.21.150.1      |
|              |              | LAN Info          | ormation          |
|              |              | IP Address:       | 192.168.1.1       |
|              |              | Netmask:          | 255.255.255.0     |
|              |              | MAC Address:      | 00-00-00-04-05-03 |
|              |              |                   |                   |
|              |              | WAN Info          | ormation          |
|              |              | Connection Mode:  | DHCP              |
|              |              | IP Address:       | 172.21.151.13     |
|              |              | Netmask:          | 255.255.254.0     |
|              |              | Gateway:          | 172.21.150.1      |
|              |              | DNS Server1:      | 172.21.128.8      |
|              |              | DNS Server2:      | 172.21.128.9      |
|              |              | MAC Address:      | 00-01-02-03-10-FF |
|              |              | DM7 Infr          | armation          |
|              |              | Connection Mode:  | Static            |
|              |              | IP Address:       | 192.168.3.1       |
|              |              | Netmask:          | 255.255.255.0     |
|              |              | Gateway:          | 192.168.3.254     |
|              |              | DNS Server1:      | 192.168.3.254     |
|              |              | DNS Server2:      | 0.0.0.0           |
|              |              |                   |                   |

Figure 10.3. System Information Page

## 10.4 Setup Date and Time

RX3042H keeps a record of the current date and time, which it uses to calculate and report various data. Although there is a real time clock inside RX3042H; you may also rely on external time servers to maintain correct time. RX3042H allows you to configure up to three external time servers. Make sure that the "Enable" check box is checked to activate the SNTP (Simple Network Time Protocol) service for time keeping.

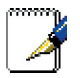

Note: Changing the date and time on RX3042H does not affect the date and time on your PCs.

| Status<br>P. Router Setup<br>F. Frewall/NaT<br>Advanced<br>Management<br>-SSYStem Services<br>-SSMP<br>-Time Zone<br>-Configuration<br>-Firmware Upgrade<br>-Restart System<br>Logout<br>SNTP Service Configuration<br>SNTP Server 1: 128-250.36.2<br>SNTP Server 2: 131.107.1.10<br>SNTP Server 3: 133.100.9.2                                                                                                    | ISUS Produc                                               | t Name ASUS RX3042H                                                                             |
|----------------------------------------------------------------------------------------------------|-----------------------------------------------------------|-------------------------------------------------------------------------------------------------|
| <ul> <li>Pidwali/Ma1</li> <li>Pidwali/Ma1</li> <li>Pidwali/Ma1</li> <li>Pidwali/Ma1</li> <li>Pidwali/Ma1</li> <li>Pidwali/Ma1</li> <li>Pidwali/Ma1</li> <li>Pisystem Services</li> <li>SNMP</li> <li>Time Zone</li> <li>Configuration</li> <li>Pirmware Uggrade</li> <li>Piestart System</li> <li>Logout</li> <li>SNTP Service Configuration</li> <li>SNTP Server 1: 128-250-36-2</li> <li>SNTP Server 2: 131.107.1.10</li> <li>SNTP Server 3: 133.100.9-2</li> </ul> | Status<br>Router Setup                                    | ) Management / Time Zone                                                                        |
| ▶ Management<br>→ System Services<br>→ SMMP<br>→ Time Zone<br>→ Configuration<br>→ Firmware Upgrade<br>→ Restart System<br>Logout<br>SNTP Service Configuration<br>SNTP Server 1: 128:250:36:2<br>SNTP Server 2: 131.107.1.10<br>SNTP Server 3: 133.100.9.2                                                                                                    | Advanced                                                  | Date/Time Setup                                                                                 |
| → Time Zone<br>→ Configuration<br>→ Firmware Upgrade<br>→ Restart System<br>Logout<br>SNTP Service Configuration<br>SNTP Server 1: 128.250.36.2<br>SNTP Server 2: 131.107.1.10<br>SNTP Server 3: 133.100.9.2                                                                                                    | Management<br>→System Services<br>→SNMP                   | Date: 5 12 2005 (mm:dd:yyy)                                                                     |
| →Restart System<br>Logout Apply<br>SNTP Service Configuration<br>SNTP Server 1: 128.250.36.2<br>SNTP Server 2: 131.107.1.10<br>SNTP Server 3: 133.100.9.2                                                                                                    | → <b>Time Zone</b><br>→Configuration<br>→Firmware Upgrade | Time:         16         52         32         (hh:mm:ss)           Time Zone:         GMT+8:00 |
| SNTP Service Configuration<br>SNTP Enable:<br>SNTP Server 1: 128.250.36.2<br>SNTP Server 2: 131.107.1.10<br>SNTP Server 3: 133.100.9.2                                                                                                    | →Restart System<br>Logout                                 | Apply                                                                                           |
| SNTP Enable:                                                                                                    |                                                           | SNTP Service Configuration                                                                      |
| SNTP Server 1:         128.250.36.2           SNTP Server 2:         131.107.1.10           SNTP Server 3:         133.100.9.2                                                                                                    |                                                           | SNTP Enable:                                                                                    |
| SNTP Server 2:         131.107.1.10           SNTP Server 3:         133.100.9.2                                                                                                    |                                                           | SNTP Server 1: 128.250.36.2                                                                     |
| SNTP Server 3: 133.100.9.2                                                                                                    |                                                           | SNTP Server 2: 131.107.1.10                                                                     |
|                                                                                                    |                                                           | SNTP Server 3: 133.100.9.2                                                                      |
| Apply                                                                                                    |                                                           | Apply                                                                                           |

#### Figure 10.4. Time Zone Configuration Page

To manually change the time for the router:

- 1. Open the Time Zone configuration page by clicking the Management ->Time Zone menu.
- 2. Enter the current date and time in the proper fields.
- 3. Select your time zone from the drop-down list.
- 4. Click on Apply button to save the settings.

The synchronize the time between the real time clock and the external time servers:

- 1. Open the Time Zone configuration page by clicking the Management ->Time Zone menu.
- 2. Select your time zone from the drop-down list.
- 3. Check the Enable check box to activate the SNTP service.
- 4. Enter IP addresses for the SNTP servers that will be used to update the system time.
- 5. Click on **Apply** button to save the settings.

#### 10.4.1 View the System Date and Time

To view the updated system date and time, log into Configuration

Manager, click the **Management ->Time Zone** menu.

## 10.5 SNMP Setup

SNMP (Simple Network Management Protocol) as its name suggests is used for network management. You may use the SNMP configuration page to enable or disable the SNMP support.

### **10.5.1 SNMP Configuration Parameters**

Table 10.1 describes the configuration parameters available for SNMP setup.

| Field                | Description                                                                                                    |
|----------------------|----------------------------------------------------------------------------------------------------|
| SNMP Enable          | Check this box to enable the SNMP support; otherwise, uncheck this box.                                                                                                    |
| RO Community<br>Name | Community string is a clear text string that is used as<br>password between the SNMP management station<br>and the Internet Security Router. This "Read Only"<br>community name is used by the SNMP management<br>station to read the settings in the Internet Security<br>Router.                                          |
| RW Community<br>Name | Community string is a clear text string that is used<br>as password between the SNMP management<br>station and the Internet Security Router. This "Read<br>and Write" community name is used by the SNMP<br>management station to read and configure the<br>settings in the Internet Security Router.                       |
| Trap Address         | Trap message is sent by the Internet Security Router<br>to tell the SNMP management station that something<br>has happened on the Internet Security Router. This<br>field is used to enter the IP address of the SNMP<br>management station that is supposed to receive trap<br>messages from the Internet Security Router. |

#### Table 10.1. SNMP Configuration Parameters

## 10.5.2 Configuring SNMP

1. Open the SNMP configuration page, as shown in Figure 10.5, by clicking the **Management ->SNMP** menu.

| SUS Prod                       | uct Name ASUS RX3042H      |
|--------------------------------|----------------------------|
| Status                         | Management / SNMP          |
| Router Setup                   |                            |
| Advanced                       | SNMP Configuration         |
| Management<br>→System Services | SNMP Enable:               |
|                                | RO Community Name: public  |
| →Configuration                 | RW Community Name: private |
| →Restart System                | Trap Address: 0.0.0.0      |
| Logoat                         | (Apply)                    |

Figure 10.5. SNMP Configuration Page

- Check the SNMP Enable box to enable the SNMP support; otherwise, uncheck the box.
- 3. Enter the RO (read only) and R/W (read and write) community names.
- 4. Enter the IP address of the SNMP management station that receives trap messages from the RX3042H.
- 5. Click on **Apply** button to save the settings.

## 10.6 Log Setup

Log messages are stored in dynamic memory and will disappear after system is rebooted. To keep a copy of the log messages, you can setup a syslog server and have RX3042H send out the log messages to the server.

#### 10.6.1 Setting Up Remote Logging Using a Syslog Server

| Status                           | Anagement / Log                         |
|----------------------------------|-----------------------------------------|
| Router Setup                     |                                         |
| Firewall/NAT                     |                                         |
| Advanced                         | Syslog Configuration                    |
| ✓ Management<br>→System Services | Enable Remote Log: 🔽                    |
| →SNMP<br>→Time Zone              | Syslog Server IP Address: 192.168.1.100 |
| → <b>Log</b>                     | Apply                                   |
| →Restart System                  |                                         |
| Logout                           |                                         |

Figure 10.6. Syslog Server Configuration

- 1. Open the Log configuration page, as shown in Figure 10.6, by clicking the **Management ->Log** menu
- 2. Click Enable Remote Log check box to enable remote logging.
- 3. Enter the syslog server IP address in the Syslog Server IP Address field.
- 4. Click on **Apply** button to save the settings.

#### 10.6.2 View the System Log

You may open the firewall log page by clicking **Firewall/NAT** ->Log menu to see any logged. Figure 10.7 shows a sample log. You may click on the **Reload** button at the bottom of the Log configuration page to see the updated log messages. To clear the log messages, just click on the **Clear Log** button.

| May 19 19:47:21 kernel f.w. SELF rule=1 a<br>May 19 19:47:29 kernel f.w. SELF rule=1<br>May 19 19:47:29 kernel f.w. SELF rule=1<br>May 19 19:47:31 kernel f.w. SELF rule=1<br>May 19 19:47:31 kernel f.w. SELF rule=1<br>May 19 19:47:32 kernel f.w. SELF rule=1<br>May 19 19:47:43 kernel f.w. SELF rule=1<br>May 19 19:47:43 kernel f.w. SELF rule=1<br>May 19 19:47:44 kernel f.w. SELF rule=1<br>May 19 19:47:54 kernel f.w. SELF rule=1<br>May 19 19:47:54 kernel f.w. SELF rule=1<br>May 19 19:47:54 kernel f.w. SELF rule=1<br>May 19 19:47:54 kernel f.w. SELF rule=1<br>May 19 19:47:55 kernel f.w. SELF rule=1<br>May 19 19:47:55 kernel f.w. SELF rule=1<br>May 19 19:47:55 kernel f.w. SELF rule=1 a | low udp from 172.21.150.29 to 172.21.151.255 sport-138 dport-138<br>low (rang from 122.21.151.5 to 172.21.151.255 sport-300 dport-500<br>low udp from 172.21.151.15 to 172.21.151.255 sport-318 dport-308<br>low udp from 172.21.151.25 to 172.21.151.255 sport-318 dport-318<br>low udp from 172.21.151.35 to 172.21.151.255 sport-318 dport-318<br>low udp from 172.21.150.26 to 172.21.151.255 sport-318 dport-318<br>low udp from 172.21.150.26 to 172.21.151.255 sport-318 dport-318<br>low udp from 172.21.150.26 to 172.21.151.255 sport-318 dport-318<br>low udp from 172.21.150.26 to 172.21.151.255 sport-318 dport-318<br>low udp from 172.21.150.26 to 172.21.151.255 sport-318 dport-318<br>low udp from 172.21.150.26 to 172.21.151.255 sport-318 dport-318<br>low udp from 172.21.150.26 to 172.21.151.255 sport-318 dport-318<br>low udp from 172.21.150.26 to 172.21.151.255 sport-338 dport-338<br>low udp from 172.21.150.26 to 172.21.151.255 sport-338 dport-338<br>low udp from 172.21.150.26 to 172.21.151.255 sport-338 dport-338<br>low udp from 172.21.150.26 to 172.21.151.255 sport-338 dport-338<br>low udp from 172.21.150.26 to 172.21.151.255 sport-338 dport-338<br>low udp from 172.21.150.26 to 172.21.151.255 sport-338 dport-338 |
|----------------------------------------------------------------------------------------------------|----------------------------------------------------------------------------------------------------|
|                                                                                                    | Reload ) Clear Log )                                                                                                    |

Figure 10.7 Sample Log

## 10.7 Configuration Management

### 10.7.1 Restore System Configuration to Factory Default Settings

At times, you may want to restore system configuration to the factory default settings to eliminate problems resulted from incorrect system configuration. Follow the steps below to reset the system configuration:

 Open the Factory Default configuration page, as shown in Figure 10.8, by clicking the Management ->Configuration ->Factory Default menu.
| Status<br>Router Setup<br>Firewall/NAT                                                         | A Management / Factory Default                                                                                                    |
|------------------------------------------------------------------------------------------------|----------------------------------------------------------------------------------------------------|
| Advanced                                                                                       | Information                                                                                                    |
| Management<br>→System Services<br>→SNMP<br>→Time Zone<br>→Configuration<br>→Backup<br>→Restore | Click on the "Apply" button to restore system configuration<br>to factory default settings.<br>Note: existing configuration will be erased.<br>Apply |
| →Firmware Upgrade                                                                              |                                                                                                    |
| →Restart System                                                                                |                                                                                                    |
| Logout                                                                                         |                                                                                                    |

Figure 10.8 Factory Reset Page

- Click on Apply button to restore the system configuration to the factory default settings.
- A dialog window as shown in Figure 10.7 will pop up to ask for confirmation. Click on the OK button to proceed; otherwise, click on the Cancel button to cancel the action.

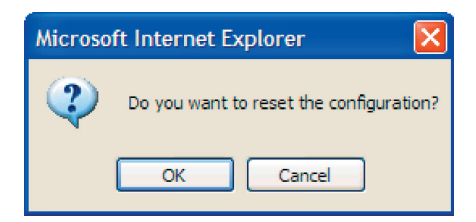

Figure 10.9 Factory Reset Confirmation

4. RX3042H will then reboot thereafter to make the factory default configuration in effect. Note a count down timer such as the one shown in Figure 10.8 will display to indicate when the reboot process will be completed.

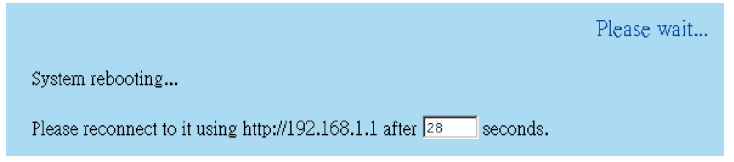

Figure 10.10 Factory Reset Count Down Timer

Sometimes, you may find that you have no way to access the RX3042H, e.g. you forget your password or the IP address of RX3042H. The only way out in this scenario is to reset the system configuration to the factory default by pressing the reset button for at least 5 seconds. The system configuration will be reverted back to the factory default settings after RX3042H is rebooted.

## 10.7.2 Backup System Configuration

Follow the steps below to backup system configuration:

- 1. Open the Configuration Backup page by clicking the Management ->Configuration ->Backup menu.
- 2. Click on **Apply** button to backup the system configuration.

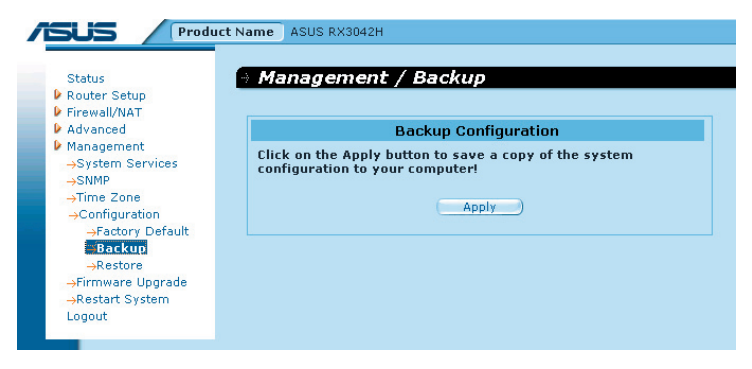

#### Figure 10.11 Backup System Configuration Page

3. Click on Save button to backup the system configuration.

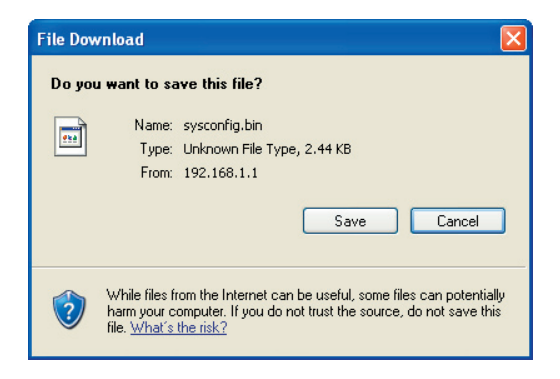

4. Click on button to backup the system configuration.

| Save As                           |                                                           |               |   |     |      | ? 🛛    |
|-----------------------------------|-----------------------------------------------------------|---------------|---|-----|------|--------|
| Save in:                          | 📋 My Document                                             | s i           | ~ | G 🦻 | بي 🥙 |        |
| My Recent<br>Documents<br>Desktop | My Music<br>My Pictures<br>SnagIt Catalog<br>firmware.bin |               |   |     |      |        |
| My Documents<br>My Computer       |                                                           |               |   |     |      |        |
|                                   | File name:                                                | sysconfig.bin |   |     | ~    | Save   |
| My Network                        | Save as type:                                             | .bin Document |   |     | ~    | Cancel |

### 10.7.3 Restore System Configuration

Follow the steps below to backup system configuration:

1. Open the System Configuration Restore page by clicking the Management ->Configuration ->Restore menu.

| Status                                | Management / Restor          | e           |
|---------------------------------------|------------------------------|-------------|
| Router Setup                          |                              |             |
| Firewall/NAT                          |                              |             |
| Advanced                              | Restore Co                   | nfiguration |
| Management<br>->System Services       | Restore configuration file : | Browse      |
| →SNMP<br>→Time Zone<br>>Configuration | Ap                           | oply        |
| →Factory Default<br>→Backup           |                              |             |
| -Restore                              |                              |             |
| →Restart System                       |                              |             |
| Logout                                |                              |             |

#### Figure 10.12 Restore System Configuration Page

2. Enter the path and name of the system configuration file that you want to restore in the "Configuration File" text box. Alternatively, you may click on the "Browse..." button to search for the system configuration file on your hard drive. A window similar to the one shown in Figure 10.13 will pop up for you to select the configuration file to restore.

| Choose file            |                                                                                             | ? 🛛            |
|------------------------|---------------------------------------------------------------------------------------------|----------------|
| Look in:               | 🗎 My Documents 💽 🧿 🎓 🖽 -                                                                    |                |
| My Recent<br>Documents | My Music<br>My Rictures<br>Sngit Catalog<br>desktop.ini<br>my firmware.bin<br>sysconfig.bin |                |
| My Documents           |                                                                                             |                |
| My Computer            |                                                                                             |                |
| My Network<br>Places   | File name: sysconlig bin 💌                                                                  | Open<br>Cancel |

Figure 10.13 Selecting System Configuration from the File Manager

3. Click on Apply button to restore the system configuration. A dialog window, such as the one below, will pop up to ask for confirmation for restoring the system configuration. Click the OK button to proceed; otherwise, click the Cancel button to cancel the action. Note that the RX3042H will reboot to make the new system configuration in effect.

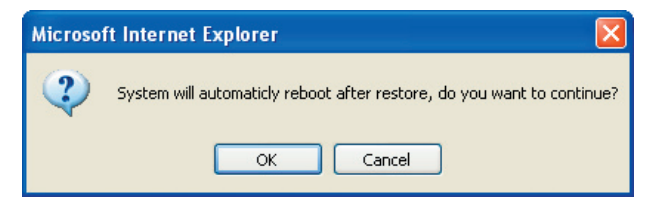

Figure 10.14 System Configuration Restoration Confirmation

4. A system reboot count down timer will display, as shown in Figure 10.15. You'll be reconnected back to RX3042H when the counter returns to zero. You may need to manually connect back to the RX3042H if you are not connected back to RX3042H automatically.

|                                  | Please wait |
|----------------------------------|-------------|
| System rebooting                 |             |
| The page is to be reloaded in 25 | seconds.    |

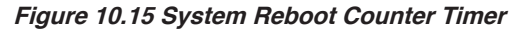

## 10.8 Firmware Upgrade

ASUSTeK may from time to time provide you with an update to the firmware running on the RX3042H. All system software is contained in a single file, called an image. Configuration Manager provides an easy way to upload the new firmware image. To upgrade the image, follow this procedure:

1. Open the Firmware Upgrade page, as shown in Figure 10.16, by clicking the **System ->Firmware Upgrade** menu.

| Status                                                | Management / Firmware Upgrade |
|-------------------------------------------------------|-------------------------------|
| Router Setup                                          |                               |
| Advanced                                              | Eirmware Ungrade              |
| Management<br>→System Services<br>→SNMP<br>→Time Zone | Select Firmware: Browse       |
| →Firmware Upgrade<br>→Restart System                  | Upgrade State:                |
| Logout                                                | Upgrade Progress: 0 %         |
|                                                       |                               |

#### Figure 10.16 Firmware Upgrade Page

 In the Select Firmware text box, enter the path and name of the firmware image file. Alternatively, you may click on **Browse...** button to open a file manager, similar to Figure 10.17, to search for the firmware image on your computer.

| Choose file                       |                                                          |                 |     |          | ? 🛛    |
|-----------------------------------|----------------------------------------------------------|-----------------|-----|----------|--------|
| Look in:                          | Ay Documents                                             | •               | ) 🦻 | بي 🦻     |        |
| My Recent<br>Documents<br>Desktop | My Music<br>My Pictures<br>SnagIt Catalog<br>desktop.ini |                 |     |          |        |
| My Documents                      |                                                          |                 |     |          |        |
| My Computer                       |                                                          |                 |     |          |        |
| - <b>(</b>                        |                                                          |                 |     | 20       |        |
| My Network<br>Places              | File name:                                               | firmware.bin    |     |          | Cancel |
|                                   | Thes of type.                                            | All Filds ( . ) |     | <u> </u> |        |

Figure 10.17 Selecting Firmware from the File Manager

3. Click on **Apply** button to update the firmware. A dialog window, such as the one below, will pop up to ask for confirmation of the firmware upgrade. Click the OK button to proceed; otherwise, click the Cancel button to cancel the action.

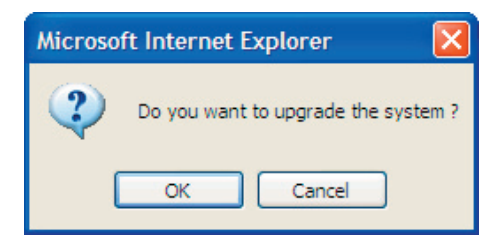

Figure 10.18 Firmware Upgrade Confirmation

4. Firmware upgrade status and progress will be shown as illustrated in Figure 10.19

| Upgrade State:    | Updating |  |  |  |  |
|-------------------|----------|--|--|--|--|
| Upgrade Progress: | 56 %     |  |  |  |  |
|                   |          |  |  |  |  |
|                   |          |  |  |  |  |

Figure 10.19 Firmware Upgrade Progress

5. A count down timer will display, as shown in Figure 10.20, after the firmware upgrade is completed. You'll be reconnected back to RX3042H when the counter returns to zero. You may need to manually connect back to the RX3042H if you are not connected back to RX3042H automatically.

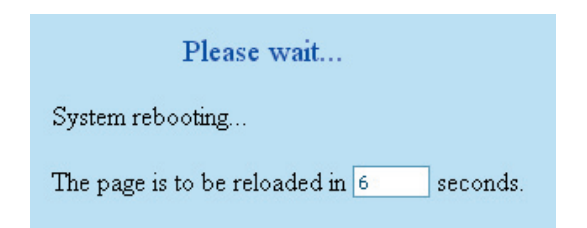

#### Figure 10.20 System Reboot Count Down Timer for Firmware Upgrade

- 6. When you are reconnected to the RX3042H, click **Status** menu to check if the new firmware is properly upgraded. Note that you probably need to clear the cache of your web browser to see the new System Information page. Following is the procedure to clear the browser cache for Microsoft Internet Explorer:
  - a) Click on **Tools** menu
  - b) Click on Internet Options... menu
  - c) Click on **Delete Files...** button to clear the browser cache.

### 10.9 Restart System

- 1. Open the Restart System page, as shown in Figure 10.21, by clicking the **Management ->Restart System** menu.
- 2. Click on the **Apply** button to restart the system.

|                                                                                                    | ICT Name ASUS RX3042H                                                                       |      |
|----------------------------------------------------------------------------------------------------|---------------------------------------------------------------------------------------------|------|
| Status<br>Provention of the second second seco | Management / Restart Syste     Information     Do you want to restart the system?     Apply | 2011 |

Figure 10.21 Restart System Page

## 10.9 Logout Configuration Manager

To logout of Configuration Manager, open the Logout page by clicking the Logout menu and click on the **Apply** button. If you are using IE as your browser, a window similar to the one shown in Figure 10.22 will prompt for confirmation before closing your browser.

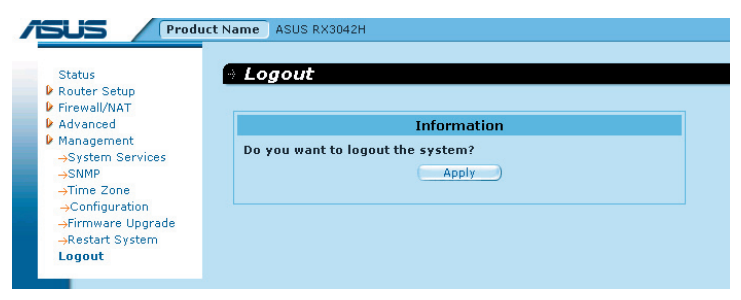

Figure 10.22 Configuration Manager Logout Page

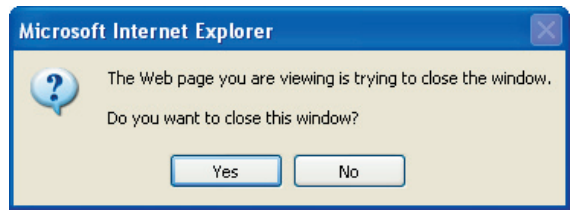

Figure 10.23 Confirmation for Closing Browser (IE)

# 11 IP Addresses, Network Masks, and Subnets

### 11.1 IP Addresses

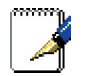

Note: This section pertains only to IP addresses for IPv4 (version 4 of the Internet Protocol). IPv6 addresses are not covered.

This section assumes basic knowledge of binary numbers, bits, and bytes. For details on this subject, see Appendix 11.

IP addresses, the Internet's version of telephone numbers, are used to identify individual nodes (computers or devices) on the Internet. Every IP address contains four numbers, each from 0 to 255 and separated by dots (periods), e.g. 20.56.0.211. These numbers are called, from left to right, field1, field2, field3, and field4.

This style of writing IP addresses as decimal numbers separated by dots is called dotted decimal notation. The IP address 20.56.0.211 is read "twenty dot fifty-six dot zero dot two-eleven."

#### 11.1.1 Structure of an IP address

IP addresses have a hierarchical design similar to that of telephone numbers. For example, a 7-digit telephone number starts with a 3-digit prefix that identifies a group of thousands of telephone lines, and ends with four digits that identify one specific line in that group.

Similarly, IP addresses contain two kinds of information.

Network ID

Identifies a particular network within the Internet or Intranet

Host ID

Identifies a particular computer or device on the network

The first part of every IP address contains the network ID, and the rest of the address contains the host ID. The length of the network ID depends on the network's class (see following section). Table 11.1 shows the structure of an IP address.

|         | Field 1    | Field 2    | Field 3 | Field 4 |
|---------|------------|------------|---------|---------|
| Class A | Network ID | Host ID    |         |         |
| Class B | Netwo      | ork ID     | Ho      | st ID   |
| Class C |            | Network ID |         | Host ID |

Table 11.1. IP Address Structure

Here are some examples of valid IP addresses:

Class A: 10.30.6.125 (network = 10, host = 30.6.125)

Class B: 129.88.16.49 (network = 129.88, host = 16.49)

Class C: 192.60.201.11 (network = 192.60.201, host = 11)

## 11.2 Network classes

The three commonly used network classes are A, B, and C. (There is also a class D but it has a special use beyond the scope of this discussion.) These classes have different uses and characteristics.

Class A networks are the Internet's largest networks, each with room for over 16 million hosts. Up to 126 of these huge networks can exist, for a total of over 2 billion hosts. Because of their huge size, these networks are used for WANs and by organizations at the infrastructure level of the Internet, such as your ISP.

Class B networks are smaller but still quite large, each able to hold over 65,000 hosts. There can be up to 16,384 class B networks in existence. A class B network might be appropriate for a large organization such as a business or government agency.

Class C networks are the smallest, only able to hold 254 hosts at most, but the total possible number of class C networks exceeds 2 million (2,097,152 to be exact). LANs connected to the Internet are usually class C networks.

Some important notes regarding IP addresses:

The class can be determined easily from field1:

| field1 = 1-126:   | Class A |
|-------------------|---------|
| field1 = 128-191: | Class B |
| field1 = 192-223: | Class C |

(field1 values not shown are reserved for special uses)

• A host ID can have any value except all fields set to 0 or all fields set to 255, as those values are reserved for special uses.

# 11.3 Subnet masks

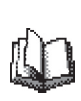

Definition: mask: A mask looks like a regular IP address, but contains a pattern of bits that tells what parts of an IP address are the network ID and what parts are the host ID: bits set to 1 mean "this bit is part of the network ID" and bits set to 0 mean "this bit is part of the host ID."

**Subnet masks** are used to define subnets (what you get after dividing a network into smaller pieces). A subnet's network ID is created by "borrowing" one or more bits from the host ID portion of the address. The subnet mask identifies these host ID bits.

For example, consider a class C network 192.168.1. To split this into two subnets, you would use the subnet mask:

255.255.255.128

It's easier to see what's happening if we write this in binary:

11111111. 1111111. 11111111.10000000

As with any class C address, all of the bits in field1 through field 3 are part of the network ID, but note how the mask specifies that the first bit in field 4 is also included. Since this extra bit has only two values (0 and 1), this means there are two subnets. Each subnet uses the remaining 7 bits in field4 for its host IDs, which range from 0 to 127 (instead of the usual 0 to 255 for a class C address).

Similarly, to split a class C network into four subnets, the mask is:

255.255.255.192 or 11111111.11111111.11111111.11000000

The two extra bits in field4 can have four values (00, 01, 10, 11), so there are four subnets. Each subnet uses the remaining six bits in field4 for its host IDs, ranging from 0 to 63.

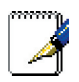

Sometimes a subnet mask does not specify any additional network ID bits, and thus no subnets. Such a mask is called a default subnet mask. These masks are:

- Class A: 255.0.0.0
- Class B: 255.255.0.0
- Class C: 255.255.255.0

These are called default because they are used when a network is initially configured, at which time it has no subnets.

# 12 Troubleshooting

This appendix suggests solutions for problems you may encounter in installing or using the RX3042H, and provides instructions for using several IP utilities to diagnose problems.

Contact Customer Support if these suggestions do not resolve the problem.

| Problem                                                                     | Troubleshooting Suggestion                                                                                                    |  |  |  |
|-----------------------------------------------------------------------------|----------------------------------------------------------------------------------------------------|--|--|--|
| LEDs                                                                        |                                                                                                    |  |  |  |
| Power LED does<br>not illuminate after<br>product is turned on.             | Verify that you are using the AC adapter provided with the device and that it is securely connected to the RX3042H and a wall socket/power strip.                                                                                                    |  |  |  |
| LINK WAN LED<br>does not illuminate<br>after Ethernet<br>cable is attached. | Verify that an Ethernet cable like the one provided is<br>securely connected to the Ethernet port of your ADSL<br>or cable modem and the WAN port of the RX3042H.<br>Make sure that your ADSL or cable modem is powered<br>on. Wait 30 seconds to allow the RX3042H to negotiate<br>a connection with your broadband modem. |  |  |  |
| LINK LAN LED<br>does not illuminate<br>after Ethernet                       | Verify that the Ethernet cable is securely connected to your LAN hub or PC and to the RX3042H. Make sure the PC and/or hub is turned on.                                                                                                    |  |  |  |
| cable is attached.                                                          | Verify that your cable is sufficient for your network<br>requirements. A 100 Mbit/sec network (100BaseTx)<br>should use cables labeled Cat 5. 10Mbit/sec cables<br>may tolerate lower quality cables.                                                                                                    |  |  |  |
| Internet Access                                                             |                                                                                                    |  |  |  |
| PC cannot<br>access Internet                                                | Use the ping utility, discussed in the following section, to check whether your PC can communicate with the RX3042H's LAN IP address (by default 192.168.1.1). If it cannot, check the Ethernet cabling.                                                                                                    |  |  |  |
|                                                                             | If you statically assigned a private IP address to the computer, (not a registered public address), verify the following:                                                                                                    |  |  |  |
|                                                                             | <ul> <li>Check that the gateway IP address on the<br/>computer is your public IP address (see the<br/>Quick Start Guide chapter, Part 2 for instructions<br/>on viewing the IP information.) If it is not, correct<br/>the address or configure the PC to receive IP<br/>information automatically.</li> </ul>              |  |  |  |

| Problem                                                                     | Troubleshooting Suggestion                                                                                                    |  |
|-----------------------------------------------------------------------------|----------------------------------------------------------------------------------------------------|--|
| PC cannot access<br>Internet (cont.)                                        | <ul> <li>Verify with your ISP that the DNS server specified<br/>for the PC is valid. Correct the address or<br/>configure the PC to receive this information<br/>automatically.</li> </ul>                                                                                                    |  |
|                                                                             | <ul> <li>Verify that a Network Address Translation rule<br/>has been defined on the RX3042H to translate<br/>the private address to your public IP address.<br/>The assigned IP address must be within the<br/>range specified in the NAT rules. Or, configure<br/>the PC to accept an address assigned by another<br/>device (see section 3.2 "Part 2 — Configuring<br/>Your Computers"). The default configuration<br/>includes a NAT rule for all dynamically assigned<br/>addresses within a predefined pool</li> </ul> |  |
| PCs cannot display<br>web pages on<br>the Internet.                         | Verify that the DNS server specified on the PCs is<br>correct for your ISP, as discussed in the item above.<br>You can use the ping utility, discussed in the following<br>section, to test connectivity with your ISP's DNS server.                                                                                                    |  |
| Configuration Manager Program                                               |                                                                                                    |  |
| You forgot/lost<br>your Configuration<br>Manager user ID<br>or password.    | If you have not changed the password from the default, try using "admin" as the user ID and "admin" for the password. Otherwise, you can reset the device to the default configuration by following the instructions provided in section 10.6.1 "Restore System Configuration". WARNING: Resetting the device removes any custom settings and returns all settings to their default values.                                                                                                    |  |
| Cannot access<br>the Configuration<br>Manager program<br>from your browser. | Use the ping utility, discussed in the following section, to check whether your PC can communicate with the RX3042H's LAN IP address (by default 192.168.1.1). If it cannot, check the Ethernet cabling.                                                                                                    |  |
|                                                                             | Verify that you are using Internet Explorer 6.0 or newer.<br>Support for Javascript® must be enabled in your<br>browser. Support for Java® may also be required.                                                                                                    |  |
|                                                                             | Verify that the PC's IP address is defined as being on<br>the same subnet as the IP address assigned to the<br>LAN port on the RX3042H.                                                                                                    |  |
| Changes to<br>Configuration<br>Manager are not<br>being retained.           | Be sure to click on " <b>Apply</b> " button to save any changes.                                                                                                    |  |

# 12.1 Diagnosing Problem using IP Utilities

## 12.1.1 ping

Ping is a command you can use to check whether your PC can recognize other computers on your network and the Internet. A ping command sends a message to the computer you specify. If the computer receives the message, it sends messages in reply. To use it, you must know the IP address of the computer with which you are trying to communicate.

On Windows-based computers, you can execute a ping command from the Start menu. Click the Start button, and then click Run. In the Open text box, type a statement such as the following:

ping 192.168.1.1

Click  $\mathbf{OK}$  . You can substitute any private IP address on your LAN or a public IP address for an Internet site, if known.

If the target computer receives the message, a Command Prompt window displays like that shown in Figure 12.1.

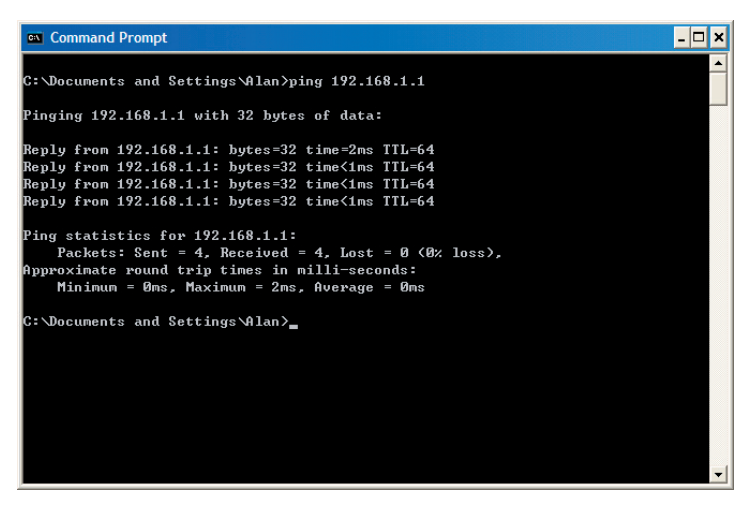

Figure 12.1. Using the ping Utility

If the target computer cannot be located, you will receive the message "Request timed out."

Using the ping command, you can test whether the path to the RX3042H is working (using the preconfigured default LAN IP address 192.168.1.1) or another address you assigned.

You can also test whether access to the Internet is working by typing an external address, such as that for www.yahoo.com (216.115.108.243). If you do not know the IP address of a particular Internet location, you can use the nslookup command, as explained in the following section.

From most other IP-enabled operating systems, you can execute the same command at a command prompt or through a system administration utility.

#### 12.1.2 nslookup

You can use the nslookup command to determine the IP address associated with an Internet site name. You specify the common name, and the nslookup command looks up the name on your DNS server (usually located with your ISP). If that name is not an entry in your ISP's DNS table, the request is then referred to another higher-level server, and so on, until the entry is found. The server then returns the associated IP address.

On Windows-based computers, you can execute the nslookup command from the Start menu. Click the Start button, and then click Run. In the Open text box, type the following:

#### nslookup

Click **OK**. A Command Prompt window displays with a bracket prompt (>). At the prompt, type the name of the Internet address you are interested in, such as www.absnews.com.

The window will display the associate IP address, if known, as shown in Figure 12.2.

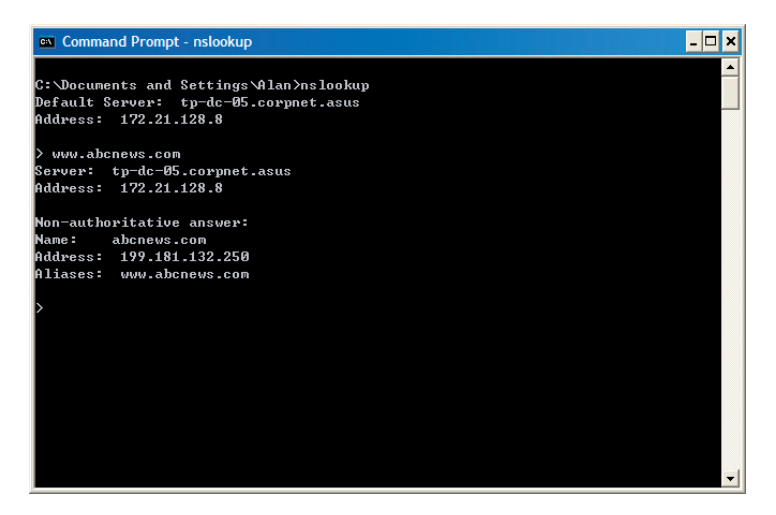

Figure 12.2. Using the nslookup Utility

There may be several addresses associated with an Internet name. This is common for web sites that receive heavy traffic; they use multiple, redundant servers to carry the same information.

To exit from the nslookup utility, type exit and press <Enter> at the command prompt.

# 13 Index

| ACL Configuration page, 74         | relay, 51                             |
|------------------------------------|---------------------------------------|
| Computers                          | Domain Name System. See DNS           |
| configuring IP information, 13     | Dynamically assigned IP addresses, 36 |
| Configuration Manager              | Eth-0 interface                       |
| overview, 25                       | defined, 22                           |
| troubleshooting, 109               | Ethernet cable, 12                    |
| Connectors                         | Features, 1                           |
| rear panel, 8                      | Firmware Upgrade page, 101            |
| Date and time, changing, 92        | Firmware upgrades, 101                |
| Default configuration, 21          | Front panel, 5                        |
| Default gateway, 53                | Gateways                              |
| DHCP                               | in DHCP pools, 45                     |
| defined, 45                        | Gateway                               |
| DHCP Address Table page, 47        | defined, 53                           |
| DHCP client                        | Hardware connections, 11, 12          |
| defined, 45                        | Host ID, 105                          |
| DHCP Lease Table page, 49          | HTTP DDNS, 60                         |
| DHCP server                        | Internet                              |
| defined, 45                        | troubleshooting access to, 109        |
| pools, 45                          | IP address                            |
| viewing assigned addresses, 48     | in device's routing table, 58         |
| DHCP Server Configuration page, 46 | IP addresses                          |
| Diagnosing problems                | explained, 105                        |
| after installation, 20             | IP configuration                      |
| DMZ IP address, 29                 | static, 17                            |
| DNS, 50                            | static IP addresses, 17               |
| defined, 50                        | Windows 2000, 14                      |

Windows Me, 15 Windows NT 4.0. 16 **IP** Configuration Windows XP, 13 IP information configuring on LAN computers, 13 , 54-58 IP routes dynamically configuring, 54 IP Routes defined. 54 LAN IP address, 27 specifying, 27 LAN network mask, 107 LAN subnet mask, 107 LEDs. 7 troubleshooting, 109 Login to Configuration Manager, 23 MAC address in Fixed DHCP Lease Table, 49 NAT defined. 63 **NAPT. 65** Overload, 68 PAT, 65 Reverse NAPT. 67 Virtual Server, 67 Navigating, 26

Netmask. See Network mask Network classes, 107 Network ID, 107 Network interface card, 1 Network mask, 107 Network Setup, 28 Network Setup Configuration page, 28 Node on network defined, 27 Notational conventions, 1 nslookup, 112 Packet filtering, 63 Pages DHCP Address Table, 47 DHCP Lease Table, 49 DHCP Server Configuration, 46 Firmware Upgrade Upgrade, 101 LAN Configuration, 27 **RIP Configuration**, 54 Routing Configuration, 57, 58 Static Route Configuration, 56,57,58 System Status, 20 User Password Configuration, 90 Pages ACL Configuration, 74 Parts checking for, 3 Password

| changing, 90                         | Upgrading firmware, 101                 |
|--------------------------------------|-----------------------------------------|
| default, 19, 24                      | User Password Configuration page,<br>90 |
| recovering, 111                      |                                         |
| PC configuration, 13                 | Username                                |
| PC Configuration                     | default, 19, 24                         |
| static IP addresses, 17              | WAN DHCP, 29                            |
| Ping, 111                            | WAN IP address, 29                      |
| Power adapter, 12                    | Web browser                             |
| Primary DNS, 37                      | requirements, 1                         |
| Quick Configuration                  | version requirements, 23                |
| logging in, 19                       | Web browsers                            |
| Rear Panel, 8                        | compatible versions, 23                 |
| RIP Configuration page, 54           | Windows NT                              |
| Routing Configuration page, 54, 56   | configuring IP information, 17          |
| Secondary DNS, 37                    |                                         |
| Static IP addresses, 17              |                                         |
| Static Route Configuration page, 56  |                                         |
| Static routes                        |                                         |
| adding, 57                           |                                         |
| Statically assigned IP addresses, 45 |                                         |
| Subnet masks, 107                    |                                         |
| System requirements                  |                                         |
| for Configuration Manager, 23        |                                         |
| System requirements, 1               |                                         |
| System Status page, 20               |                                         |
| Testing setup, 20                    |                                         |
| Time and date, changing, 92          |                                         |
| Troubleshooting, 109                 |                                         |
| Typographical conventions, 1         |                                         |

\_\_\_\_\_